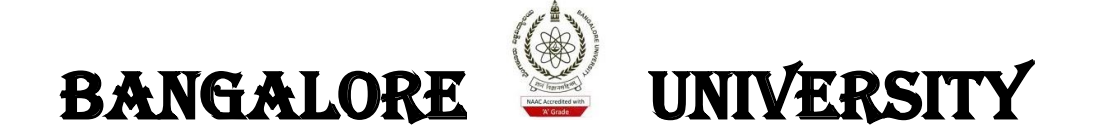

# DIGITAL VALUATION SYSTEM

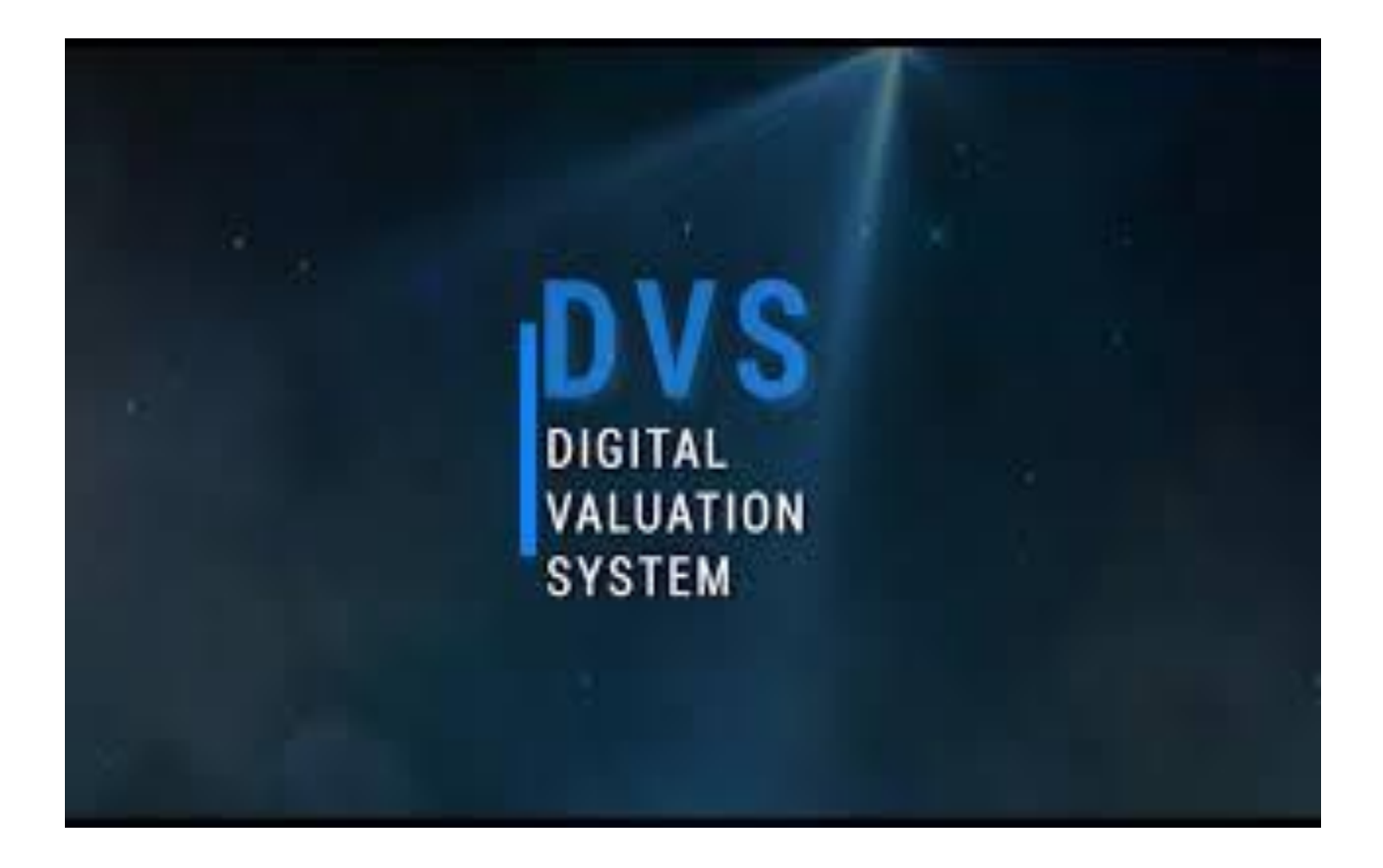

Prepared by: B Rajakumar and Team Digital Valuation wing Pareeksha Bhavan

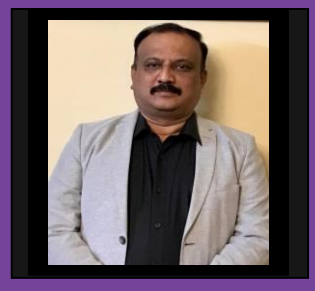

Prof. Dr. Srinivas Chowdappa Registrar (Evaluation)

# Foreword

Bangalore University is located in the Garden City of Bangalore aptly hailed as the "I.T. Capital of India", was established in July 1964 as an off shoot of the University of Mysore, primarily to include institutions of higher learning located in the metropolitan city of Bangalore and the districts of Bangalore, Kolar and Tumkur, which eventually became a separate university. Further the university trifurcated into three universities out of which Bangalore University located in Jnanabharathi campus. Currently around 293 colleges are affiliated to Bangalore University.

The University is marching ahead with its agenda of providing quality education which is socially relevant and professionally competent. The name and fame of any university, apart from its excellence in the teaching and research activities, depends largely on the examination system of the University. From last 5 years many effective measures are undertaken by the university to conduct of examination and post examination activities absolutely SMART (Simple, Morale, Accountability, Reliable and Transparent) and foolproof. One such initiative is adopting digital valuation system which is first of its kind in India in conventional universities by Inhouse team only. This Jugaad initiative may be a good example of 'AtmaNirbhar Bharath 'which translates to self-reliant University in terms of post examination activities. As a result of this, University achieved less government and more governance in evaluation system which was over whelmed by the stake holders.

The Digital Valuation System enables the university to save huge recurring expenditures on the examination system and make it possible us to announce results almost next day after completion of valuation without much human intervention with almost 99.9% accuracy in throughput. I compliment the DVS team and predecessor Registrar's (Evaluation) and all stake holders for the hard work and their commitment to make DVS successful. I hope and trust that the DVS will take forward by incorporating latest technologies and simply further to enhance the features of go green.

# DVS TEAM

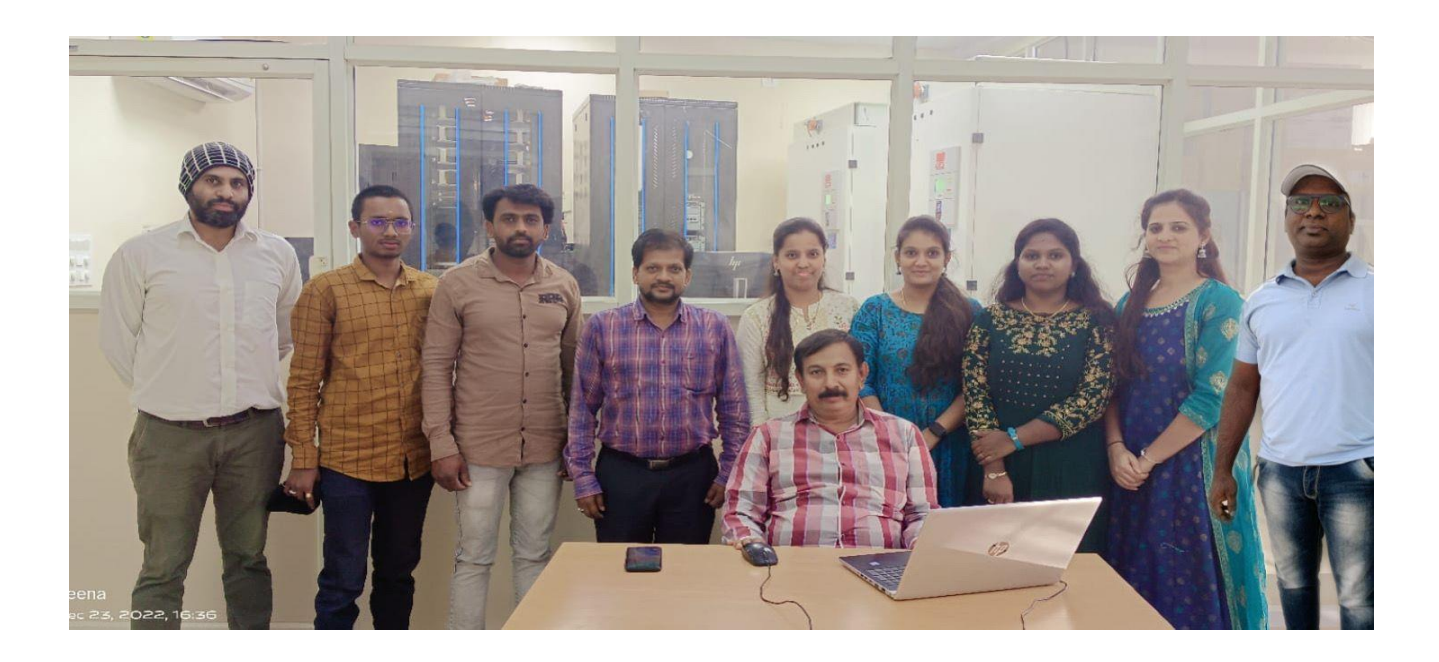

DVS team headed by B Rajakumar, System Analyst followed by:

Divya B– Junior Assistant Chethan U - Junior Assistant Veena S- Developer Sona C- Developer Umashankar K S- Computer Operator Shilpa S – Computer Operator Saravanan V – Computer Operator Manjunath K P- Computer Operator

| INDEX:                                   | <u>Page: no</u> |
|------------------------------------------|-----------------|
| Chapter 1: INTRODUCTION                  | 4               |
| Chapter 2: DIGITAL VALUATION SYSTEM      | 5               |
| Chapter 3: Process for digital valuation | 7               |
| Chapter 4: SCANNING UNIT                 | 12              |
| Chapter 5: DVS HOME PAGE                 | 34              |
| Chapter 6: PG Valuation                  | 52              |
| Chapter 7: DECODING UNIT                 | 63              |
| Chapter 8: RESULT EXTRACTION             | 72              |
| Chapter9: PHOTOCOPY AND REVALUATION      | 75              |
| Chapter 10: DVS Gallery                  | 81              |

# **Chapter 1: INTRODUCTION**

The Examination branch is a vital cog in the functioning of the University administration. The Examination branch is striving to develop, evaluate, improvise and inspire fresh outlook in the Examination Management System. The Examination branch is engaged in conducting examinations for various undergraduate, postgraduate, Distance Education courses and PhD programs including Post-Doctoral studies.

The Examination branch, in the past 5 years has initiated various progressive and path breaking measures using innovative methods and utilizing the resources/technology; keeping in mind all the stakeholders of the education system. The Examination branch has 60 desktop computers for administration and procured 250 new age desktop computers, servers, CCTV's and high-end scanners for establishment of Digital Valuation unit and implementation of E-office. Examinations are conducted as per schedule and an in-house Digital Valuation System is developed and incepted to process the Valuation, Revaluation, Challenge valuation and therefore, timely announcement of results is possible. The process of issuing marks cards/degree certificates and other examination related procedures are streamlined and made student/user friendly.

Another step towards digitization was the inception of Digital Valuation System (DVS), the software was procured from Visvesvaraya Technological University (VTU), Belgaum and modified significantly to suit the conventional University i.e., Bangalore University. The number of question papers and the different pattern of question papers for all the courses, both UG and PG, is very complex, has been simplified and implemented successfully. The total number of question papers generated annually is around 4084. The answer scripts are being scanned by in-house scanners (42 scanners) and securely stored in the servers. The number of valuations for each answer script in UG is Four (main valuation, reviewer, and two valuations (if candidate applies for revaluation)). The Number of valuations for each answer script in PG is four (First valuation, second valuation, third valuation (if difference is more than 15%) and Revaluation). This method has solved many problems viz., totaling mistakes which were nil, writing marks lists, contactless/smart valuation (boon during the pandemic); easy retrieval of answer scripts in problematic cases, providing the copy of answer sheets to the students etc. This ensures a sense of satisfaction and transparency to all the stakeholders by reducing negative publicity and delay in publishing of results. Stringent quality measures have been implemented in the system to have efficiency, accuracy and confidentiality in the process of announcement of results and also in the valuation process. The coding and decoding are fully automated. Workflow process has been introduced right from receiving of answer bundles to allotment of digitized scripts to the valuer. Improvement is a continuous work in order to uplift the standards in all the operations of DVS and the Examination branch is striving to achieve the same.

# **Chapter 2: DIGITAL VALUATION SYSTEM**

Digital Valuation System (DVS) is an innovative software solution which automates manual evaluation and helps institutions to minimize the cost, time, effort and human errors in the entire valuation process.

Universities deal with a high volume of answer-booklets and spend a huge amount of time, effort and money in planning and concluding the valuation manually; yet accuracy is not guaranteed.

While timely announcement of accurate results is essential, the need of accreditation and continual improvement of education quality is also important, hence digital evaluation.

#### OBJECTIVE

The main objectives of this practice is,

- Digitization of the examination
- Transparency system
- Integrity
- Confidentiality
- Building public trust in the institution
- Easy accessibility to the stakeholders
- Error free evaluation
- Speedy announcement of results
- Simplification of procedure
- Minimum human interference

#### CONTEXT

Examination and evaluation are the heart of our higher education system. There were issues of trust, transparency, integrity, credibility of the system and excessive human appearance that led to errors and suspicion in the minds of the student community.

The system has to be transparent, accurate and timely as the speed of the activities of the examination system plays a vital role. There are challenges in designing the question papers, the system of delivery of question papers, conduct of examination and announcement of results and also issue of mark list and other related certificates.

Human management of the system creates a lot of difficulties and puts limitations. Therefore, complete digitization is best practice to avoid problems like, malpractices, delay in result declaration and other related problems.

The Bangalore University faced a huge challenge in receiving the marks of UG and PG program which has been overcome by digital evaluation.

In case of any errors during the evaluation the result was declared as Not Processed; the correction of the same was a herculean task as many times the examiner would have migrated to different states and at the end, innocent students whose results were not processed had to run post to pillar to get the results. This was leading to frustration among the students who gave bad reviews which is reflected in the Bangalore University website

## **ADVANTAGES**

#### LOW VALUATION COST

Universities evaluate thousands of answer scripts per semester and the amount of effort and cost is huge in case of physical valuation. DVS will resolve these problems. Moreover, the revaluation process will be very easy and economical. There will be huge savings on the expenses incurred for facilitating external evaluators and other expenses.

#### TRANSPARENT

All the answer scripts will be scanned by high-speed scanners and uploaded to the institute's server. Only authorized evaluators get access to the uploaded answer scripts for evaluation and the marks are entered on the system and the total marks are calculated automatically, thus eliminating any possibility of tabulation errors.

#### **TAMPER-PROOF**

Since the student answer scripts are scanned and digitized, there are no chances of tampering the answer scripts. Answer scripts can be mailed to the student's email-id upon request (photocopy).

#### **NO RE-TOTALING**

There is absolutely no need for re-totaling as the software calculates the total marks whether its choice based or no choice based question paper. Colleges can eliminate human mistakes to a large extent.

#### TEACHER AND EVALUATOR FRIENDLY

The user interface is simple and easy to understand. Evaluator can peacefully finish the valuation on-time.

# **Chapter 3: Process for digital valuation**

## **RECEIVING UNIT:**

In the receiving unit a master table will be created using the following data for receiving the answer script bundle

- Number of students who have registered
- Number of college/centers registered under the university
- Subjects under the university along with their respective Qp\_code
- Date of examination

After which the respective custodian appointed by the university receives the answer script by logging in to the application.

By selecting/entering following details the custodian gets access to the answer booklets.

- They have to select the college/center code, the list of papers from the menu and other details will be displayed on that particular day.
- Then they have to select the particular paper code and enter the number of students who have appeared for the examination and the number of students who have not appeared for the examination as per A-form, then they have to click on the receive button.

After which a Unique Bundle Identification Number (UBIN) will be generated automatically consisting of date, sem, course code, Qp\_code and number of scripts.

All these processes take place within 30 secs - 1 min, for each bundle.

Verification of the bundles are done by verifying the script count and if there's any mixing of scripts of different subjects/ Qp-code they are rectified and solved.

Small bags each containing less than 25 scripts of the same Qp-code will be grouped into a main bag. This is done in order to increase the efficiency while scanning.

Once the bundles are verified and grouped they will be moved to the scanning unit within 2 days of creation of the main bag number.

## **Receiving steps:**

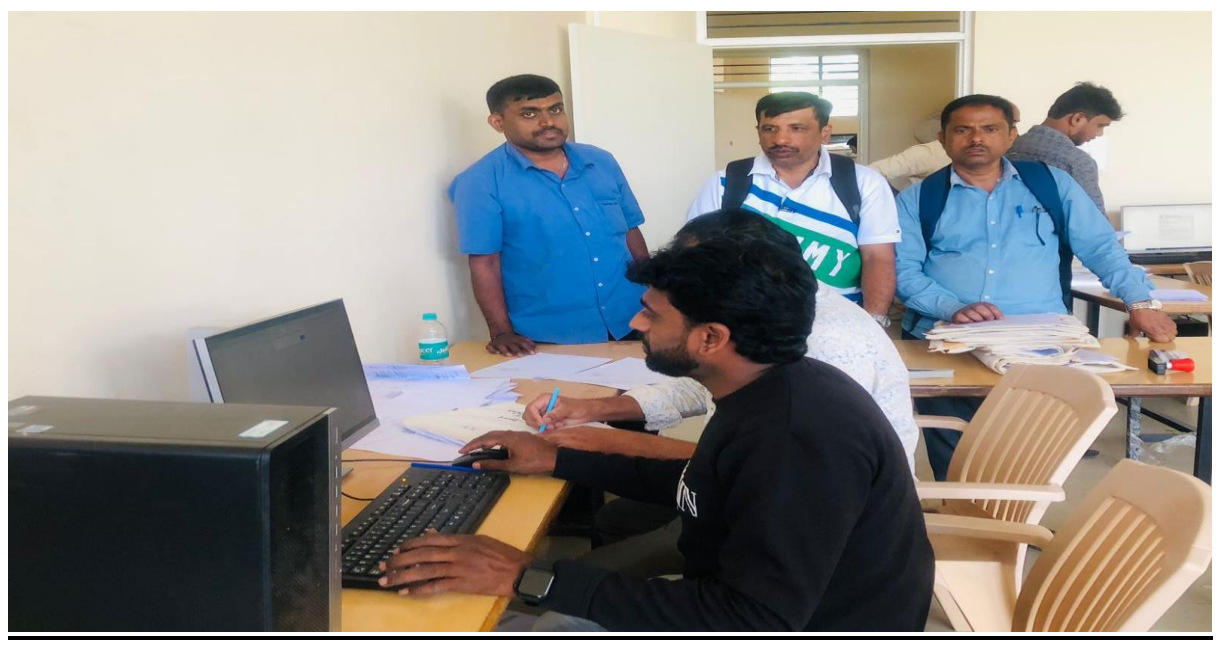

**Bundles receiving from colleges** 

## **Operator login:**

Operator login has two login id supervisors for receiving the scripts and an operator for issuing the scripts for scanning.

| BANGAI<br>න්ර<br>PAREEKSHA B | LORE<br>DIT ぜのひ<br>HAVANA, JNAN          | JA BHARATH          | UNI<br>ಎಶ್ವವಿಂ               | <b>VERSITY</b><br>ದ್ಯಾಲಯ<br><sup>JRU - 560056</sup> | <u> </u> |
|------------------------------|------------------------------------------|---------------------|------------------------------|-----------------------------------------------------|----------|
| Home                         | Controller DBA                           | Rejection Ad        |                              | ervisor Operator                                    |          |
| SIGN INTC                    | DVS DATA CENTI<br>Username               |                     | N[COMPUTER                   | -OPERATOR]                                          |          |
| © 2016 -                     | Forgot Password?<br>2022 Project Managen | nent Gell (PMC), Cl | Submit<br>IC, VTU – Belagavi | i, Karnataka                                        |          |

Since we are receiving scripts in the receiving unit, the operators login id is used.

Click on receive bundles.

| BA                                                                                                    | NGAL<br>ಬೆಂಗ      | ORE                                                                                                    | ) UNI<br>ವಿಶ್ವವಿ | IVERSITY<br>)ದ್ಯಾಲಯ                                                                                                    |          |
|----------------------------------------------------------------------------------------------------|-------------------|----------------------------------------------------------------------------------------------------|------------------|----------------------------------------------------------------------------------------------------|----------|
| 1                                                                                                    | PAREEKSHA BHA     | AVANA, JNANA BHARA                                                                                                    | THI , BENGAL     | URU - 560056                                                                                                    |          |
|                                                                                                    |                   | Home Opera                                                                                                    | tor              |                                                                                                    |          |
|                                                                                                    | WELCON            | ME TO DVS DATA C                                                                                                    | ENTER APP        | LICATION                                                                                                    |          |
| Receive Bundles Verify G                                                                                                    | roup Move to Scan | Analysis Reports Log                                                                                                    | jout             |                                                                                                    |          |
| LLO, operator                                                                                                    |                   | CUSTODIAN UNITS TO REC                                                                                                    | EIVE BUNDLES     |                                                                                                    | LOGO     |
|                                                                                                    |                   |                                                                                                    |                  |                                                                                                    |          |
|                                                                                                    | RECEIVE           | E BY DATA ENTRY IN CASE OF E                                                                                                    | AG NOT FOUND IN  | THE GRID                                                                                                    |          |
| Faculty                                                                                                    | RECEIVE           | E BY DATA ENTRY IN CASE OF E                                                                                                    | AG NOT FOUND IN  | THE GRID<br>Course Name                                                                                                    |          |
| Faculty<br>Select Faculty                                                                                                    | RECEIVE           | E BY DATA ENTRY IN CASE OF E<br>Degree<br>Select Degree name                                                                                                    | AG NOT FOUND IN  | THE GRID<br>Course Name<br>Select course name                                                                                                    | ~        |
| Faculty<br>Select Faculty<br>Year/sem                                                                                                    | RECEIVE           | E BY DATA ENTRY IN CASE OF E<br>Degree<br>Select Degree name<br>Subject Title                                                                                                    | AG NOT FOUND IN  | THE GRID<br>Course Name<br>Select course name<br>Exam Notification Number                                                                         | ~        |
| Faculty<br>Select Faculty<br>Year/sem<br>Select year/sem                                                                                 | RECEIVE           | E BY DATA ENTRY IN CASE OF E<br>Degree<br>Select Degree name<br>Subject Title<br>Select Computer Subject                                                                                                    | AG NOT FOUND IN  | THE GRID<br>Course Name<br>Select course name<br>Exam Notification Number<br>Select Exam Number                                                   | ~        |
| Faculty<br>Select Faculty<br>Year/sem<br>Select year/sem<br>Exam Center                                                                  | RECEIVE<br>V      | E BY DATA ENTRY IN CASE OF E<br>Degree<br>Select Degree name<br>Subject Title<br>Select Computer Subject<br>Question Paper Code                                                                                                    | AG NOT FOUND IN  | THE GRID<br>Course Name<br>Select course name<br>Exam Notification Number<br>Select Exam Number<br>Exam Date                                      | <b>*</b> |
| Faculty<br>Select Faculty<br>Year/sem<br>Exam Center<br>Select Exam Center                                                               | RECEIVE           | E BY DATA ENTRY IN CASE OF B<br>Degree<br>Select Degree name<br>Subject Title<br>Select Computer Subject<br>Question Paper Code<br>Enter Question Paper Code                                                                       | AG NOT FOUND IN  | THE GRID<br>Course Name<br>Select course name<br>Exam Notification Number<br>Select Exam Number<br>Exam Date<br>2022-11-30                        | ×<br>×   |
| Faculty<br>Select Faculty<br>Year/sem<br>Select year/sem<br>Exam Center<br>Select Exam Center<br>Exam time                               | RECEIVE           | E BY DATA ENTRY IN CASE OF B<br>Degree<br>Select Degree name<br>Subject Title<br>Select Computer Subject<br>Question Paper Code<br>Enter Question Paper Code<br>Number of Scripts                                                  | AG NOT FOUND IN  | THE GRID<br>Course Name<br>Select course name<br>Exam Notification Number<br>Select Exam Number<br>Exam Date<br>2022-11-30<br>Number of Absentees | *<br>*   |
| Faculty<br>Select Faculty<br>Year/sem<br>Select year/sem<br>Exam Center<br>Select Exam Center<br>Exam time<br>11:00:00                   | RECEIVE           | E BY DATA ENTRY IN CASE OF B<br>Degree<br>Select Degree name<br>Subject Title<br>Select Computer Subject<br>Question Paper Code<br>Enter Question Paper Code<br>Number of Scripts<br>Enter the number of scripts                   | AG NOT FOUND IN  | THE GRID Course Name Select course name Exam Notification Number Select Exam Number Exam Date 2022-11-30 Number of Absentees 0                    | ~        |
| Faculty<br>Select Faculty<br>Year/sem<br>Select year/sem<br>Exam Center<br>Select Exam Center<br>Exam time<br>11:00:00<br>Number of Bags | RECEIVE<br>V<br>V | E BY DATA ENTRY IN CASE OF E<br>Degree<br>Select Degree name<br>Subject Title<br>Select Computer Subject<br>Question Paper Code<br>Enter Question Paper Code<br>Number of Scripts<br>Enter the number of scripts<br>Remarks if any |                  | THE GRID Course Name Select course name Exam Notification Number Exam Date 2022-11-30 Number of Absentees 0 Bundle Number                         | *<br>*   |

Receive scripts using the grid.

If the scripts are not present in the grid, then receive it manually.

|              | DARE               | EKSHA BH     | VANA INAN                       |                            |                          |                |     |
|--------------|--------------------|--------------|---------------------------------|----------------------------|--------------------------|----------------|-----|
|              | PARE               | EKSHA BH     | Ho                              | ome Operator               | .OKC - 360036            |                |     |
|              |                    |              |                                 |                            |                          |                |     |
|              |                    | WELCON       | NE TO DVS                       | DATA CENTER APP            | LICATION                 |                |     |
| eive Bundles | Verify Group       | Move to Scan | Analysis R                      | eports Logout              |                          |                |     |
| ), operators |                    |              | CUSTODIAN U                     | JNITS TO RECEIVE BUNDLES   |                          |                | LO  |
|              |                    | RECEIVE      | E BY DATA ENTRY I               | N CASE OF BAG NOT FOUND IN | THE GRID                 |                |     |
| Faculty      |                    |              | Degree                          |                            | Course Name              |                |     |
| Select Fac   | ulty               | ~            | Select Degree                   | name 🗸                     | Select course name       |                | ~   |
| Year/sem     |                    |              | Subject Title                   |                            | Exam Notification Number |                |     |
| Select year  | r/sem              | ~            | Select Compute                  | er Subject 🗸 🗸             | Select Exam Number       |                |     |
| Exam Center  |                    |              | Question Paper C                | ode                        | Exam Date                |                |     |
| Select Exa   | m Center           | ~            | Enter Question I                | Paper Code                 | 2022-11-30               |                |     |
| Exam time    |                    |              | Number of Scripts Number of Abs |                            |                          |                |     |
| 11:00:00     |                    |              | Enter the number                | er of scripts              | 0                        |                |     |
| Number of Ba | igs                |              | Remarks if any                  |                            | Bundle Number            |                |     |
| 1            |                    |              | NIL                             |                            | Bundle number will be    | e generated    |     |
| BACK         |                    |              |                                 |                            |                          | SUBMIT         |     |
|              |                    |              | RECEIVE BY SE                   | LECTION/SEARCH USING GRID  |                          |                |     |
| Excel        |                    |              |                                 |                            | Search:                  | 1 ug_027       |     |
| SI-no 🔺      | Date 💧             | Center 💧     | Sem-Degree 💧                    | Exam-Paper-Bundl           | e [QP-Wise]              | Edit   Receive | e 🜼 |
| 160          | 20-09-2022 [11:00] | RN-1         | 2-B.B.A                         | ADE2.1 ADDITIONAL EN       | IGLISH [UG_027]          | Edit Receive   | a   |
| 161          | 20-09-2022 [11:00] | RN-1         | 2-B.A                           | ADE2.1 ADDITIONAL EN       | IGLISH [UG_027]          | Edit Receive   |     |

Manual entry of all the details.

| WELC                                  | OME TO DVS DATA CENTER APP                                | LICATION                               |  |  |
|---------------------------------------|-----------------------------------------------------------|----------------------------------------|--|--|
| eceive Bundles Verify Group Move to S | Scan Analysis Reports Logout                              |                                        |  |  |
| LO, operator                          | CUSTODIAN UNITS TO RECEIVE BUNDLES                        | LOGO                                   |  |  |
|                                       |                                                           |                                        |  |  |
| REC                                   | CEIVE BY DATA ENTRY IN CASE OF BAG NOT FOUND IN           | THE GRID                               |  |  |
| Faculty                               | Degree                                                    | Course Name                            |  |  |
| NATIONAL EDUCATION POLICY             | ♥ B1 - B.SC/BA (NEP-4 YEARS) ♥                            | NEP - NEP COURSE 🗸                     |  |  |
| Year/sem                              | Subject Title                                             | Exam Notification Number               |  |  |
| 2                                     | ✓ 159 - BUSINESS_ENVIRONMENT ✓                            | 3000 - 9/2022 ~                        |  |  |
| Exam Center                           | Question Paper Code                                       | Exam Date                              |  |  |
| 6B-TRIVENI INSTITUTE OF COMMERCE AN   | ✓ NP_159                                                  | 2022-10-13                             |  |  |
| Exam time                             | Number of Scripts                                         | Number of Absentees                    |  |  |
| 12:00:00                              | 27                                                        | 0                                      |  |  |
| 12.00.00                              |                                                           | Bundle Number                          |  |  |
| Number of Bags                        | Remarks if any                                            | Bundle Number                          |  |  |
| Number of Bags                        | Remarks if any NIL                                        | Bundle number will be generated        |  |  |
| Number of Bags                        | Remarks if any NIL                                        | Bundle number will be generated        |  |  |
| Number of Bags<br>1<br>BACK           | Remarks if any NIL                                        | Bundle number will be generated SUBMIT |  |  |
| Number of Bags                        | Remarks if any NIL RECEIVE BY SELECTION/SEARCH USING GRID | Bundle number will be generated SUBMIT |  |  |

After clicking on submit. A bag number is generated which appears on the pop up window.

| 10.24.2.173 says<br>Bundle received successfully The Bag number is 136B2B1NP_159-1-27 |  |
|---------------------------------------------------------------------------------------|--|

| Click on v | verify and | enter the b | ag number | in the s | earch bar | and approve. |
|------------|------------|-------------|-----------|----------|-----------|--------------|
|            |            |             |           |          |           |              |

| BA                                        | NGALO<br>ಬೆಂಗಳ                         | RE (ジン UN)<br>たってい ひざい ひざい ひざい ひざい しんしょう しんしょう しんしょ しんしょ | IVER<br>)      | SITY<br>ಸು<br>56 | 7          |          |  |  |  |  |
|-------------------------------------------|----------------------------------------|----------------------------------------------------------------------------------------------------|----------------|------------------|------------|----------|--|--|--|--|
|                                           |                                        | Home Operator                                                                                                    |                |                  |            |          |  |  |  |  |
|                                           | WELCOME TO DVS DATA CENTER APPLICATION |                                                                                                    |                |                  |            |          |  |  |  |  |
| Receive Bundles Verify Gro                | up Move to Scan                        | Analysis Reports Logout                                                                                                    |                |                  |            |          |  |  |  |  |
| HELLO, operator                           |                                        | Verify Received Bundles                                                                                                    |                |                  |            | LOGOUT   |  |  |  |  |
|                                           |                                        | Received Bundles Grid                                                                                                    |                |                  |            |          |  |  |  |  |
| Excel                                     |                                        |                                                                                                    |                | Search: 136      | B2B1NP_159 | 9-1-27   |  |  |  |  |
| SI-no 🔺 Sem-Degree                        | Bundle-Number 🕴                        | Exam-Paper-Bundle [QP-Wise]                                                                                                    | Present 🛊      | Absent 🍦         | Edit 🔅     | Verify 🔅 |  |  |  |  |
| 3410 2-ALL DEGREES                        | 136B2B1NP_159-1-<br>27                 | BUSINESS_ENVIRONMENT [NP_159]                                                                                                    | 27             | 0                | Edit       | Approve  |  |  |  |  |
| Showing 1 to 1 of 1 entries (filtered fro | om 3,685 total entries)                |                                                                                                    |                |                  | Previous   | 1 Next   |  |  |  |  |
|                                           |                                        |                                                                                                    |                |                  |            |          |  |  |  |  |
|                                           | © 2016 - 2022 Pi                       | roject Management Cell (PMC), CNC, VTU – Belag                                                                                                    | avi, Karnataka |                  |            |          |  |  |  |  |

Then issue it to the scanning receiving unit.

|                   | BANG                         | GALORE                     | ANA BHARATH            | UNIVERS<br>ವಿಶ್ವವಿದ್ಯಾಲಯ<br>, BENGALURU - 560056 | ITY              |            |
|-------------------|------------------------------|----------------------------|------------------------|--------------------------------------------------|------------------|------------|
|                   |                              |                            | Home Operator          |                                                  |                  |            |
|                   | 1                            | WELCOME TO D               | /S DATA CEN            | TER APPLICATION                                  |                  |            |
| Receive Bundles   | Verify Group                 | Move to Scan Analysis      | Reports Logout         |                                                  |                  |            |
| HELLO, operator   |                              |                            | Issue Bundles          |                                                  |                  | LOGOUT !   |
|                   |                              | Issuing I                  | oundles to the scannin | g unit Grid                                      |                  |            |
| Excel             |                              |                            |                        | Se                                               | earch: 136B2B1NF | P_159-1-27 |
| SI-no 🔺           | Sem-Degree                   | Bundle-Number              | Exam-Pa                | per-Bundle [QP-Wise]                             | Present 🔅        | ISSUE ≬    |
| 263               | 2-ALL DEGREES                | 136B2B1NP_159-1-27         | BUSINESS_              | ENVIRONMENT [NP_159]                             | 27               | TO SCAN    |
| Showing 1 to 1 of | 1 entries (filtered from 289 | total entries)             |                        |                                                  | Previou          | s 1 Next   |
|                   |                              |                            |                        |                                                  |                  |            |
|                   |                              | © 2016 - 2022 Project Mana | gement Cell (PMC), CN  | C, VTU – Belagavi, Karnataka                     |                  |            |

# **Chapter 4: SCANNING UNIT**

The scanning unit receives the bundles with UBIN from the receiving unit. Then the UBIN is entered in the search grid, and the receive/acknowledge button is clicked in correspondence to the receiving of that particular bundle.

If there is any problem in the bundle then, that particular bundle is sent back to the custodian unit by clicking no bundle button.

The number of scripts will be verified twice before the cutting process.

The scanning operator details will be registered beforehand. A unique id will be given to each scanning operator. Then a particular scanning operator will be assigned with a bundle, to scan. The path will be created under a particular sem, course, subject using Qp\_code and subject name through which the operator has to select the particular path while scanning. Copies of OMR sheets of all the scripts are separated at the scanning level automatically by the scanners and stored separately, which is later used for decoding the register number. Once the scripts are scanned, a verify operator verifies the scanned scripts. The script count and OMR count of that particular bundle is verified. The verifier checks whether all the 36 pages are scanned properly, in all the scripts.

Also the verify operator checks scripts for correct barcodes. Since each booklet has a unique barcode there shouldn't be any duplication of the barcode. Then the verify operator verifies the count of, script and OMR scanned in a particular bundle.

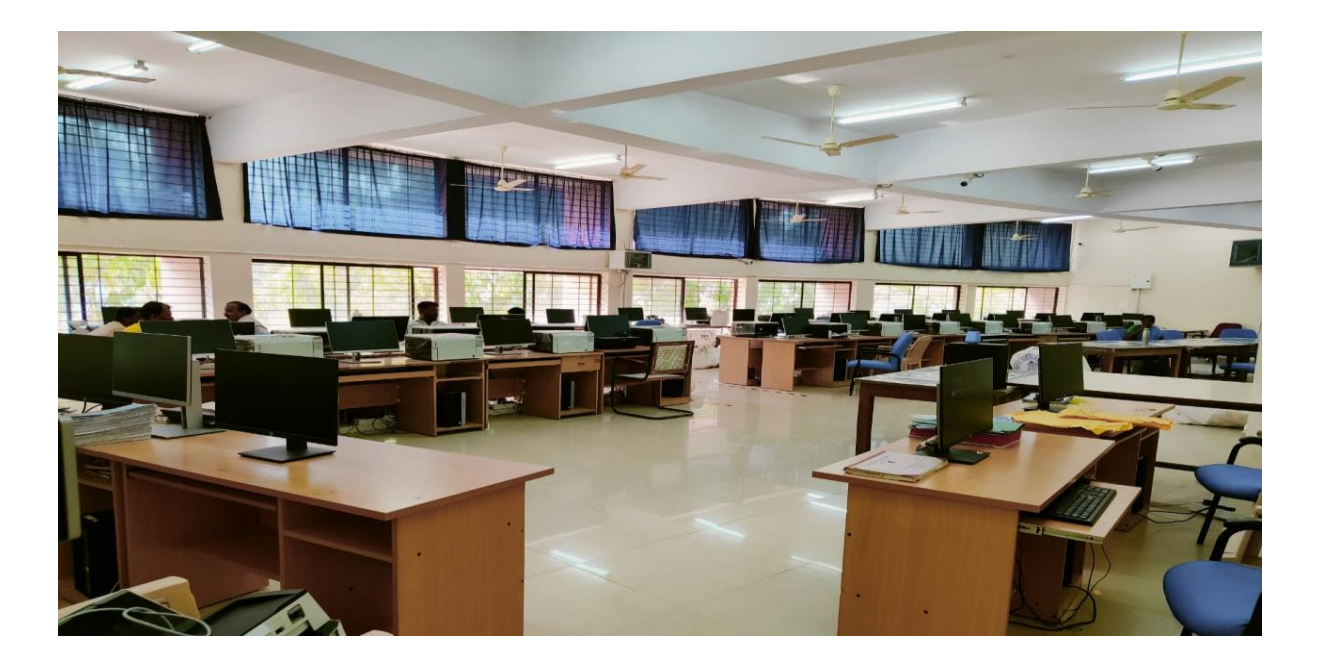

**Scanning Unit** 

# Scanning phases:

# **Operator login:**

| BANGAL<br>びの<br>PAREEKSHA BH/ | NORE UNIVERSITY<br>ವಿಶ್ವವಿದ್ಯಾಲಯ<br>HAVANA, INANA BHARATHI, BENGALURU - 560056 |
|-------------------------------|--------------------------------------------------------------------------------|
| Home Co                       | Controller DBA Rejection Administrator Supervisor Operator                     |
| SIGN INTO D                   | DVS DATA CENTER APPLICATION[COMPUTER-OPERATOR]                                 |
|                               | operator21                                                                     |
| l                             |                                                                                |
| F                             | Forgot Password? Submit                                                        |
| © 2016 - 202                  | 1022 Project Management Cell (PMC), CNC, VTU – Belagavi, Karnataka             |

# After login

| _                   | BANGALORE<br>ಬೆಂಗಳೂರು UNIVERSITY<br>ವಿಶ್ವವಿದ್ಯಾಲಯ<br>PAREEKSHA BHAVANA, JNANA BHARATHI , BENGALURU - 560056 |
|---------------------|----------------------------------------------------------------------------------------------------|
|                     |                                                                                                    |
|                     | WELCOME TO DVS DATA CENTER APPLICATION                                                                      |
| Masters Receive Poc | tets Issue for Scanning Verify Observation Decoding data Storage Analysis Reports Logout                    |
| HELLO, operator21   | Scanning Operator Dashboard LOGOUT I                                                                        |
|                     |                                                                                                    |
| Receive Pockets     | Subject Master     Check Duplicate1                                                                         |
| Observation         | Experi Scripts Details     Change Password                                                                  |
| Decoding data       |                                                                                                    |
| Audit/Verify        |                                                                                                    |
| Analysis            |                                                                                                    |
|                     | © 2016 - 2022 Project Management Cell (PMC), CNC, VTU – Belagavi, Karnataka                                 |

Click on receive pockets

|     | BANGALORE<br>ಬೆಂಗಳೂರು ಲಿಶ್ವವಿದ್ಯಾಲಯ<br>pareeksha bhavana, INANA bharathi , BENGALURU - 560056 |                 |                          |               |                                 |             |          |         |          |           |  |
|-----|-----------------------------------------------------------------------------------------------|-----------------|--------------------------|---------------|---------------------------------|-------------|----------|---------|----------|-----------|--|
|     | Home Operator                                                                                 |                 |                          |               |                                 |             |          |         |          |           |  |
|     | WELCOME TO DVS DATA CENTER APPLICATION                                                        |                 |                          |               |                                 |             |          |         |          |           |  |
| N   | lasters                                                                                       | Receive Pockets | ssue for Scanning Verify | Observation   | Decoding data                   | Storage     | Analysis | Reports | Logout   |           |  |
| HEI | LO, operato                                                                                   | pr21            |                          | Receive E     | Bundles from Unit               |             |          |         |          | LOGOUT    |  |
|     |                                                                                               |                 |                          | Receive hundi | les for scanning Gri            | d           |          |         |          |           |  |
|     | Excel                                                                                         |                 |                          |               |                                 |             |          | Search: |          |           |  |
|     | SI-no 4                                                                                       | Sem-Degree      | Bundle-Number            | Exam-Pa       | aper-Bundle [QP-V               | Vise] 🔶     | Present  | • R     | eceive 🔅 | Reverse 🔶 |  |
|     | 1                                                                                             | 2-B.B.A         | 0                        | -             | TAM2.1 TAMIL [0]                |             | o        | Ack     | nowledge | No Bundle |  |
|     | 2                                                                                             | 3-B.Ed          | 0                        | EPC6 : ACTIO  | ON RESEARCH PRO                 | JECT [0]    | o        | Ack     | nowledge | No Bundle |  |
|     | 3                                                                                             | 1-M.Sc.         | 19TU1M1JP-256-1-2        | HC1.4:INTERDU | CTION TO NATURAL<br>256]        | HAZAR [JP-  | 2        | Ack     | nowledge | No Bundle |  |
|     | 4                                                                                             | 4-BSc.          | 213A4B6UG_039-1-2        | ADE4.1 ADD    | 4.1 ADDITIONAL ENGLISH [UG_039] |             | 2        | Ack     | nowledge | No Bundle |  |
|     | 5                                                                                             | 6-B.Com         | 29RK6B4269-1-100         | BCOM 6.4 MAN  | AGEMENT ACCOUN                  | ITING [269] | 100      | Ack     | nowledge | No Bundle |  |
|     | 6                                                                                             | 2-ALL DEGREES   | 01N22B1NP-069-2-14       | SOCIETY_AND_  | CULTURE_OF_KARN<br>069]         | NATAKA [NP- | 14       | Ack     | nowledge | No Bundle |  |
|     | 7                                                                                             | 2-ALL DEGREES   | 01NC2B1NP-130-1-<br>143  | CLOTHING_CA   | RE_AND_MAINTEN<br>130]          | ANCE [NP-   | 143      | Ack     | nowledge | No Bundle |  |

Enter the bag number in the search bar then click on acknowledge.

|               | BA                      | <b>ANGALO</b> ]<br>ಬೆಂಗಳ    | RE<br>೧೮೨           |                    | UNI<br>ವಿಶ್ವವಿಗ | VER<br>ನ್ಯಾಲಂ | SIT<br>ಕು | Y         |          |        |
|---------------|-------------------------|-----------------------------|---------------------|--------------------|-----------------|---------------|-----------|-----------|----------|--------|
|               |                         | PAREEKSHA BHAVA             | NA, JNANA E<br>Home | Operator           | BENGALU.        | RU - 56003    | 56        |           |          |        |
|               |                         | WELCOME 1                   | O DVS DA            | TA CENTE           | ER APPLI        | CATION        |           |           |          |        |
| Masters       | Receive Pockets         | Issue for Scanning Verify   | Observation         | Decoding data      | Storage         | Analysis      | Reports   | Logout    |          |        |
| ELLO, operato | or21                    |                             | Receive E           | Bundles from Unit  |                 |               |           |           | L        | .ogout |
|               |                         |                             |                     |                    |                 |               |           |           |          |        |
|               |                         |                             | Receive bund        | les for scanning   | Grid            |               |           |           |          |        |
| Excel         |                         |                             |                     |                    |                 |               | Search:   | 136B2B1NP | 159-1-27 |        |
| SI-no         | Sem-Degree              | Bundle-Number               | Exam-Pa             | aper-Bundle [QF    | ⊃-Wise]         | Presen        | t 🔶 🛛 F   | Receive 🔶 | Rever    | se 🔶   |
| 377           | 2-ALL DEGRE             | ES 136B2B1NP_159-1-27       | BUSINESS            |                    | [NP_159]        | 27            | Ac        | knowledge | No Bun   | ndle   |
| Showing 1 to  | 1 of 1 entries (filtere | d from 1,553 total entries) |                     |                    |                 |               | ·         | Previous  | 1        | Next   |
|               |                         |                             |                     |                    |                 |               |           |           |          |        |
|               |                         | © 2016 - 2022 Pro           | ect Management C    | Cell (PMC), CNC, V | VTU – Belagavi, | Karnataka     |           |           |          |        |

Once the bundles are received the scripts will be processed for cutting:

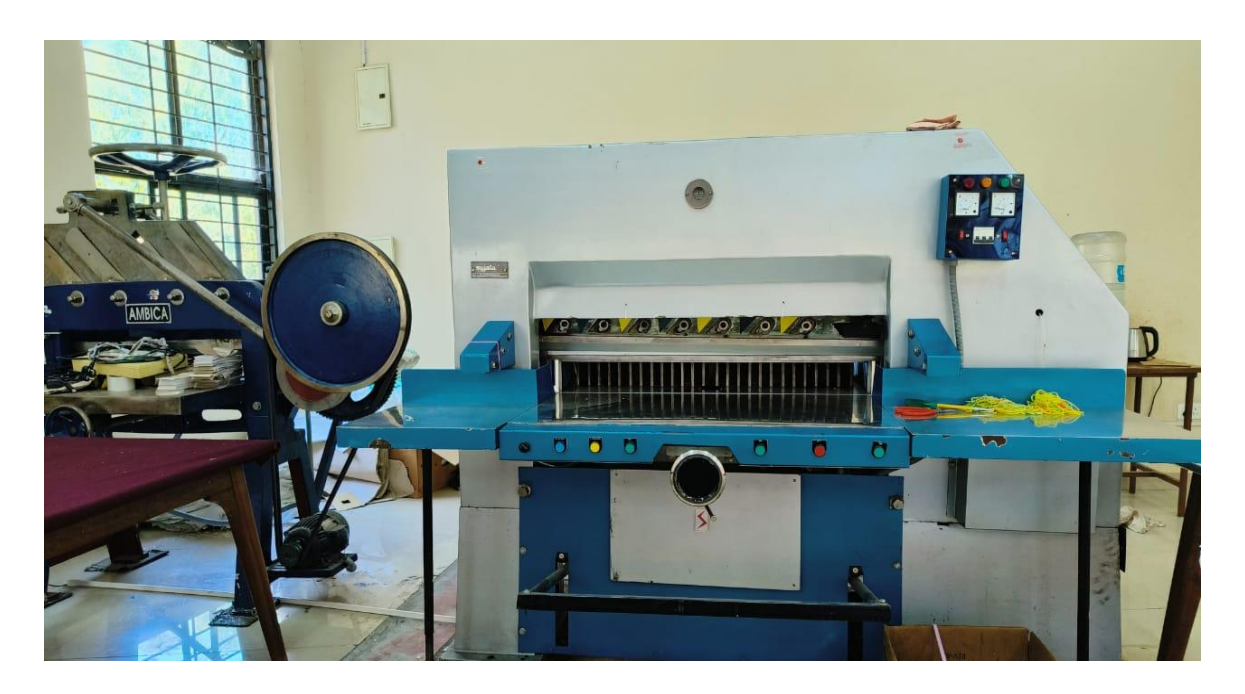

**Cutting Machine** 

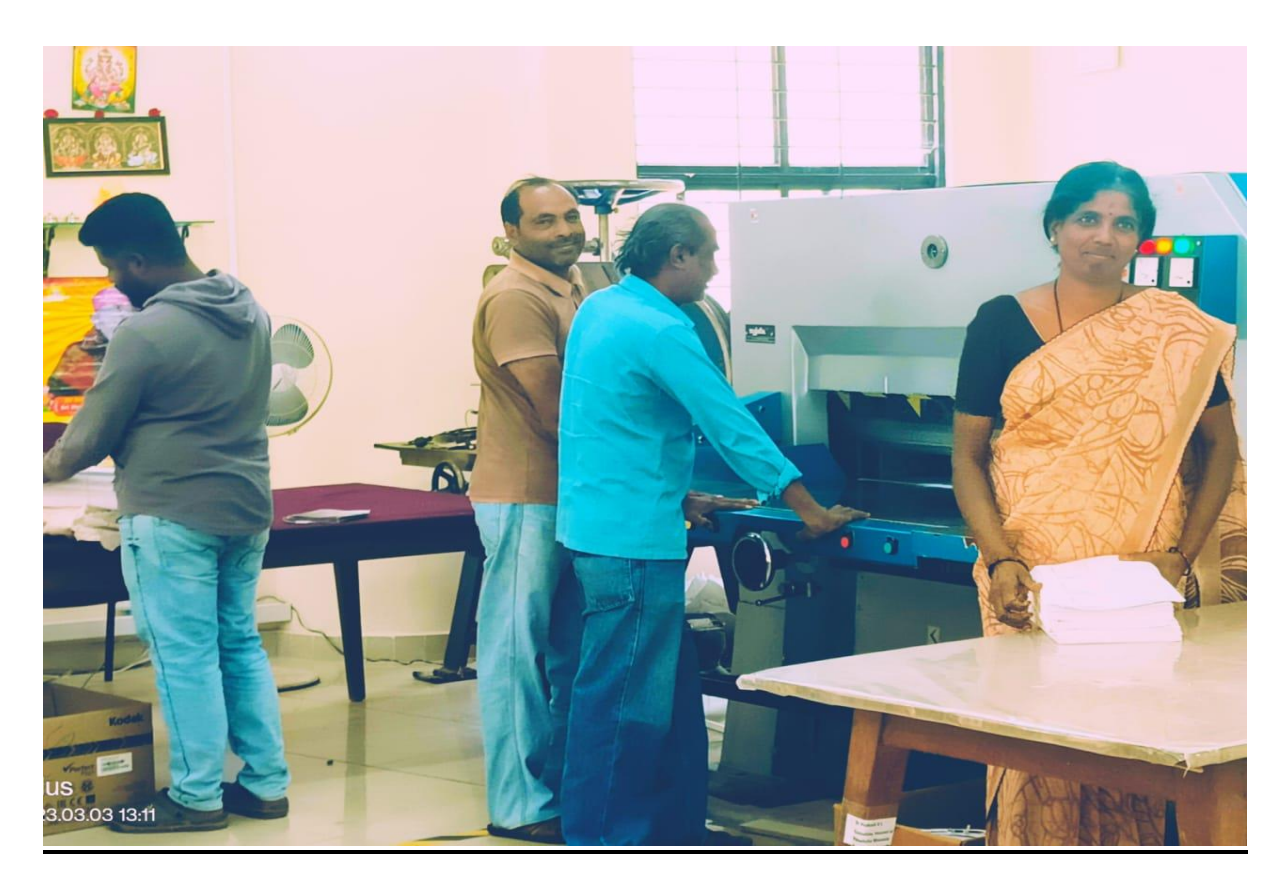

Once the cutting is processed, the bundles will be issued to operators for scanning the scripts.

# Click on issue for scanning

|      |            | В                | ANGA<br>zi<br>PAREEKSHA | LORE                          | SHARATHI, BE           | JNIV<br>ಶ್ವವಿದಾ | ERSIT            | Y              |           |
|------|------------|------------------|-------------------------|-------------------------------|------------------------|-----------------|------------------|----------------|-----------|
|      |            |                  |                         | Home                          | Operator               |                 |                  |                |           |
|      |            |                  | WELC                    | OME TO DVS DA                 | ATA CENTER             | RAPPLIC         | ATION            |                |           |
| ма   | asters     | Receive Pockets  | Issue for Scanning      | Verify Observation            | Decoding data          | Storage         | Analysis Reports | Logout         |           |
| HELL | .O, operat | or21             |                         | Issue b                       | oundles to scan        |                 |                  |                | LOGOUT    |
|      |            |                  |                         | Allot bundles to o            | perator for scanning   | Grid            |                  |                |           |
| E    | Excel      |                  |                         |                               |                        |                 | Search:          |                |           |
|      | SI-<br>no  | Sem-<br>Degree   | Number 💧                | Exam-Paper-Bunc               | lle [QP-Wise]          | Present         | Observation      | ) Issue (      | Reverse 🔅 |
|      | 1          | 2-BSc.           | 20BR2B6UG-008-<br>1-2   | KAN2.1 KANNAE                 | 0A [UG-008]            | 2               |                  | To<br>Operator | Withdraw  |
|      | 2          | 3-M.B.A          | 28TU3M5PG_343-<br>1-2   | H3:EMPLOYEE RELATIO<br>[PG_34 | NS MANAGEMENT<br>3]    | 2               |                  | To<br>Operator | Withdraw  |
|      | з          | 3-M.B.A          | 28TU3M5PG_342-<br>1-3   | M3:MARKETING OF SE            | RVICES [PG_342]        | з               |                  | To<br>Operator | Withdraw  |
|      | 4          | 3-M.B.A          | 28TU3M5PG_346-<br>1-1   | S3:DATA BASE CONCEP<br>[PG_34 | TS & ADMINISTRAT<br>6] | 1               |                  | To<br>Operator | Withdraw  |
|      | 5          | 2-B.B.A          | 291U2B6NP-034-<br>1-276 | KAN2.1 KANNAE                 | )A [NP-034]            | 276             |                  | To<br>Operator | Withdraw  |
|      | 6          | 2-ALL<br>DEGREES | 291U2B1NP-042-<br>1-1   | TAMIL_LANGUAGE_TAMI           | _PAPER_II [NP-042]     | 1               |                  | To<br>Operator | Withdraw  |

Enter the bag number in the search bar and then issue it to the operator.

|                 | BA                                                                     | NGAL<br>ಬೆಂ            | ORE<br>ಗಳೂರು           |                       | JNIV<br>) ಶ್ವ ಲಿ ದ ನ | <b>ERSIT</b>     | Y              |           |
|-----------------|------------------------------------------------------------------------|------------------------|------------------------|-----------------------|----------------------|------------------|----------------|-----------|
|                 |                                                                        |                        | Home                   | e Operator            |                      |                  |                |           |
|                 |                                                                        | WELCO                  | ME TO DVS D            | ATA CENTEF            | R APPLIC             | ATION            |                |           |
| Masters F       | Receive Pockets                                                        | Issue for Scanning     | Verify Observation     | Decoding data         | Storage              | Analysis Reports | Logout         |           |
| HELLO, operator | 21                                                                     |                        | Issue                  | bundles to scan       |                      |                  |                | LOGOUT !  |
|                 |                                                                        |                        | Allot bundles to       | operator for scanning | g Grid               |                  |                |           |
| Excel           |                                                                        |                        |                        |                       |                      | Search:          | 136B2B1NP_1    | 59-1-27   |
| SI-no 🔺         | Sem-Degree 🕴                                                           | Number 🔶               | Exam-Paper-Bu          | ndle [QP-Wise]        | Present 🔅            | Observation 🕴    | Issue 🔶        | Reverse 🔶 |
| 115             | 2-ALL DEGREES                                                          | 136B2B1NP_159-<br>1-27 | BUSINESS_ENVIRG        | NMENT [NP_159]        | 27                   |                  | To<br>Operator | Withdraw  |
| Showing 1 to 1  | Showing 1 to 1 of 1 entries (filtered from 194 total entries) Previous |                        |                        |                       |                      |                  | 1 Next         |           |
|                 |                                                                        |                        |                        |                       |                      |                  |                |           |
|                 |                                                                        | © 2016 - 2             | 022 Project Management | Cell (PMC), CNC, VT   | U – Belagavi, Ka     | mataka           |                |           |

The bag is assigned to a particular scanning operator and scanning machine.

Scanning operators scan the scripts issued to them using the scanning machine allotted to them.

|                                           | Home               | Operator           |         |                     |         |        |       |
|-------------------------------------------|--------------------|--------------------|---------|---------------------|---------|--------|-------|
| WELCO                                     | ME TO DVS DAT      | ACENTER            | RAPPLI  | CATION              | (       |        |       |
| asters Receive Pockets Issue for Scanning | Verify Observation | Decoding data      | Storage | Analysis            | Reports | Logout |       |
| O, operator21                             | Issue bund         | les to operator    |         |                     |         |        | LOG   |
|                                           | Allot the opera    | tor for the bundle |         |                     |         |        |       |
| Center Name [code]                        | Paper Title        |                    |         | Semester -          | Degree  |        |       |
| 68 - TRIVENI INSTITUTE OF COMMERCE AND N  | BUSINESS_ENVIRON   | MENT               |         | 2-ALL DEGREES (NEP) |         |        |       |
| QP-Code                                   | Bag Number         |                    |         | Remarks if any      |         |        |       |
| NP_159                                    | 136B2B1NP_159-1-27 |                    |         | NIL                 |         |        |       |
|                                           | Scanning Operator  |                    |         | Scanning M          | Aachine |        |       |
|                                           | Select Operator    |                    | ~       | Select Op           | perator |        | ~     |
|                                           |                    |                    |         |                     |         |        |       |
| BACK                                      |                    |                    |         |                     |         |        | ISSUE |
| BACK                                      |                    |                    |         |                     |         |        | ISSUE |

If a scanning operator already has a bag for scanning operator name won't be displayed in the scanning operator bar.

| BANGAL<br>ಬೆಂ<br>PAREEKSHA BH                                  | LORE UNI<br>かだいのひ しぎょうで<br>HAVANA, JNANA BHARATHI, BENGALU                                                                                                    | VERSITY<br>ನ್ಯಾಲಯ<br>RU - 560056                                  |  |  |
|----------------------------------------------------------------|----------------------------------------------------------------------------------------------------|-------------------------------------------------------------------|--|--|
|                                                                | Home Operator                                                                                                    |                                                                   |  |  |
| WELCO                                                          | ME TO DVS DATA CENTER APPL                                                                                                    | ICATION                                                           |  |  |
| Masters Receive Pockets Issue for Scanning                     | Select Operator<br>7571634691-RANJITHA RAVISHANKAR<br>6392553401-Bhavani G<br>5084749141-Niraja S                                                                     | Analysis Reports Logout                                           |  |  |
| HELLO, operator21                                              | 2059166874-Geetha T<br>688839220-Manjunath K P<br>5221958702-Roopa A<br>4625462032-Ruksana<br>3787816059-Vidyashree                                                   | LOGOUT!                                                           |  |  |
| Center Name [code]<br>68 - TRIVENI INSTITUTE OF COMMERCE AND N | 9033405784-Halufulation Sileuy n<br>6376579575-Mohsina Begam<br>8543348973-Tanushree<br>3365825931-Challthra L<br>3478273416-Ramyashree P<br>8920130418-Mamatha Madhu | Semester - Degree<br>2-ALL DEGREES (NEP)<br>Remarks if any<br>NIL |  |  |
| QP-Code<br>NP_159                                              | 5330183091-Pavithra M S<br>3815817773-Telma K A<br>9828133210-Harshitha S                                                                                             |                                                                   |  |  |
|                                                                | 6356276179-Sridhar R<br>3935344636-Kiran Kumar M                                                                                                    | Scanning Machine                                                  |  |  |
|                                                                | Select Operator 🗸                                                                                                    | Select Operator 🗸                                                 |  |  |
| ВАСК                                                           |                                                                                                    | ISSUE                                                             |  |  |
| © 2016 - :                                                     | 2022 Project Management Cell (PMC), CNC, VTU – Belagavi                                                                                                    | , Kamataka                                                        |  |  |

## Verification:

Then the scripts in the bag are verified. If all 36 pages are scanned properly and check all scripts as per the count is in the bag, then click found correct.

|                  | BAN                                                                                                    | GALOI<br>ಬೆಂಗಳು | RE               | HARATHI       | UNI<br>ಎಶ್ವವಿರ<br>BENGALU | VERS<br>ನ್ಯಾಲಯ | ITY             |              |
|------------------|----------------------------------------------------------------------------------------------------|-----------------|------------------|---------------|---------------------------|----------------|-----------------|--------------|
|                  |                                                                                                    |                 | Home             | Operator      |                           | 10 500050      |                 |              |
|                  |                                                                                                    | WELCOME T       | O DVS DA         |               | FER APPLI                 | CATION         |                 |              |
| Masters Re       | Masters Receive Pockets Issue for Scanning Verify Observation Decoding data Storage Analysis Reports Logout |                 |                  |               |                           |                |                 |              |
| ELLO, operator21 | 1                                                                                                    |                 | Verify           | y Scanning    |                           |                |                 | LOGOUT       |
|                  |                                                                                                    |                 | Audit/Verificati | on of scannin | g Grid                    |                |                 |              |
| Excel            |                                                                                                    |                 |                  |               |                           | Se             | earch: 136B2B1N | P_159-1-27   |
| SI-no 🔺          | Number 🔶                                                                                                    | Exam-Paper      | -Bundle [QP-Wis  | se] 🔶         | Present                   | Operator 🕴     | Verified & 🔅    | Record Any 🛊 |
| 1                | 136B2B1NP_159-1-<br>27                                                                                      | BUSINESS_EN     | VIRONMENT [NP_   | 159]          | 27                        | Kiran Kumar M  | Found Correct   | Observation  |
| Showing 1 to 1 c | of 1 entries (filtered from 8                                                                               | total entries)  |                  |               |                           |                | Previou         | s 1 Next     |
|                  |                                                                                                    |                 |                  |               |                           |                |                 |              |

If issues observed in scanning scripts, then click on observation and enter the details.

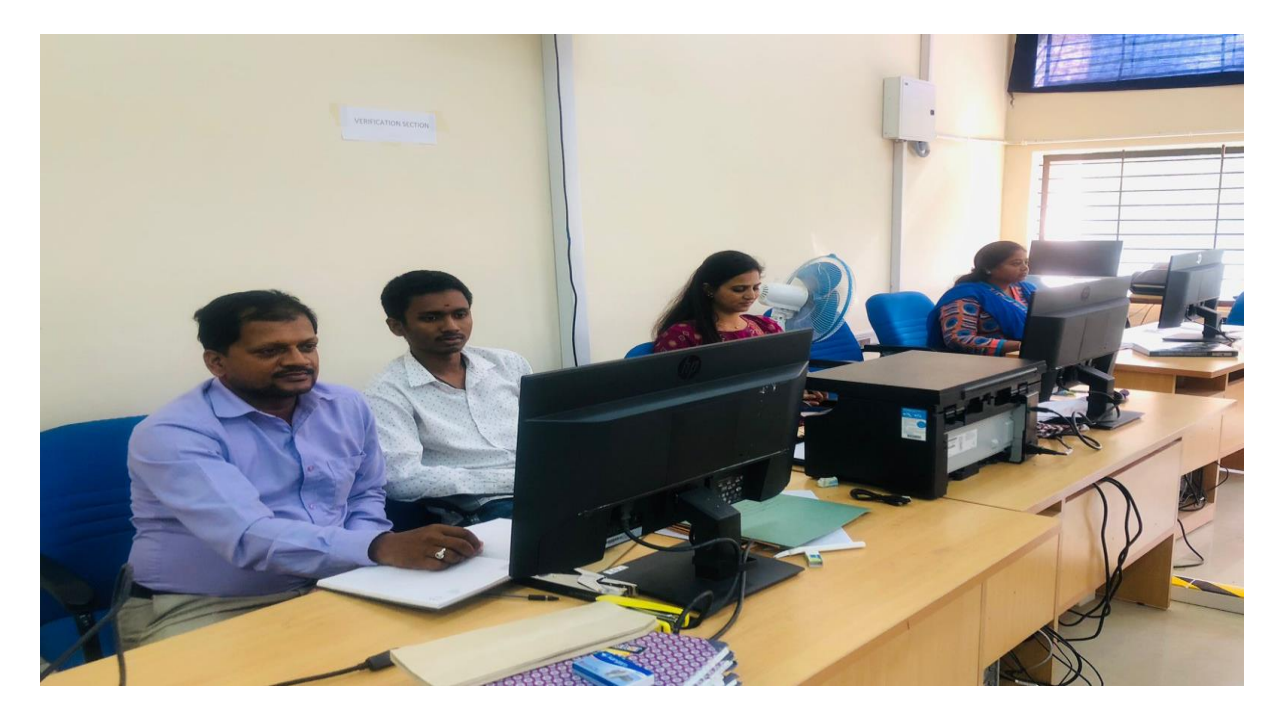

## **Verification Section**

#### **UPLOADING UNIT:**

After the verification, an audit file of the format: path, script file name, number of pages, date, time, region, sem, Qp\_code, barcode and file list of the format: path, Qp\_code is created. Later these audit files and file lists are required for uploading the scripts for valuation.

The top sheets of scripts, i.e., OMR sheets of the scripts, are separated by using the splitter software. After splitting the scripts, they are pushed for valuation.

First the data of the script is uploaded to the data center. All the above processes have taken place in the thin layer. Now onwards the operators deal with the data center.

Then the splitted scripts go to the valuation server. These scripts won't contain the first page, i.e., the OMR sheet. This is done to ensure that the evaluator does not get to know whose answer script they are evaluating.

While uploading the scripts we analyze data with certain conditions like duplicate barcodes, whether the barcode present in the audit file is present in the file list of both scripts and OMR. And also the barcode was already uploaded or not for valuation.

After which the scripts are allocated to different servers based on the course. The necessary tables from the data center are put into the valuation unit database.

#### **Uploading Steps:**

Supervisor Login:

| BANGALORE<br>ಬೆಂಗಳೂರು ಲಿಶ್ವವಿದ್ಯಾಲಯ<br>PAREEKSHA BHAVANA, JNANA BHARATHI, BENGALURU - 560056 | , |
|----------------------------------------------------------------------------------------------|---|
| Home Controller DBA Rejection Administrator Supervisor Operator                              |   |
| SIGN INTO DVS DATA CENTER APPLICATION[supervisor]                                            |   |
|                                                                                              |   |
| Forgot Password? Submit                                                                      |   |
| 😡 2016 - 2022 Project Management Cell (PMC), CNC, VTU – Belagavi, Karnataka                  |   |

Supervisor dashboard:

| BANGA<br>ಬೆ                                 | LORE<br>OTざのひ」                           | UNIVERSITY<br>ವಿಶ್ವವಿದ್ಯಾಲಯ<br>I, BENGALURU - 560056 |
|---------------------------------------------|------------------------------------------|------------------------------------------------------|
|                                             | Home Superviso                           | f                                                    |
| WELC                                        | OME TO DVS DATA CEN                      | TER APPLICATION                                      |
| Masters Scripts-Analysis File List-Analysis | OMR-Analysis Export CSV Expo             | rt File List Analysis Reports                        |
| HELLO, uma                                  |                                          | LOGOUT !                                             |
|                                             |                                          |                                                      |
| Upload Scanned Scripts                      | CSV Details                              | Subject Master                                       |
| Re-Upload Scanned Scripts                   | Uploaded Details                         | Export Scripts Details                               |
| Uploaded Scripts/Packets Details            | View Twice Rejected Scripts              | Daily Report                                         |
| Scripts Details                             | Export Table                             | Check Duplicate!                                     |
| Digital to Manual Valuation                 | Final Report                             | Change Password                                      |
| @ 2016                                      | - 2022 Project Management Cell (PMC), CN | IC, VTU – Belagavi, Karnataka                        |

## Script analysis:

# Click on import CSV

|                                    | NGALORE<br>ಬೆಂಗಳೂರು                                                | UNIVERSITY<br>ವಿಶ್ವವಿದ್ಯಾಲಯ<br>rhi , Bengaluru - 560056 |          |
|------------------------------------|--------------------------------------------------------------------|---------------------------------------------------------|----------|
|                                    | Home Superv                                                        |                                                         |          |
|                                    | WELCOME TO DVS DATA CE                                             | INTER APPLICATION                                       |          |
| Masters Scripts-Analysis File      | List-Analysis OMR-Analysis Export CSV E                            | xport File List Analysis Reports                        |          |
| HELLO, uma: CSV - Analysis         |                                                                    |                                                         | LOGOUT ! |
| First stage operations  Import CSV | Second stage operations <ul> <li>Bar-Code Length Issues</li> </ul> | Third stage operations Delete Non-PDF files             |          |
|                                    | Duplicate Bar-Codes                                                | Scripts not in OMR                                      |          |
|                                    | CSV-Filename Issues                                                | Final Approval                                          |          |
|                                    | CSV-folder Issues                                                  |                                                         |          |
|                                    | © 2016 - 2022 Project Management Cell (PMC),                       | CNC, VTU – Belagavi, Karnataka                          |          |

Select faculty, degree, course name, year/sem, subject title, exam notification number.

| В                                      | ANGAL<br>ಬೆಂಗ<br>PAREEKSHA BH | ORE<br>గళూరు                  | UN<br>ವಿಶ್ವ<br>RATHI, BENGA | <b>IVERSITY</b><br>ವಿದ್ಯಾಲಯ<br><sup>LURU - 560056</sup> | -        |
|----------------------------------------|-------------------------------|-------------------------------|-----------------------------|---------------------------------------------------------|----------|
|                                        |                               |                               |                             |                                                         |          |
|                                        | WELCOM                        | ME TO DVS DATA                | CENTER AP                   | PLICATION                                               |          |
| Masters Scripts-Analysis               | File List-Analysis OI         | AR-Analysis Export CSV        | Export File List            | Analysis Reports                                        |          |
| Import CSV for analysis and the        | n to upload                   |                               |                             |                                                         | LOGOUT ! |
| Additional parameters                  | ~                             | Degree<br>Select Degree name  |                             | Course Name                                             |          |
| Year/sem                               |                               | Subject Title                 |                             | Exam Notification Number                                |          |
| Select year/sem                        | ~                             | Select Computer Subject       |                             | ✓ Select Exam Number                                    | ~        |
| File Information                       |                               |                               |                             |                                                         |          |
| Select File Choose File No file chosen |                               | Import                        |                             |                                                         |          |
|                                        |                               |                               |                             |                                                         |          |
|                                        | © 2016 - 20                   | 22 Project Management Cell (F | MC), CNC, VTU – Bel         | agavi, Karnataka                                        |          |

Choose audit excel and import.

Check barcode length issues, duplicates barcode, CSV file name issue, CSV folder issue.

| B                          | ANGALORE                            | للله الله الله الله الله الله الله الله | NIVERSITY<br>ವಿದ್ಯಾಲಯ<br>GALURU - 560056 | -        |  |
|----------------------------|-------------------------------------|-----------------------------------------|------------------------------------------|----------|--|
|                            |                                     | ome Supervisor                          |                                          |          |  |
|                            | WELCOME TO DVS                      | DATA CENTER A                           | PPLICATION                               |          |  |
| Masters Scripts-Analysis   | File List-Analysis OMR-Analysis Exp | oort CSV Export File List               | Analysis Reports                         |          |  |
| HELLO, uma: CSV - Analysis |                                     |                                         |                                          | LOGOUT ! |  |
| First stage operations     | Second stage                        | operations                              | Third stage operations                   |          |  |
| Import CSV                 | Bar-Code Leng                       | gth Issues                              | Delete Non-PDF files                     |          |  |
|                            | Duplicate Bar-                      | Codes                                   | <ul> <li>Scripts not in OMR</li> </ul>   |          |  |
|                            | CSV-Filename                        | Issues                                  | Final Approval                           |          |  |
|                            | CSV-folder Iss                      | ues                                     |                                          |          |  |
|                            |                                     |                                         |                                          |          |  |
|                            | © 2016 - 2022 Project Managem       | ent Cell (PMC), CNC, VTU – E            | Belagavi, Karnataka                      |          |  |

If it is clear, then move to the file list.

| /bar_code_Lissues.php          |                                         |                     |                    |                           |                         |                                  |             |    |
|--------------------------------|-----------------------------------------|---------------------|--------------------|---------------------------|-------------------------|----------------------------------|-------------|----|
| B                              | BANGALOR<br>ಬೆಂಗಳೂ<br>PAREEKSHA BHAVANA | E<br>ひ<br>JNANA BHA | DUN<br>ධන්         | NIVF<br>20005<br>JALURU - | ERSITY<br>.とಯ<br>560056 | ľ                                |             | ,  |
|                                |                                         | Home S              | upervisor          |                           |                         |                                  |             |    |
|                                | WELCOME TO                              | DVS DATA            | CENTER A           | PPLICAT                   | TON                     |                                  |             |    |
| Masters Scripts-Analysis       | File List-Analysis OMR-Analysis         | s Export CSV        | Export File List   | Analysis                  | Reports                 |                                  |             |    |
| Script Analysis - Bar-code iss | sues in imported CSV [Length and specia | I characters]       |                    |                           |                         |                                  | LOGOU.      | Τ! |
| Show 10 🗸 entries              |                                         |                     |                    |                           | Search:                 |                                  |             |    |
| SINo ↓≛                        | Fac-Deg-Course                          | .↓ <del>∦</del>     | File-name          | ↓ <del>∲</del>            | Bar-code                | $\downarrow_{\mathcal{V}}^{\pm}$ | EDIT 👃      | ÷  |
|                                |                                         | No data availa      | able in table      |                           |                         |                                  |             |    |
| Showing 0 to 0 of 0 entries    |                                         |                     |                    |                           |                         | Pre                              | evious Next | t  |
|                                | © 2016 - 2022 Project I                 | Management Cell (I  | PMC), CNC, VTU – B | elagavi, Karna            | taka                    |                                  |             |    |

## File list analysis:

Import file list (same process as importing audit file). Choose file from script folder.

|                             | BAN                     | IGALOR<br>ಬೆಂಗಳೂ             | E 💕                         | UI                 | NIVE<br>ವಿದ್ಯಾಂ   | RSITY<br>ಲಯ                            |        |
|-----------------------------|-------------------------|------------------------------|-----------------------------|--------------------|-------------------|----------------------------------------|--------|
|                             | PAR                     | EEKSHA BHAVANA               | , JNANA BHA                 | RATHI, BEN         | GALURU - 5        | 60056                                  | -      |
|                             |                         |                              |                             | Supervisor         |                   |                                        |        |
|                             |                         | WELCOME TO                   | DVS DATA                    | CENTER A           | PPLICATI          | ON                                     |        |
| Masters Scripts             | -Analysis File L        | st-Analysis OMR-Analys       | is Export CSV               | Export File List   | Analysis          | Reports                                |        |
| FILE LIST : Import fi       | le list for analysis an | d then to upload [FN:QP:Bard | odel                        |                    |                   |                                        | LOGOUT |
| Additional parame           | ters                    | Degree<br>✓ Selec            | t Degree name               |                    | Course<br>V Sele  | e Name<br>ect course name              | ~      |
| Year/sem<br>Select year/sen | n                       | ✓ Subject<br>Select          | Title<br>t Computer Subject |                    | ✓ Exam            | Notification Number<br>ect Exam Number | ~      |
| File Information            |                         |                              |                             |                    |                   |                                        |        |
| Choose File No              | file chosen             | Import                       |                             |                    |                   |                                        |        |
|                             |                         | © 2016 - 2022 Project        | Management Cell (           | PMC), CNC, VTU – I | Belagavi, Karnata | ka                                     |        |

Check file name issues, csv not in file list, file list not in csv.

If it is clear, then move to OMR Analysis.

| BANG                                     | ALORE<br>むつれまのひ)                   | UN<br>ఎల్మెల్<br>HARATHI, BENGA | IVERS]<br>ರಿದ್ಯಾಲಯ<br>LURU - 560056 | ITY     |             |
|------------------------------------------|------------------------------------|---------------------------------|-------------------------------------|---------|-------------|
|                                          | Home                               | Supervisor                      |                                     |         |             |
| v                                        | ELCOME TO DVS DA                   | TA CENTER APP                   | PLICATION                           |         |             |
| Masters Scripts-Analysis File List-Ana   | lysis OMR-Analysis Export C        | SV Export File List             | Analysis Reports                    |         |             |
| File Script : CSV files not in File list |                                    |                                 |                                     |         | LOGOUT !    |
| Show 10 • entries                        |                                    |                                 |                                     | Search: |             |
| SI No ↓≛ Fac-Deg                         | -Course 1 File                     | name 💵                          | Bar-code ↓∳                         | EDIT ↓∲ | DEL ↓∲      |
|                                          | No data a                          | vailable in table               |                                     |         |             |
| Showing 0 to 0 of 0 entries              |                                    |                                 |                                     | Pr      | evious Next |
|                                          | © 2016 - 2022 Project Management C | ell (PMC), CNC, VTU – Bela      | gavi, Karnataka                     |         |             |

### **OMR Analysis:**

| BAN                                 | GALORE<br>ಬೆಂಗಳೂರು<br>EKSHA BHAVANA, JR | ANA BHARATHI                  | UNIVE<br>ವಿಶ್ವವಿದ್ಯಾಂ<br>BENGALURU - 5 | 2000<br>160056     |          |
|-------------------------------------|-----------------------------------------|-------------------------------|----------------------------------------|--------------------|----------|
|                                     |                                         | Home Supervisor               |                                        |                    |          |
|                                     | WELCOME TO D                            | VS DATA CENTE                 | ER APPLICATI                           | ON                 |          |
| Masters Scripts-Analysis File List- | -Analysis OMR-Analysis                  | Export CSV Export Fi          | ile List Analysis                      | Reports            |          |
| HELLO, uma: OMR - Analysis          |                                         |                               |                                        |                    | LOGOUT ! |
| First stage operations              | Second s                                | stage operations              | Thir                                   | d stage operations |          |
| Import OMR File                     | OMR not     CSV not i                   | in CSV [Audit file]<br>in OMR | • Fina                                 | I Approval         |          |
|                                     | © 2016 - 2022 Project Man               | agement Cell (PMC), CNC, \    | VTU – Belagavi, Karnata                | ka                 |          |

Import OMR file list (same process as importing audit file).

Choose file-list from OMR folder.

| BA                           | NGAL<br>ಬೆಂ       | ORE<br>ಗಳೂರು                        | UNI<br>ವಿಶ್ವವಿ     | VERSITY<br>ದ್ಯಾಲಯ        |        |
|------------------------------|-------------------|-------------------------------------|--------------------|--------------------------|--------|
| P7                           | REEKSHA BH        | AVANA, JNANA BHARAT<br>Home Supervi | HI , BENGALU       | JRU - 560056             |        |
|                              | WELCO             | ME TO DVS DATA CE                   | NTER APPL          | ICATION                  |        |
| Masters Scripts-Analysis Fil | e List-Analysis O | MR-Analysis Export CSV Ex           | port File List An  | alysis Reports           | 100011 |
|                              |                   |                                     |                    |                          | 20000  |
| Additional parameters        |                   |                                     |                    |                          |        |
| Faculty                      |                   | Degree                              |                    | Course Name              |        |
| Select Faculty               | ~                 | Select Degree name                  | ~                  | Select course name       | ~      |
| Year/sem                     |                   | Subject Title                       |                    | Exam Notification Number |        |
| Select year/sem              | ~                 | Select Computer Subject             | ~                  | Select Exam Number       | ~      |
| File Information             |                   |                                     |                    |                          |        |
| Select File                  |                   | _                                   |                    |                          |        |
| Choose File No file chosen   |                   | Import                              |                    |                          |        |
|                              |                   |                                     |                    |                          |        |
|                              | _                 |                                     | _                  |                          | _      |
|                              | © 2016 - 20       | 022 Project Management Cell (PMC),  | CNC, VTU – Belagav | ri, Karnataka            |        |

Check OMR file name issues, csv not in OMR file list issue, file list not in OMR csv issue.

If it is clear, then move to Final approval (All data with correct count).

| _                           | BANGA<br>ಬೆ                      | L <b>ORE</b><br>ಂಗಳೂರು |                          | UNIVER<br>ರಿಶ್ವವಿದ್ಯಾಲ(<br>ENGALURU - 5600 | xsity<br>ॐ |              |
|-----------------------------|----------------------------------|------------------------|--------------------------|--------------------------------------------|------------|--------------|
|                             |                                  | ,                      | Home Supervisor          |                                            |            |              |
|                             | WELC                             | OME TO DV              | S DATA CENTE             | R APPLICATION                              | 1          |              |
| Masters Scripts-Analy       | vsis File List-Analysis          | OMR-Analysis E         | Export CSV Export File   | List Analysis Rep                          | ports      |              |
| OMR-Analysis : Final app    | roval of the scripts to export a | fter all validations   |                          |                                            |            | LOGOUT       |
| Show 10 🗸 entries           |                                  |                        |                          |                                            | Search:    |              |
| SI No ↓≛                    | QP-Code ↓‡                       | Title ↓∲               | Scripts ⊥∳               | File List ↓\$                              | OMR ↓∲     | Approve 🕼    |
| 1                           | NP_005                           | NP_005                 | 39                       | 39                                         | 39         | Approve      |
| Showing 1 to 1 of 1 entries |                                  |                        |                          |                                            | Pre        | vious 1 Next |
|                             | © 2016                           | - 2022 Project Manage  | ement Cell (PMC), CNC, V | rU – Belagavi, Karnataka                   |            |              |

# Export CSV (Audit file):

Export CSV file (click export button).

|           |             | PAREEKSHA BHAVANA, JNANA BHARATHI , BENGALURU - 560056                              |              |         |     |
|-----------|-------------|-------------------------------------------------------------------------------------|--------------|---------|-----|
|           |             |                                                                                     |              |         |     |
|           |             | WELCOME TO DVS DATA CENTER ARRUCATION                                               |              |         |     |
|           |             | WELCOME TO DVS DATA CENTER APPLICATION                                              |              |         |     |
| asters    | Scripts-An  | alysis File List-Analysis OMR-Analysis Export CSV Export File List Analysis Reports |              |         |     |
| ELLO, um  | а           | EXPORTING CSV FILES FOR FURTHER STAGES                                              |              | L       | ogo |
|           |             | CURRENT ANALYZED QP-PAPER GRID FOR EXPORT                                           |              |         |     |
| Excel     |             | Searc                                                                               | h:           |         |     |
| SI-<br>no | QP-<br>Code | File-Name 0                                                                         | Bar-<br>Code | Pages 🕴 | :   |
| 1         | NP_005      | FJ45_29UH2B6NP_005_1_39_NP_005_BBAAVAIAKAN2_GAGANAYANA_NIRVANA_KANNADA_NE445155.pdf | NE445155     | 36      |     |
| 2         | NP_005      | FJ45_29UH2B6NP_005_1_39_NP_005_BBAAVAIAKAN2_GAGANAYANA_NIRVANA_KANNADA_NE445156.pdf | NE445156     | 36      |     |
| 3         | NP_005      | FJ45_29UH2B6NP_005_1_39_NP_005_BBAAVAIAKAN2_GAGANAYANA_NIRVANA_KANNADA_NE448418.pdf | NE448418     | 36      |     |
| 4         | NP_005      | FJ45_29UH2B6NP_005_1_39_NP_005_BBAAVAIAKAN2_GAGANAYANA_NIRVANA_KANNADA_NE448419.pdf | NE448419     | 36      |     |
| 5         | NP_005      | FJ45_29UH2B6NP_005_1_39_NP_005_BBAAVAIAKAN2_GAGANAYANA_NIRVANA_KANNADA_NE448420.pdf | NE448420     | 36      |     |
| 6         | NP_005      | FJ45_29UH2B6NP_005_1_39_NP_005_BBAAVAIAKAN2_GAGANAYANA_NIRVANA_KANNADA_NE448421.pdf | NE448421     | 36      |     |
| 7         | NP_005      | FJ45_29UH2B6NP_005_1_39_NP_005_BBAAVAIAKAN2_GAGANAYANA_NIRVANA_KANNADA_NE448422.pdf | NE448422     | 36      |     |
| 8         | NP_005      | FJ45_29UH2B6NP_005_1_39_NP_005_BBAAVAIAKAN2_GAGANAYANA_NIRVANA_KANNADA_NE449731.pdf | NE449731     | 36      |     |
| 9         | NP_005      | FJ45_29UH2B6NP_005_1_39_NP_005_BBAAVAIAKAN2_GAGANAYANA_NIRVANA_KANNADA_NE449732.pdf | NE449732     | 36      |     |
| 10        | NP_005      | FJ45_29UH2B6NP_005_1_39_NP_005_BBAAVAIAKAN2_GAGANAYANA_NIRVANA_KANNADA_NE449733.pdf | NE449733     | 36      |     |
| 10        |             |                                                                                     |              |         |     |

If all count is correct (imported count and exported count) click confirm and approve.

| BANGA                                         | LORE<br>ರಿಗಳೂರು<br>BHAVANA, JNANA BHARATHI , E<br>Home Supervisor | UNIVERSITY<br>ವಿಶ್ವವಿದ್ಯಾಲಯ<br>BENGALURU - 560056 |          |
|-----------------------------------------------|-------------------------------------------------------------------|---------------------------------------------------|----------|
| WELC                                          | COME TO DVS DATA CENTE                                            | RAPPLICATION                                      |          |
| Masters Scripts-Analysis File List-Analysis   | OMR-Analysis Export CSV Export Fil                                | e List Analysis Reports                           |          |
| HELLO, uma: Exporting CSV files for valuation |                                                                   |                                                   | LOGOUT ! |
| First stage operations Export CSV File        | Second stage operations  • <u>Confirm and Approve</u>             | Third stage operations • Yet to decide            |          |
| © 201                                         | 6 - 2022 Project Management Cell (PMC), CNC, V                    | TU – Belagavi, Karnataka                          |          |

## **Export File-list:**

### Click on export file list

|           |                          | Home Supervisor                                                                     |          |       |  |  |
|-----------|--------------------------|-------------------------------------------------------------------------------------|----------|-------|--|--|
|           |                          | WELCOME TO DVS DATA CENTER APPLICATION                                              |          |       |  |  |
| asters    | Scripts-Analysis         | File List-Analysis OMR-Analysis Export CSV Export File List Analysis Reports        |          |       |  |  |
| ELLO, uma |                          | EXPORTING FILE LIST FOR FURTHER STAGES                                              |          | LOGOU |  |  |
|           |                          | CURRENT ANALYZED QP-PAPER GRID FOR EXPORT                                           |          |       |  |  |
| Excel     |                          | Search:                                                                             |          |       |  |  |
| SI-<br>no | SI-<br>no Code File-Name |                                                                                     |          |       |  |  |
| 1         | NP_005                   | FJ45_29UH2B6NP_005_1_39_NP_005_BBAAVAIAKAN2_GAGANAYANA_NIRVANA_KANNADA_NE445155.pdf | NE445155 | 2     |  |  |
| 2         | NP_005                   | FJ45_29UH2B6NP_005_1_39_NP_005_BBAAVAIAKAN2_GAGANAYANA_NIRVANA_KANNADA_NE445156.pdf | NE445156 | 2     |  |  |
| 3         | NP_005                   | FJ45_29UH2B6NP_005_1_39_NP_005_BBAAVAIAKAN2_GAGANAYANA_NIRVANA_KANNADA_NE448418.pdf | NE448418 | 2     |  |  |
| 4         | NP_005                   | FJ45_29UH2B6NP_005_1_39_NP_005_BBAAVAIAKAN2_GAGANAYANA_NIRVANA_KANNADA_NE448419.pdf | NE448419 | 2     |  |  |
| 5         | NP_005                   | FJ45_29UH2B6NP_005_1_39_NP_005_BBAAVAIAKAN2_GAGANAYANA_NIRVANA_KANNADA_NE448420.pdf | NE448420 | 2     |  |  |
| 6         | NP_005                   | FJ45_29UH2B6NP_005_1_39_NP_005_BBAAVAIAKAN2_GAGANAYANA_NIRVANA_KANNADA_NE448421.pdf | NE448421 | 2     |  |  |
| 7         | NP_005                   | FJ45_29UH2B6NP_005_1_39_NP_005_BBAAVAIAKAN2_GAGANAYANA_NIRVANA_KANNADA_NE448422.pdf | NE448422 | 2     |  |  |
| 8         | NP_005                   | FJ45_29UH2B6NP_005_1_39_NP_005_BBAAVAIAKAN2_GAGANAYANA_NIRVANA_KANNADA_NE449731.pdf | NE449731 | 2     |  |  |
| 9         | NP_005                   | FJ45_29UH2B6NP_005_1_39_NP_005_BBAAVAIAKAN2_GAGANAYANA_NIRVANA_KANNADA_NE449732.pdf | NE449732 | 2     |  |  |
|           | NID 005                  | E45 291H286NP 005 1 39 NP 005 RBAAVAIAKAN2 GAGANAYANA NIRVANA KANNADA NE449733 pdf  | NE449733 | 2     |  |  |

If all count is correct (imported count and exported count) click confirm and approve.

| B                                                       | BANGALC<br>むつだ<br>PAREEKSHA BHAV | DRE<br>だのひン             | <mark>ತ್ತು UNIV</mark><br>ವಿಶ್ವವಿದ<br>ARATHI , BENGALUR | <b>ERSITY</b><br>್ಯಾಲಯ<br><sup>U - 560056</sup> | -            |
|---------------------------------------------------------|----------------------------------|-------------------------|---------------------------------------------------------|-------------------------------------------------|--------------|
|                                                         |                                  | Home                    | Supervisor                                              |                                                 |              |
|                                                         | WELCOME                          | TO DVS DAT              | A CENTER APPLIC                                         | ATION                                           |              |
| Masters Scripts-Analysis File List Approval : Confirmin | File List-Analysis OMR-          | Analysis Export CSN     | V Export File List Analy:                               | is Reports                                      | LOGOUT !     |
| Show 10 🗸 entries                                       |                                  |                         |                                                         | Search:                                         |              |
| SI No ↓≛                                                | QP-Code 1\$                      | Title ↓¢                | Imported                                                | Exported 1                                      | Approve 10   |
| 1                                                       | NP_005                           | NP_005                  | 39                                                      | 39                                              | Approve      |
| Showing 1 to 1 of 1 entries                             |                                  |                         |                                                         | Pre                                             | vious 1 Next |
|                                                         | © 2016 - 2022 F                  | Project Management Cell | (PMC), CNC, VTU – Belagavi, K                           | amataka                                         |              |

#### Administrator login:

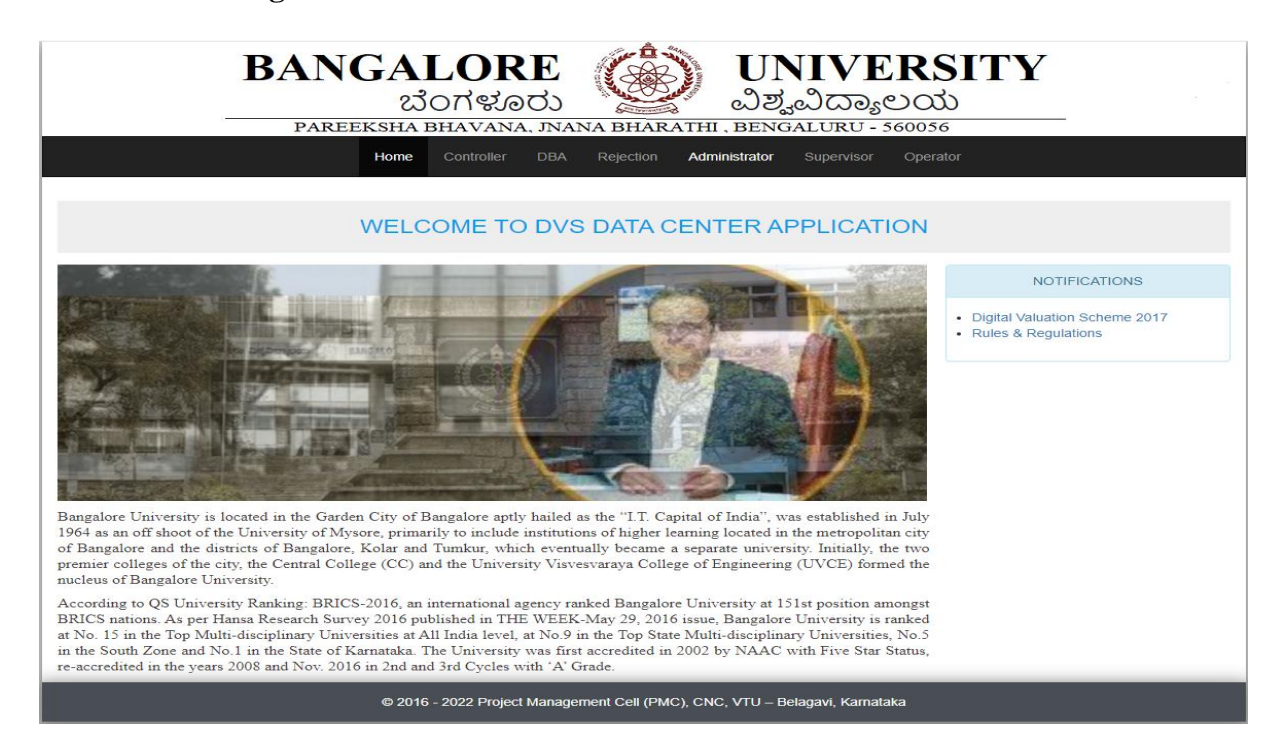

## Select Verify file

| Home Admin                                                                                                    |                                                                                                    |                                                                                                    |  |  |  |  |  |  |
|----------------------------------------------------------------------------------------------------|----------------------------------------------------------------------------------------------------|----------------------------------------------------------------------------------------------------|--|--|--|--|--|--|
| WELCOME TO DIGITAL VALUATION SYSTEM                                                                                                    |                                                                                                    |                                                                                                    |  |  |  |  |  |  |
| Dashboard Analysis Upload CSV                                                                                                    | Upload File List Verify File Upload Scripts                                                                                                | Make Packet Packets History Un-Packetized Scripts                                                                                           |  |  |  |  |  |  |
| HELLO, admin                                                                                                    |                                                                                                    | LOGOUT !                                                                                                    |  |  |  |  |  |  |
| <ul> <li>Upload Scanned Scripts</li> <li>Re-Upload Scanned Scripts</li> <li>Uploaded Scripts/Packets Details</li> <li>Scripts Details</li> <li>Digital to Manual Valuation</li> </ul> | <ul> <li>CSV Details</li> <li>Uploaded Details</li> <li>View Twice Rejected Scripts</li> <li>Export Table</li> <li>Final Report</li> </ul> | <ul> <li>Subject Master</li> <li>Export Scripts Details</li> <li>Daily Report</li> <li>Check Duplicate!</li> <li>Change Password</li> </ul> |  |  |  |  |  |  |

Upload the scripts by selecting year and semester.

| Home Admin                          |          |             |                  |             |                |             |                 |                       |        |
|-------------------------------------|----------|-------------|------------------|-------------|----------------|-------------|-----------------|-----------------------|--------|
| WELCOME TO DIGITAL VALUATION SYSTEM |          |             |                  |             |                |             |                 |                       |        |
| Dashboard                           | Analysis | Upload CSV  | Upload File List | Verify File | Upload Scripts | Make Packet | Packets History | Un-Packetized Scripts |        |
| Upload Scripts                      | S        |             |                  |             |                |             |                 | LO                    | GOUT ! |
|                                     |          | Select Year |                  |             | v              | UPLOAD      | SCRIPT          |                       |        |

Make packets of particular subject QP\_code.

|              |                                     |            |                   | Hoi         | me Admin       |             |                 |                       |        |
|--------------|-------------------------------------|------------|-------------------|-------------|----------------|-------------|-----------------|-----------------------|--------|
|              | WELCOME TO DIGITAL VALUATION SYSTEM |            |                   |             |                |             |                 |                       |        |
| Dashboard    | Analysis                            | Upload CSV | Upload File List  | Verify File | Upload Scripts | Make Packet | Packets History | Un-Packetized Scripts |        |
| HELLO, admin |                                     |            |                   |             |                |             |                 | LC                    | GOUT ! |
| Make Packe   | et of Scripts                       |            |                   |             |                |             |                 |                       |        |
| 01           |                                     | ~          | Select Subjectcod | de          | ¥              | Make Packet |                 |                       |        |
|              |                                     |            |                   |             |                |             |                 |                       |        |

Packets available history with script count.

|              |                                     |                |                  | Hor         | me Admin       |             |                 |                       |  |
|--------------|-------------------------------------|----------------|------------------|-------------|----------------|-------------|-----------------|-----------------------|--|
|              | WELCOME TO DIGITAL VALUATION SYSTEM |                |                  |             |                |             |                 |                       |  |
| Dashboard    | Analysis                            | Upload CSV     | Upload File List | Verify File | Upload Scripts | Make Packet | Packets History | Un-Packetized Scripts |  |
| HELLO, admir | ı                                   |                |                  |             |                |             |                 | LOGOUT                |  |
| Packet(s) Ir | nformation                          |                |                  |             |                |             |                 |                       |  |
|              | Fr                                  | rom Region Cod | е                |             | Subject Code   | 9           | Available Count |                       |  |
|              |                                     | 1              |                  |             | NP_001         |             | 336             |                       |  |
|              |                                     | 1              |                  |             | NP_002         |             | 122             |                       |  |
|              |                                     | 1              |                  |             | NP_005         |             | 4               |                       |  |
|              |                                     | 1              |                  |             | NP_018         |             |                 | 373                   |  |
|              |                                     |                |                  |             |                |             |                 |                       |  |
|              |                                     |                |                  |             |                |             |                 | BACK                  |  |

If the packet is unavailable to make packets, check in un-packetized scripts.

|              |                          |            |                  | Hor         | ne Admin            |             |                 |                       |          |
|--------------|--------------------------|------------|------------------|-------------|---------------------|-------------|-----------------|-----------------------|----------|
|              |                          |            | WELCOM           | e to dig    | BITAL VALU          | ATION SYS   | STEM            |                       |          |
| Dashboard    | Analysis                 | Upload CSV | Upload File List | Verify File | Upload Scripts      | Make Packet | Packets History | Un-Packetized Scripts |          |
| HELLO, admin | n                        |            |                  |             |                     |             |                 |                       | LOGOUT ! |
|              |                          |            |                  | Un-Pack     | etized Scripts Deta | ails        |                 |                       |          |
| SI No        |                          | From Re    | gion Code        |             | Subject Code        |             | Uploaded S      | Scripts Count         |          |
| 1            | 1 1                      |            |                  |             | NP_006              |             | 29              |                       |          |
|              | Total Script(s) Count 29 |            |                  |             |                     |             |                 |                       |          |
|              |                          |            |                  |             |                     |             |                 |                       |          |
| L            |                          |            |                  |             |                     |             |                 |                       |          |

In this case, Insert subject details into a database of a particular subject which is not available to make packets.

### Login to Controller:

| BANGALORE<br>ಬೆಂಗಳೂರು ಲಿಶ್ವವಿದ್ಯಾಲಯ<br>PAREEKSHA BHAVANA, JNANA BHARATHI, BENGALURU - 560056 |
|----------------------------------------------------------------------------------------------|
| Home Controller DBA Rejection Administrator Supervisor Operator                              |
|                                                                                              |
| SIGN INTO DVS DATA CENTER APPLICATION[CONTROLLER]                                            |
| Username                                                                                     |
| Password                                                                                     |
| Forgot Password? Submit                                                                      |
| © 2016 - 2022 Project Management Cell (PMC), CNC, VTU – Belagavi, Karnataka                  |

Allocate the packets to center (go to center allocation, allocate the packets to the particular valuation centers).

|             |                   | Hom                        | e    | Controller  | Contact                  |                        |                 |          |
|-------------|-------------------|----------------------------|------|-------------|--------------------------|------------------------|-----------------|----------|
|             |                   | WELCOME                    | E TC | ) Digi      | tal valuatio             | N SYSTEM               |                 |          |
| Dashboard   | Centre Allocation | Available Packets to Allot | Dat  | ewise Pack  | et(s) Allocation Details | View Valuation Centres | Change Password |          |
| HELLO, COE  |                   |                            |      |             |                          |                        |                 | LOGOUT ! |
|             |                   |                            | Allo | ocate Scrip | ts to Valuation Centres  |                        |                 |          |
| From Region |                   | Subject Code               |      | Available   | To Valuati               | on Centre              | No of Packets   | Allocate |
| 1           | NP_001 - KALA_    | KANNADA                    | *    | 336         | Examination branch(N     | EP) 🗸                  | 336             | Allocate |
|             |                   |                            |      |             |                          |                        |                 |          |

| Login to DBA: (Using particular centers username a | and password) |
|----------------------------------------------------|---------------|
|----------------------------------------------------|---------------|

| BANGALORE ಬೆಂಗಳೂರು UNIVERSITY<br>ವಿಶ್ವವಿದ್ಯಾಲಯ<br>PAREEKSHA BHAVANA, JNANA BHARATHI , BENGALURU - 560056 |  |
|----------------------------------------------------------------------------------------------------|--|
| Home Controller DBA Rejection Administrator Supervisor Operator                                          |  |
| SIGN INTO DVS DATA CENTER APPLICATION[DBA]                                                               |  |
| Username                                                                                                 |  |
| Password                                                                                                 |  |
| Forgot Password? Submit                                                                                  |  |
| © 2016 - 2022 Project Management Cell (PMC), CNC, VTU – Belagavi, Karnataka                              |  |

Within DBA select Table Import click on Export Allocated to VC.

|                        | Home  | VC Operators | Verifier | Valuators | Moderators | Co-ordinators | Controller | Admin | Contact |          |
|------------------------|-------|--------------|----------|-----------|------------|---------------|------------|-------|---------|----------|
|                        |       | WELC         | COME     | to digi   | TAL VALU   | JATION SY     | STEM       |       |         |          |
| Dashboard Table Import | t     |              |          |           |            |               |            |       |         |          |
| HELLO, dba9            |       |              |          |           |            |               |            |       |         | LOGOUT ! |
| Export from UG         | Datat | base         |          |           |            |               |            |       |         |          |
| Export Alloted to VC   |       |              |          |           |            |               |            |       |         |          |

# Login to Admin:

Select Export Table.

|                                  | Home Admin                                  |                                                   |
|----------------------------------|---------------------------------------------|---------------------------------------------------|
|                                  | WELCOME TO DIGITAL VALUA                    | ATION SYSTEM                                      |
| Dashboard Analysis Upload CSV    | Upload File List Verify File Upload Scripts | Make Packet Packets History Un-Packetized Scripts |
| HELLO, admin                     |                                             | LOGOUT !                                          |
|                                  |                                             |                                                   |
| Upload Scanned Scripts           | CSV Details                                 | Subject Master                                    |
| Re-Upload Scanned Scripts        | Uploaded Details                            | Export Scripts Details                            |
| Uploaded Scripts/Packets Details | View Twice Rejected Scripts                 | Daily Report                                      |
| Scripts Details                  | <u>Export Table</u>                         | Check Duplicate!                                  |
| Digital to Manual Valuation      | Final Report                                | Change Password                                   |
|                                  |                                             |                                                   |

Export Scanned Scripts, Packet, Subject Details.

|                        | Home    | VC Operators  | Verifier | Valuators      | Moderators | Co-ordinators | Controller    | Admin | Contact |          |
|------------------------|---------|---------------|----------|----------------|------------|---------------|---------------|-------|---------|----------|
|                        |         | WELC          | COME .   | to Digi        | TAL VALU   | IATION SY     | STEM          |       |         |          |
| Dashboard Table Impor  | t       |               |          |                |            |               |               |       |         |          |
| HELLO, admin           |         |               |          |                |            |               |               |       |         | LOGOUT ! |
| Export from UG         | ) Datał | base          |          |                |            |               |               |       |         |          |
| Export Scanned Scripts |         | Export Packet | F        | Rejected Scani | nedScripts | Export Sul    | bject Details |       |         |          |

In case of rejected script upload export rejected scanned scripts instead of scanned scripts table.

Copy exported files from downloads and import to valuation center database (Allocated to VC, Scanned Scripts, Packet, Subject Details, Rejected scanned scripts).

After uploading to the valuation server Transfer scripts to the server from the splitting folder.

Upload Programs (QP\_MAX MARKS and QP\_MAX MARKS MODULE) into the database.

Copy valuator and moderator programs to server (localpc-wamp-www-valuator\moderator).

The scripts are encrypted before sending to the valuation unit, so that the valuator doesn't get to know which script they are valuating.

# **Chapter 5: DVS HOME PAGE**

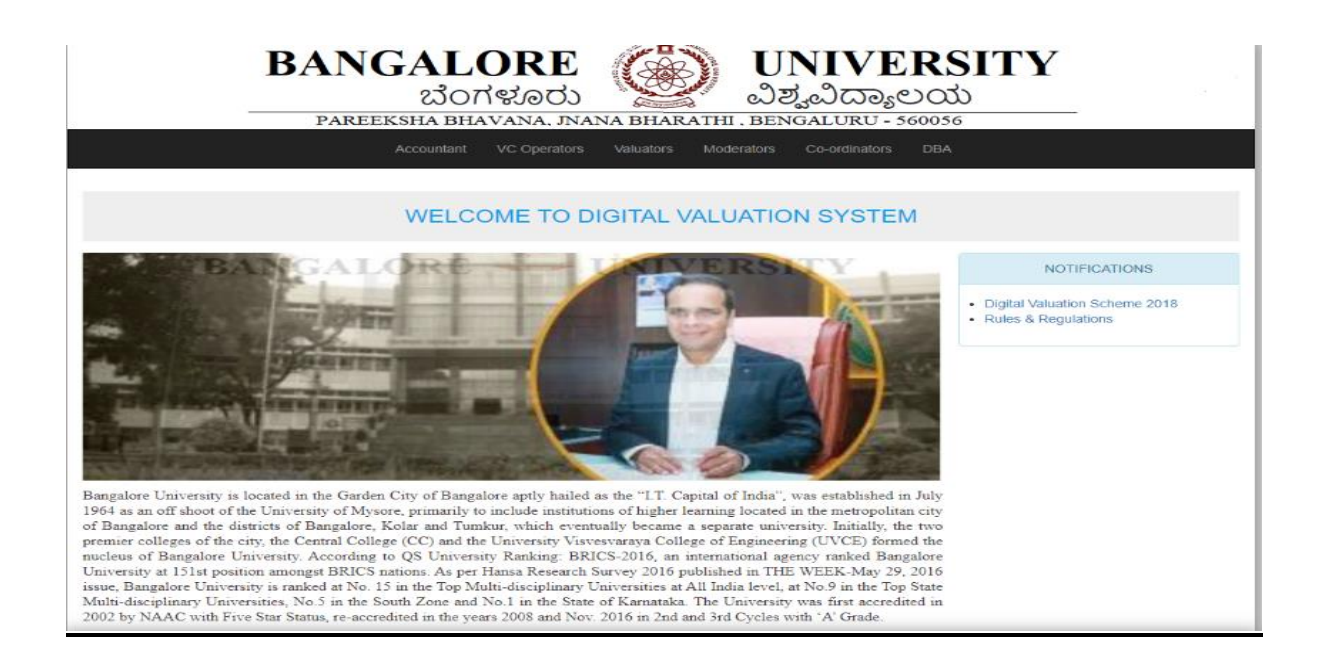

#### VC Operator login:

| BANGALORE<br>ಬೆಂಗಳೂರು ಲ್ಲಿ UNIVERSITY<br>ವಿಶ್ವವಿದ್ಯಾಲಯ                        |
|-------------------------------------------------------------------------------|
| Accountant VC Operators Valuators Moderators Co-ordinators DBA                |
| Sign in to Digital Valuation System Username Password Forgot Password? Submit |
| © Pareeksha Bhavana, Jnana Bharathi, Bengaluru - 560056, Karnataka            |

# Faculty Registration page:

For new faculty registration click on faculty registration. Enter the details and then click on submit.

| Home                                         | VC Operators Valuators Moderators C | Co-ordinators      |              |  |  |  |  |
|----------------------------------------------|-------------------------------------|--------------------|--------------|--|--|--|--|
| WEL                                          | COME TO DIGITAL VALUATIO            | ON SYSTEM          |              |  |  |  |  |
| ashboard Faculty Registration Subject Mappin | ng Daily Valuation Report FV        |                    |              |  |  |  |  |
| ELLO, vco                                    |                                     |                    | LOGOUT       |  |  |  |  |
| Faculty Registration                         |                                     |                    |              |  |  |  |  |
| College Code                                 | Faculty College                     | Name               |              |  |  |  |  |
| Select College Code 🗸                        | Select College Code                 | Enter Faculty Name |              |  |  |  |  |
| Branch                                       | Email ID                            | Faculty Role       | Faculty Role |  |  |  |  |
| Enter Faculty Branch                         | Enter Faculty Email ID              | Select Role        | ~            |  |  |  |  |
| Experience                                   | Valuation Center                    | Profession Type    |              |  |  |  |  |
| Enter Faculty Teaching Experience            | Examination branch, Bengaluru       | ✓ Select Type      | ~            |  |  |  |  |
| Bank A/c No                                  | Bank Name & Branch                  | IFSC Code          |              |  |  |  |  |
| Enter Bank Account No                        | Enter Branch Name                   | Enter IFSC Details |              |  |  |  |  |
| PAN                                          | Mobile No                           | Region :           |              |  |  |  |  |
| Enter Faculty PAN                            | Enter Mobile No                     | Select Region      | ~            |  |  |  |  |
|                                              |                                     |                    |              |  |  |  |  |
|                                              |                                     | SUBMIT             |              |  |  |  |  |
|                                              |                                     |                    |              |  |  |  |  |
|                                              |                                     |                    |              |  |  |  |  |

PAREEKSHA BHAVANA, JNANA BHARATHI , BENGALURU - 560056

| ashboard Faculty Registration Subject Mappin | ng Daily Valuation Report FV        |                    |
|----------------------------------------------|-------------------------------------|--------------------|
| ELO, vco                                     |                                     | LOGOU              |
| Faculty Registration                         |                                     |                    |
| College Code                                 | Faculty College                     | Name               |
| AU 🗸                                         | GOVT FIRST GRADE COLLEGE, VIJAYANAG | Enter Faculty Name |
| Branch                                       | Email ID                            | Faculty Role       |
| Enter Faculty Branch                         | Enter Faculty Email ID              | Select Role 🗸      |
| Experience                                   | Valuation Center                    | Profession Type    |
| Enter Faculty Teaching Experience            | Examination branch, Bengaluru 👻     | Select Type 🗸      |
| Bank A/c No                                  | Bank Name & Branch                  | IFSC Code          |
| Enter Bank Account No                        | Enter Branch Name                   | Enter IFSC Details |
| PAN                                          | Mobile No                           | Region :           |
| Enter Faculty PAN                            | Enter Mobile No                     | Select Region ~    |
|                                              |                                     | Select Region      |
|                                              |                                     | Outsider           |
|                                              |                                     | SOBMIT             |

New valuator ID will be generated for each faculty and course.
# Subject Mapping:

After which subject mapping is done. i.e., assigning the subject to a particular faculty using valuator ID.

|               | BA                            | NGAL<br>ಬೆಂಗ      | ORE<br>(ಳೂರು    | NA PH         | U<br>Ja         | NIVERSITY               |       |
|---------------|-------------------------------|-------------------|-----------------|---------------|-----------------|-------------------------|-------|
|               |                               | Home VC           | Operators Va    | aluators      | Moderators Co   | p-ordinators            |       |
|               |                               | WELCO             | DME TO D        | IGITAL        | . VALUATIO      | ON SYSTEM               |       |
| ashboard      | Faculty Registration          | Subject Mapping   | Daily Valuation | n Report      | FV              |                         |       |
| ELLO, vco     |                               |                   |                 |               |                 |                         | LOGOU |
| Subject Mapp  | bing<br>Faculty II            | D                 | Branch          |               |                 | Subject Code            | MAP   |
| VD1Q011       | 04 (JAYASRI N) -> \           | /aluator ~        | Manage 🗸        | QP_404        | - FRO3.1 FRONT  | OFFICE -II              |       |
| Faculty - Sub | ject Mapped List<br>✓ entries |                   |                 |               |                 | Search:                 |       |
| Role          | Faculty<br>ID ↓               | Faculty Name      | Facu<br>Bran    | llty<br>ch ↓† | Subject<br>Code | Subject Name            | J∱    |
| Moderator     | VDHT00026                     | DR. Y N PRASADAPP | A EDUC          | ATION         | BA_001          | LEARNING_AND_TEACHING_H | іст   |
| Moderator     | VDCX00009                     | Dr. DEVARAJU T    | EDUC            | ATION         | BA_001          | LEARNING_AND_TEACHING_H | ICT   |
| Moderator     | VDHG00024                     | SHIVARAJAPPA M    | EDUC            | ATION         | BA 001          | LEARNING AND TEACHING F | ICT   |

### The VC Operator can check the daily progress:

|                                | NGALORE<br>ಬೆಂಗಳೂರು                    | UNIVERSITY<br>ವಿಶ್ವವಿದ್ಯಾಲಯ<br>HARATHI, BENGALURU - 560056 | 7        |
|--------------------------------|----------------------------------------|------------------------------------------------------------|----------|
|                                | Home VC Operators Valuators            | Moderators Co-ordinators                                   |          |
|                                | WELCOME TO DIGIT.                      | AL VALUATION SYSTEM                                        |          |
| Dashboard Faculty Registration | Subject Mapping Daily Valuation Report | : FV                                                       |          |
| Daily Report                   |                                        |                                                            | LOGOUT I |
| Date<br>2022-12-01             | Faculty ID<br>VDE800006 - SHIVARAJU ~  | Subject Code<br>BA_003                                     | Q Report |
|                                | © Pareeksha Bhavana, Jnana Bł          | narathi, Bengaluru - 560056, Karnataka                     |          |

|                 |                                                                                                    | Home VC Operators \                       | Valuators   | Moderators Co-on                  | dinators            |                   |                                                    |
|-----------------|----------------------------------------------------------------------------------------------------|-------------------------------------------|-------------|-----------------------------------|---------------------|-------------------|----------------------------------------------------|
|                 |                                                                                                    | WELCOME TO E                              | DIGITAL     | VALUATION                         | SYSTE               | EM                |                                                    |
| hboard Pa       | culty Registration                                                                                                    | subject Mapping Daily Valuat              | tion Report |                                   |                     |                   |                                                    |
| ienerate Report | L. Construction of the second second s |                                           |             |                                   |                     |                   | LOGOU                                              |
|                 |                                                                                                    | Bangalore                                 | Unive       | rsity                             | - 5800              |                   |                                                    |
|                 |                                                                                                    | Yareeksna Briavana                        | aluation M  | larks List                        | a - 56666           |                   |                                                    |
|                 |                                                                                                    | 2ND Semester B.E<br>Paper Title: A \$ \$5 | Ed FEB/M    | ARCH - 2023 Ex<br>DF_LEARNING [ B | amination<br>A_002] | 12                |                                                    |
| SI NO.          | Packet Id                                                                                                    | ASN                                       |             | valuator Marke                    | Mode                | rator Marke       | Final/AVG Marks                                    |
| 1               | 1812008373                                                                                                    | 5511803072                                |             | 45                                |                     | 49                | 49                                                 |
| 2               | 1812008373                                                                                                    | 5511803073                                |             | 47                                |                     | ~                 | 47                                                 |
| 3               | 1812008373                                                                                                    | 5511803074                                |             | 41                                |                     | ~                 | -41                                                |
| -4              | 1812008373                                                                                                    | 5511803075                                |             | 51                                |                     | w                 | 51                                                 |
| 6               | 1812008373                                                                                                    | 5511803076                                |             | 55                                |                     | <i>20</i>         | 55                                                 |
| 6               | 1812008373                                                                                                    | 5511803077                                |             | 37                                |                     | **                | 37                                                 |
| 7               | 1812008373                                                                                                    | 5511803078                                |             | 42                                |                     | ~                 | 42                                                 |
| 8               | 1812008373                                                                                                    | 5511803079                                |             | 39                                |                     | *                 | 39                                                 |
| 9               | 1812008373                                                                                                    | 5511803080                                |             | 39                                |                     | ~                 | 39                                                 |
| 10              | 1812008373                                                                                                    | 5511803081                                |             | 43                                |                     | 47                | 47                                                 |
| 11              | 1812008374                                                                                                    | 5511803082                                |             | 66                                |                     |                   | 57                                                 |
| 13              | 1812008374                                                                                                    | 5511803084                                |             | 34                                |                     |                   | 34                                                 |
| 14              | 1812008374                                                                                                    | 5511803085                                |             | 60                                |                     |                   | 60                                                 |
| 15              | 1812008374                                                                                                    | 5511803086                                |             | 50                                |                     |                   | 50                                                 |
| 16              | 1812008374                                                                                                    | 5511803087                                |             | 35                                |                     | ~                 | 35                                                 |
| 17              | 1812008374                                                                                                    | 5511803088                                |             | 45                                |                     | ~                 | 45                                                 |
| 18              | 1812008374                                                                                                    | 5511803089                                |             | 51                                |                     | ~                 | 51                                                 |
| 19              | 1812008374                                                                                                    | 5511803090                                |             | 42                                |                     | *                 | 42                                                 |
| 20              | 1812008374                                                                                                    | 5511803091                                |             | 37                                |                     | 42                | 42                                                 |
|                 | Valuator                                                                                                    | Detalls                                   |             |                                   | Mode                | rator Details     |                                                    |
| ID :            |                                                                                                    | VDE800006                                 | ID :        |                                   |                     | VDE800001         |                                                    |
| Name :          |                                                                                                    | SHIVARAJU                                 | Name        | -                                 |                     | KRISHNAPPA        | HR                                                 |
| Branch (Dep     | et):                                                                                                    | EDUCATION                                 | Brand       | h (Dept):                         |                     | EDUCATION         |                                                    |
| College Cod     | e:                                                                                                    | E8                                        | Colleg      | ge Code:                          |                     | Eð                |                                                    |
| Ngnature of th  | e Valuator<br>223                                                                                                    |                                           |             |                                   | Valua               | tion Centre : Exa | Signature of the Modera<br>mination branch, Bengal |

# Co-ordinators login:

| BANGAL<br>ಬೆಂ<br>PAREEKSHA BH | ORE<br>లగళూరు<br>HAVANA, JNANA BHARA                        | UNIVE<br>ವಿಶ್ವವಿದ್ಯಾ          | <b>ERSITY</b><br>ಲಯ<br>560056 |
|-------------------------------|-------------------------------------------------------------|-------------------------------|-------------------------------|
| Accountant                    | VC Operators Valuators                                      | Moderators Co-ordinators      | DBA                           |
|                               | Sign in to Digital Value Username Password Forgot Password? | ation System                  |                               |
| © Pa                          | reeksha Bhavana, Jnana Bharathi, B                          | Sengaluru - 560056, Karnataka |                               |

Valuator and Modulator mapping is done (under 1 moderator 4 valuators will be assigned).

|               | <b>BA</b>        | NGALOR<br>ಬೆಂಗಳೂ<br>AREEKSHA BHAVAN |                     | <b>U</b><br>ລະ                                                                                                    | NIVER<br>ಶ್ವವಿದ್ಯಾಲಂ<br>GALURU - 56005                                         | SITY<br>ರು<br>56           |         |
|---------------|------------------|-------------------------------------|---------------------|----------------------------------------------------------------------------------------------------|--------------------------------------------------------------------------------|----------------------------|---------|
|               |                  |                                     |                     |                                                                                                    |                                                                                |                            |         |
|               |                  | WELCOME                             | TO DIGITAL          | VALUATIO                                                                                                    | N SYSTEM                                                                       |                            |         |
| Dashboard     | Val-Mod Mapping  | Allocate Packet to Valuators        | Packets Allocate    | ed to Valuators F                                                                                                    | Final Approval Packe                                                           | ets Present Status Faculty | r Info  |
| HELLO, cod    |                  |                                     |                     |                                                                                                    |                                                                                |                            | LOGOUTI |
| Moderator - V | /aluator Mapping |                                     |                     |                                                                                                    |                                                                                |                            |         |
|               |                  | Subject Code                        |                     | Valua                                                                                                    | itor ID                                                                        | Moderator ID               | MAP     |
| BA_004 -      | > CONTENT_AND_F  | PEDAGOGY_ENGLISH                    | ~                   | VDCX00004 - SHA<br>Select Valuator ID<br>VDCX00004 - SHA3<br>VDFW00005 - VIJA<br>VDHS00029 - DHA1<br>VDSN00056 - MOH | SHIKALA G R YA K<br>SHIKALA G R<br>YA K<br>VALAKSHMI B P<br>AMMED JAMEEL UR RA | VDEA00055 - Dr SHIVA       | MAP     |
| Show 10       | ❤ entries        |                                     |                     | VDUB00018 - BHAG                                                                                                    | 3YALAKSHAMAMMA V N                                                             | Search:                    |         |
| Role 斗        | Faculty<br>ID    | Faculty Name                        | Faculty<br>Branch ⊥ | Subject<br>Code _↓                                                                                                   | ٤                                                                              | Subject Name               | ↓₽̂     |
| Moderator     | VDHT00026        | DR. Y N PRASADAPPA                  | EDUCATION           | BA_001                                                                                                    | LEARNING                                                                       | 3_AND_TEACHING_HCT         |         |
| Moderator     | VDCX00009        | Dr. DEVARAJU T                      | EDUCATION           | BA_001                                                                                                    | LEARNING                                                                       | B_AND_TEACHING_HCT         |         |
| Moderator     | VDHG00024        | SHIVARAJAPPA M                      | EDUCATION           | BA_001                                                                                                    | LEARNING                                                                       | G_AND_TEACHING_HCT         |         |
| Moderator     |                  |                                     | EDUCATION           | BA 001                                                                                                    |                                                                                | AND TEACHING HOT           |         |

Packet allocation page:

Allocating packets to the faculty.

|      |                                     | BA                      | NGALC<br>ಬೆಂಗ್<br>REEKSHA BHAV | )RE<br>ಳೂರ. |              | <b>UNIVEF</b><br>చిಶ್ವವಿద్యాల<br>Harathi , Bengaluru - 560                                                                                                 | <b>RSI7</b><br>ಯ<br><sup>056</sup> | ΓY           |            |  |
|------|-------------------------------------|-------------------------|--------------------------------|-------------|--------------|----------------------------------------------------------------------------------------------------|------------------------------------|--------------|------------|--|
|      |                                     |                         | Home VC O                      | perators    | Valuators    | Moderators Co-ordinators                                                                                                    |                                    |              |            |  |
|      | WELCOME TO DIGITAL VALUATION SYSTEM |                         |                                |             |              |                                                                                                    |                                    |              |            |  |
| Dash | board                               | Val-Mod Mapping         | Allocate Packet to Value       | itors Pa    | ackets Alloc | ated to Valuators Final Approval Pa                                                                                                    | ckets Presen                       | t Status Fa  | culty Info |  |
| HELL | O, cod                              |                         |                                |             |              |                                                                                                    |                                    |              | LOGOUT I   |  |
| Re   | gular Sem                           | ester Packet Allocation |                                |             |              |                                                                                                    |                                    |              |            |  |
|      |                                     | Subjec                  | ct Code                        |             | Available    | Faculty ID                                                                                                    | No c                               | of Packet(s) | Allocate   |  |
|      | UG_257 -                            | CM4CN1-ADVANCED         | CORPORATE ACCOUN               |             | 660          | VD3901395 - CHITTI BABU C                                                                                                    | - 1 Pack                           | kets 🗸       | Allocate   |  |
| Facu | lty - Subjec                        | t Mapped List           |                                |             |              | Select Faculty ID<br>VD1W01359 - HEMAVATHI R<br>VD2J01399 - GEETHA T<br>VD3901378 - MAJJUNATHA K<br>VD3901378 - SUNILKUMAR C B<br>VD5901305 - CHITI BABU C | Î                                  |              |            |  |
| Show | / 10                                | ✓ entries               |                                |             |              | VD3R01391 - LARSHMIRANTHA'S<br>VD4501362 - VANISHREE TRUPTI KULKA<br>VD4R01370 - MOHAN KUMAR R                                                             | MI Sear                            | rch:         |            |  |
| s    | INo ↓≌                              | Subject Code 🏢          | ♥ Valuator ID ↓₱               |             | Valuator     | VD5301405 - SANKETH R<br>VD6B01385 - SUMANTH P N                                                                                                    |                                    | Moderator N  | ame ↓⊅     |  |
|      | 1                                   | QP_280                  | VD1D00159                      |             | LINGA        | VD6B01414 - HANUMANTHARAYA M<br>VD6E01381 - S NANDINI<br>VD6 I01351 - VINODKI MAR K N                                                                      |                                    | NAGESHA      | GN         |  |
|      | 2                                   | QP_352                  | VD1D00159                      |             | LINGA        | VD6V01410 - KIRAN KUMAR R<br>VD8P01394 - RAGHAVENDRA M                                                                                                    |                                    | ASHWATHANAR  | RAYANA     |  |
|      | 3                                   | QP_273                  | VD1D00300                      |             | GANGAD       | VD8R01423 - MOHAN KUMAR B M<br>VDAU01425 - NAGAMMA                                                                                                    |                                    | GANGADHA     | RAM        |  |
|      | 4                                   | QP_363                  | VD1D00300                      |             | GANGAD       | VDCG01390 - SALMA JABEEN<br>VDDY01401 - GIRISH H S                                                                                                    | +                                  | JABEENA BE   | GUM        |  |

| 10.24.2.210 says<br>1 Packet(s) Allocated Successfully |
|--------------------------------------------------------|
| ОК                                                     |
|                                                        |
|                                                        |
|                                                        |

After successful allocation of packets, the COD can see to which faculty which packet is allocated and the packets can also be reverted.

|              | BAN             | NGALOR<br>ಬೆಂಗಳೂ             | E<br>J                  | UNI<br>ವಿಶ್ವವಿ<br>THI , BENGAL | VERSIT<br>ದ್ಯಾಲಯ<br><sup>URU - 560056</sup> | Y                   |
|--------------|-----------------|------------------------------|-------------------------|--------------------------------|---------------------------------------------|---------------------|
|              |                 | Home VC Operators            | Valuators Mod           | erators Co-ordina              | tors                                        |                     |
|              |                 | WELCOME T                    | O DIGITAL VA            | LUATION S                      | YSTEM                                       |                     |
| ashboard     | Val-Mod Mapping | Allocate Packet to Valuators | Packets Allocated to V  | aluators Final Ap              | proval Packets Present S                    | Status Faculty Info |
| ELLO, cod    |                 |                              |                         |                                |                                             | LOGOU               |
| Allocated Pa | ackets List     |                              |                         |                                |                                             |                     |
| SI No        | Subject Code    | Allocated Date               | Packet ID               | Faculty ID                     | Faculty Name                                | Revert Packet       |
| 1            | UG_257          | 2022-12-01                   | 1812080642              | VD3901395                      | CHITTI BABU C                               | ×                   |
|              |                 |                              |                         |                                |                                             |                     |
|              |                 |                              |                         |                                |                                             |                     |
|              |                 | © Pareeksha Bha              | vana, Jnana Bharathi, B | engaluru - 560056, Ka          | arnataka                                    |                     |

The cod can upload question papers.

| BA<br>P2                  | NGALOR<br>ಬೆಂಗಳೂ<br>REEEKSHA BHAVANA | E                                 | UNIVI<br>ರಿಶ್ವವಿದ್ಯಾ<br>iengaluru - | ERSITY<br>らの356        | -            |
|---------------------------|--------------------------------------|-----------------------------------|-------------------------------------|------------------------|--------------|
|                           | Home VC Operators                    | s Valuators Moderators            |                                     |                        |              |
|                           | WELCOME 1                            | O DIGITAL VALUAT                  | ION SYSTE                           | EM                     |              |
| Dashboard Val-Mod Mapping | Allocate Packet to Valuators         | Packets Allocated to Valuators    | Final Approval                      | Packets Present Status | Faculty Info |
| HELLO, cod                |                                      |                                   |                                     |                        | LOGOUT !     |
| Uploading Question Papers |                                      |                                   |                                     |                        |              |
| Upload File:              | Choose Files No file                 | e chosen Upload Qp                | I                                   | BAC                    | ж            |
|                           | © Pareeksha Bha                      | vana, Jnana Bharathi, Bengaluru - | 560056, Karnataka                   |                        |              |

The cod can upload scheme.

| BANGALORE<br>ಬೆಂಗಳೂರು UNIVERSITY<br>ವಿಶ್ವವಿದ್ಯಾಲಯ<br>PAREEKSHA BHAVANA, JNANA BHARATHI, BENGALURU - 560056                               |
|----------------------------------------------------------------------------------------------------|
| Home VC Operators Valuators Moderators Co-ordinators                                                                                     |
| WELCOME TO DIGITAL VALUATION SYSTEM                                                                                                    |
| Dashboard Val-Mod Mapping Allocate Packet to Valuators Packets Allocated to Valuators Final Approval Packets Present Status Faculty Info |
| HELLO, cod                                                                                                    |
| Uploading Schemes                                                                                                    |
| Upload File: Choose Files No file chosen Upload Scheme BACK                                                                              |
| © Pareeksha Bhavana, Jnana Bharathi, Bengaluru - 560056, Karnataka                                                                       |

The COD submits the packets evaluated.

|           | BA                        | NGALOR<br>ಬೆಂಗಳೂ<br>REEKSHA BHAVANA | E                                 | UNIV<br>ರಿಶ್ವವಿದ್ಯಾ | ERSITY<br>sec<br>- 560056 | -            |
|-----------|---------------------------|-------------------------------------|-----------------------------------|---------------------|---------------------------|--------------|
|           |                           | Home VC Operators                   | s Valuators Moderators            | Co-ordinators       |                           |              |
|           |                           | WELCOME 1                           | O DIGITAL VALUAT                  | ION SYST            | ΞM                        |              |
| Dashboard | Val-Mod Mapping           | Allocate Packet to Valuators        | Packets Allocated to Valuators    | Final Approval      | Packets Present Status    | Faculty Info |
| HELLO, co | d                         |                                     |                                   |                     |                           | LOGOUT       |
| Packets   | List - For Final Approval |                                     |                                   |                     |                           |              |
| SI No     | Subject Code              | Packet II                           | D Valuate                         | or ID               | Moderator ID              | Approve      |
| 1         | UG_101                    | 1812073389                          | VAVS00674                         |                     | VAVS00677                 | SUBMIT       |
| 2         | UG_102                    | 1812073390                          | VAVS00674                         |                     | VAVS00275                 | SUBMIT       |
| з         | UG_102                    | 1812073391                          | VAVS00674                         |                     | VAVS00275                 | SUBMIT       |
| 4         | UG_102                    | 1812073392                          | VAVS00674                         |                     | VAVS00275                 | SUBMIT       |
| 5         | UG_102                    | 1812073393                          | VAVS00674                         |                     | VAVS00275                 | SUBMIT       |
| 6         | UG_102                    | 1812073394                          | VAVS00674                         |                     | VAVS00275                 | SUBMIT       |
|           |                           |                                     |                                   |                     |                           |              |
|           |                           | © Pareeksha Bha                     | vana, Jnana Bharathi, Bengaluru - | 560056, Karnataka   |                           |              |

The COD can also view how many packets are still left for valuation and how many are completed.

|          |                  | WELCOME TO DIGITAL VAI                                       | LUATION        | SYSTEM                 |                             |
|----------|------------------|--------------------------------------------------------------|----------------|------------------------|-----------------------------|
| Dashboa  | rd Val-Mod Ma    | apping Allocate Packet to Valuators Packets Allocated to Val | luators Final  | Approval Packets Pres  | ent Status Faculty Info     |
| HELLO, d | cod              |                                                              |                |                        | LOGOU                       |
| Packet   | t(s) Information |                                                              |                |                        |                             |
| SI No    | . Subject Code   | Subject Name                                                 | Total Allotted | Allocated To Valuators | Available Packets - Scripts |
| 1        | QP_270           | CORPORATE ACCOUNTING (2016,17,18,19)                         | 1              | 0                      | 1 - 8                       |
| 2        | UG_257           | CM4CN1-ADVANCED CORPORATE ACCOUNTING                         | 1252           | 593                    | 659 - 6587                  |
| 3        | UG_258           | CC14N1-BCOM 4.1 ADVANCED CORPORATE ACCOUNTING                | 103            | 102                    | 1 - 1                       |
| 4        | UG_290           | FINANCILA_REPORTING_STANDARDS                                | 15             | 0                      | 15 - 143                    |
| 5        | UG_292           | INTERNATIONAL_BUSINESS                                       | 15             | 0                      | 15 - 143                    |
| 6        | UG_294           | INCOMEE_TAX                                                  | 15             | 0                      | 15 - 142                    |
| 7        | UG_300           | BUSINESS_DATA_ANALYSIS                                       | 15             | 0                      | 15 - 143                    |
| 8        | UG_302           | STOCK_COMMODITY_AND_CURRENCY                                 | 15             | 0                      | 15 - 143                    |
| 9        | UG_318           | AVA4S6-AVA4.6 LOGISTICS AND AIR CARGO MANAGEMENT             | 5              | 0                      | 5 - 45                      |
| 10       | UG_319           | STOCK_AND_COMMODITY_MARKET                                   | 5              | 0                      | 5 - 44                      |
| 11       | UG_320           | CC1L45-PEM4.5 PRINCIPLES OF EVENT MANAGEMENT                 | 5              | 0                      | 5 - 44                      |
| 12       | UG_331           | ADVANCE_CORPORATE_ACCOUNTING                                 | 1              | 0                      | 1 - 7                       |
| 13       | UG_333           | E_BUSINESS_AND_ACCOUNTING                                    | 1              | 0                      | 1 - 7                       |
| 14       | UG_334           | STOCK_AND_COMMODITY_MARKET                                   | 1              | 0                      | 1 - 7                       |
| 15       | UG_335           | PRINCIPLES_OF_EVENT_MANAGEMENT                               | 1              | 0                      | 1 - 7                       |

# Valuator login:

Valuator logs in with mail\_id and the password provided.

| BANGALORE<br>ಬೆಂಗಳೂರು ಲಿಶ್ವವಿದ್ಯಾಲಯ<br>Pareeksha bhavana, Inana bharathi , bengaluru - 560056 | , |
|-----------------------------------------------------------------------------------------------|---|
| Accountant VC Operators Valuators Moderators Co-ordinators DBA                                |   |
| Sign in to Digital Valuation System                                                           |   |
| Sign in to Digital Valuation System                                                           |   |
| 2kiranrg@gmail.com                                                                            |   |
|                                                                                               |   |
| Forgot Password? Submit                                                                       |   |
| © Pareeksha Bhavana, Jnana Bharathi, Bengaluru - 560056, Karnataka                            |   |

After login the valuator gets access to the packets allocated to them.

| Home     Valuators     Moderators       WELCOME TO DIGITAL VALUATION SYSTEM       Dashboard     Regular Sem Packets     Valuation Progress     Voucher Generation       HELL0, 2kiranrg@gmail.com - VD6V01410     LOGOUT |
|----------------------------------------------------------------------------------------------------|
| WELCOME TO DIGITAL VALUATION SYSTEM         Dashboard       Regular Sem Packets       Valuation Progress       Voucher Generation         HELLO, 2kiranrg@gmail.com - VD6V01410       LOGOUT                             |
| Dashboard     Regular Sem Packets     Valuation Progress     Voucher Generation       HELLO, 2kiranrg@gmail.com - VD6V01410     LOGOUT                                                                                   |
| HELLO, 2kiranrg@gmail.com - VD6V01410 LOGOUT                                                                                                    |
|                                                                                                    |
| Regular Semester Packet(s) Information                                                                                                    |
| SL NO.         PacketId         Subject Code         Subject Name         View         Submit Packet                                                                                                    |
| 1         1812080640         UG_257         CM4CN1-ADVANCED CORPORATE ACCOUNTING         view         Submit                                                                                                    |
| @ Pareeksha Bhayana, Inana Bharathi, Bennalumu, 560056, Kamataka                                                                                                    |

| acket Informatior | 1                 |                    | PacketID : | 1812080640    |              | Subject Code: UG_2 |
|-------------------|-------------------|--------------------|------------|---------------|--------------|--------------------|
|                   |                   | Scripts To be Eval | uate       |               | Evaluated So | cripts             |
| ASN               | Evaluate          |                    | Reject     |               | ASN          | Marks              |
| 5522081723        | Q Evaluate        | Select Reason      | ~          | Reject Script | 5522081715   | 25                 |
|                   |                   |                    |            |               | 5522081716   | 38                 |
| 5522081724        | <b>Q</b> Evaluate | Select Reason      | ~          | Reject Script | 5522081717   | 8                  |
|                   |                   |                    |            |               | 5522081718   | 64                 |
|                   |                   |                    |            |               | 5522081719   | 25                 |
|                   |                   |                    |            |               | 5522081720   | 27                 |
|                   |                   |                    |            |               | 5522081721   | 44                 |
|                   |                   |                    |            |               | 5522081722   | 31                 |
|                   |                   |                    |            |               |              |                    |
|                   |                   |                    |            |               | BACK         | (                  |

The valuator evaluates the scripts allocated to them.

Incase if there is issue any issue in script, valuator can reject the scripts.

The matrix for uploading marks.

|                 |             | Includes of Methods in Law | Statement | anna a sanna | 0425 | 100 | - <u></u> | Marks Entry fe | or ASN - 5522 | 081723 > |        |
|-----------------|-------------|----------------------------|-----------|--------------|------|-----|-----------|----------------|---------------|----------|--------|
| <b>≡ к</b> d28, | _26204B4257 | 1 / 34   -                 | - 97%     | +   🖽        | Ø    | ±   |           | Sec A(1)       | Sec B         | Sec C    | Sec D  |
| 03              | 3           |                            |           |              |      |     |           | a /2           | 2 15          | 7 /12    | 12 //  |
|                 |             |                            |           |              |      |     |           | b /2           | 3 /5          | 8 /12    | 13 /   |
|                 |             |                            |           |              |      |     |           | c <b>/2</b>    | 4 /5          | 9 /12    |        |
|                 |             |                            |           |              |      |     |           | d /2           | 5 /5          | 10 /12   |        |
|                 |             |                            |           |              |      |     |           | e /2           | 6 /5          | 11 /12   |        |
|                 |             |                            |           |              |      |     |           | ť /2           |               |          |        |
|                 |             |                            |           |              |      |     |           | g /2           |               |          |        |
|                 |             |                            |           |              |      |     |           | Σ              | Σ             | Σ        | Σ      |
|                 |             |                            |           |              |      |     |           |                | Final Tata    |          |        |
|                 |             |                            |           |              |      |     |           | VEDIEV         | Fillar Iota   |          | SUBMIT |
|                 |             |                            |           |              |      |     |           |                |               |          |        |
|                 |             |                            |           |              |      |     |           |                |               |          |        |
|                 |             |                            |           |              |      |     | _         |                |               |          |        |
|                 |             |                            |           |              |      |     |           |                |               |          |        |
|                 |             |                            |           |              |      |     |           |                |               |          |        |
|                 |             |                            |           |              |      |     |           |                |               |          |        |
|                 |             |                            |           |              |      |     |           |                |               |          |        |

After valuation the valuator can check his progress and after evaluating all the packets assigned to the valuator a bill is generated.

## Bill Generation:

Valuator logs in with mail ID and password to get the bill and work done statement.

| I<br>                                | BANGALORE<br>ಬೆಂಗಳೂರು ಖಶ್ವವಿದ್ಯಾಲಯ<br>PAREEKSHA BHAVANA, JNANA BHARATHI , BENGALURU - 560056 |          |
|--------------------------------------|----------------------------------------------------------------------------------------------|----------|
|                                      | Home Valuators Moderators                                                                    |          |
|                                      | WELCOME TO DIGITAL VALUATION SYSTEM                                                          |          |
| Dashboard Profile Upda               | tes Regular Sem Packets Valuation Progress Voucher Generation                                |          |
| HELLO, aryaadhya 69@gmail            | .com                                                                                         | LOGOUT ! |
| View Packets     Update Faculty Date | Change Password Profile Updates                                                              |          |
|                                      | © Pareeksha Bhavana, Jnana Bharathi, Bengaluru - 560056, Karnataka                           |          |

We need to set the faculty date the valuator has evaluated the scripts.

|                               | NGALORE<br>ಬೆಂಗಳೂರು                    | UNIVERS<br>ವಿಶ್ವವಿದ್ಯಾಲಯ<br>THI , BENGALURU - 560056 |        |
|-------------------------------|----------------------------------------|------------------------------------------------------|--------|
|                               | Home Valuators Modera                  | tors                                                 |        |
|                               | WELCOME TO DIGITAL V                   | ALUATION SYSTEM                                      |        |
| Dashboard Regular Sem Packets | Valuation Progress Voucher Generation  |                                                      | LOGOUT |
| Faculty Date                  |                                        |                                                      |        |
| Faculty ID                    | From Date                              | To Date                                              |        |
| VX3K00002                     | 05-05-2022                             | 18-05-2022                                           |        |
|                               |                                        |                                                      | UPDATE |
|                               |                                        |                                                      |        |
|                               |                                        |                                                      |        |
|                               | © Pareeksha Bhavana, Jnana Bharathi, B | engaluru - 560056, Karnataka                         |        |

## Valuation progress report

|                                                         |                                                                                          |                                                                                                    | ಬೆಂ                                                            | ಂಗಳೂರು 🏷 🎇                                                                                             | ಿ ವಿಶ್ವವಿದ್ಯಾಲ                                                                                                    | ಯ                                                                                                    |  |  |
|---------------------------------------------------------|------------------------------------------------------------------------------------------|----------------------------------------------------------------------------------------------------|----------------------------------------------------------------|----------------------------------------------------------------------------------------------------|----------------------------------------------------------------------------------------------------|----------------------------------------------------------------------------------------------------|--|--|
|                                                         |                                                                                          | PAREEI                                                                                                    | CSHA BI                                                        | Home Valuators Moder                                                                                   | ATHI , BENGALURU - 560                                                                                                    | 056                                                                                                    |  |  |
|                                                         |                                                                                          |                                                                                                    | -                                                              |                                                                                                    |                                                                                                    |                                                                                                    |  |  |
|                                                         |                                                                                          |                                                                                                    | WELC                                                           | COME TO DIGITAL V                                                                                      | ALUATION SYSTEM                                                                                                    |                                                                                                    |  |  |
| shboard                                                 | Regular Se                                                                               | em Packets M                                                                                                    | aluation Prop                                                  | gress Voucher Generation                                                                               |                                                                                                    |                                                                                                    |  |  |
| aily Report                                             | t                                                                                        |                                                                                                    |                                                                |                                                                                                    |                                                                                                    | LOGO                                                                                                    |  |  |
|                                                         |                                                                                          |                                                                                                    |                                                                | Valuator                                                                                               |                                                                                                    |                                                                                                    |  |  |
| Valuator ID                                             |                                                                                          |                                                                                                    | Valuator Nr                                                    | ame                                                                                                    | Date                                                                                                    |                                                                                                    |  |  |
| VX3K00002 SOMA                                          |                                                                                          | SOMAN                                                                                                    | NA                                                             | 2023-03-01                                                                                             |                                                                                                    |                                                                                                    |  |  |
|                                                         |                                                                                          |                                                                                                    |                                                                |                                                                                                    |                                                                                                    |                                                                                                    |  |  |
|                                                         |                                                                                          |                                                                                                    |                                                                |                                                                                                    |                                                                                                    |                                                                                                    |  |  |
|                                                         |                                                                                          |                                                                                                    |                                                                |                                                                                                    |                                                                                                    |                                                                                                    |  |  |
|                                                         |                                                                                          |                                                                                                    |                                                                | Valuation Vou                                                                                          | icher                                                                                                    |                                                                                                    |  |  |
| Valuator Details                                        |                                                                                          |                                                                                                    |                                                                |                                                                                                    | Bank Details                                                                                                    |                                                                                                    |  |  |
| Valuator                                                | ID:                                                                                      | VX3K00002                                                                                                    | Bank A/c No : 64096730176                                      |                                                                                                    |                                                                                                    |                                                                                                    |  |  |
| Name :                                                  |                                                                                          | SOMANNA                                                                                                    |                                                                | Bank Branch :                                                                                          | SBI KUMARASWAMY LAYO                                                                                                    | UT - SBIN0007631                                                                                                    |  |  |
| Subject                                                 |                                                                                          | ENGLISH                                                                                                    |                                                                | PAN:                                                                                                   | DUFPS9951C                                                                                                    |                                                                                                    |  |  |
| College                                                 | •                                                                                        | FEDERAL COL                                                                                                    | LEGE OF                                                        | MANAGEMENT                                                                                             | Mobile : 7338257655                                                                                                    |                                                                                                    |  |  |
| conege                                                  | YPE: Non-UGC                                                                             |                                                                                                    |                                                                | REGION :                                                                                               | City-Insider                                                                                                    |                                                                                                    |  |  |
| TYPE :                                                  |                                                                                          |                                                                                                    |                                                                |                                                                                                    |                                                                                                    |                                                                                                    |  |  |
| TYPE :                                                  |                                                                                          |                                                                                                    |                                                                | Final Bill Voucher of                                                                                  | of Valuator                                                                                                    |                                                                                                    |  |  |
| TYPE :                                                  | Date                                                                                     | Subjec                                                                                                    | t Code                                                         | Final Bill Voucher o<br>No of Scripts Evaluated                                                        | No of Scripts Rejected                                                                                                    | Total No of Scripts for Bill                                                                                                    |  |  |
| TYPE :                                                  | Date<br>2022-05-                                                                         | 07 QP_                                                                                                    | t Code<br>035                                                  | Final Bill Voucher of<br>No of Scripts Evaluated<br>40                                                 | No of Scripts Rejected<br>0                                                                                                    | Total No of Scripts for Bill<br>40                                                                                                   |  |  |
| SI No<br>1<br>2                                         | Date<br>2022-05-<br>2022-05-                                                             | .07 Subjec<br>09 QP_                                                                                                    | t Code<br>035<br>035                                           | Final Bill Voucher of<br>No of Scripts Evaluated<br>40<br>44                                           | No of Scripts Rejected 0 0 0                                                                                                    | Total No of Scripts for Bill<br>40<br>44                                                                                             |  |  |
| SI No<br>1<br>2<br>3                                    | Date<br>2022-05-<br>2022-05-<br>2022-05-                                                 | 07 Subjec<br>09 QP_<br>10 QP_                                                                                                    | t Code<br>035<br>035<br>035                                    | Final Bill Voucher of<br>No of Scripts Evaluated<br>40<br>44<br>40                                     | of Valuator No of Scripts Rejected 0 0 0 0 0 0 0                                                                                                    | Total No of Scripts for Bill<br>40<br>44<br>40                                                                                       |  |  |
| TYPE :<br>SI No<br>1<br>2<br>3<br>4                     | Date<br>2022-05<br>2022-05<br>2022-05<br>2022-05                                         | Subject           07         QP_           09         QP_           10         QP_           .11         QP_                                                                                                   | t Code<br>035<br>035<br>035<br>035                             | Final Bill Voucher of<br>No of Scripts Evaluated<br>40<br>44<br>40<br>40                               | Valuator No of Scripts Rejected O O O O O O O O O O O O O O O O O O O                                                                                                    | Total No of Scripts for Bill           40           44           40           40                                                     |  |  |
| SI No<br>1<br>2<br>3<br>4<br>5                          | Date<br>2022-05-<br>2022-05-<br>2022-05-<br>2022-05-<br>2022-05-                         | Subjec           07         QP_           09         QP_           10         QP_           11         QP_           12         QP_                                                                            | t Code<br>035<br>035<br>035<br>035<br>035                      | Final Bill Voucher of<br>No of Scripts Evaluated<br>40<br>44<br>40<br>40<br>40                         | Valuator No of Scripts Rejected O O O O O O O O O O O O O O O O O O O                                                                                                    | Total No of Scripts for Bill           40           44           40           40           40           40                           |  |  |
| TYPE :<br>SI No<br>1<br>2<br>3<br>4<br>5<br>6           | Date<br>2022-05-<br>2022-05-<br>2022-05-<br>2022-05-<br>2022-05-<br>2022-05-             | Subject           .07         QP_           .09         QP_           .10         QP_           .11         QP_           .12         QP_           .13         QP_                                            | t Code<br>035<br>035<br>035<br>035<br>035<br>035               | Final Bill Voucher of<br>No of Scripts Evaluated<br>40<br>44<br>40<br>40<br>40<br>30                   | Operation           No of Scripts Rejected           0           0           0           0           0           0           0           0           0           0           0           0           0           0                                                            | Total No of Scripts for Bill<br>40<br>44<br>40<br>40<br>40<br>40<br>40<br>30                                                         |  |  |
| TYPE :<br>SI No<br>1<br>2<br>3<br>4<br>5<br>6<br>7      | Date<br>2022-05-<br>2022-05-<br>2022-05-<br>2022-05-<br>2022-05-<br>2022-05-<br>2022-05- | Subjec           07         QP_           09         QP_           10         QP_           11         QP_           12         QP_           13         QP_           16         QP_                          | t Code<br>035<br>035<br>035<br>035<br>035<br>035<br>035<br>035 | Final Bill Voucher of<br>No of Scripts Evaluated<br>40<br>44<br>40<br>40<br>30<br>20                   | Valuator           No of Scripts Rejected           0           0           0           0           0           0           0           0           0           0           0           0           0           0           0           0           0           0             | Total No of Scripts for Bill           40           44           40           40           30           20                           |  |  |
| TYPE :<br>SI No<br>1<br>2<br>3<br>4<br>5<br>6<br>7<br>8 | Date<br>2022-05<br>2022-05<br>2022-05<br>2022-05<br>2022-05<br>2022-05<br>2022-05        | Subjec           07         QP_           09         QP_           10         QP_           11         QP_           12         QP_           13         QP_           16         QP_           17         QP_ | t Code<br>035<br>035<br>035<br>035<br>035<br>035<br>034<br>034 | Final Bill Voucher of<br>No of Scripts Evaluated<br>40<br>44<br>40<br>40<br>40<br>30<br>20<br>40<br>40 | Valuator           No of Scripts Rejected           0           0           0           0           0           0           0           0           0           0           0           0           0           0           0           0           0           0           0 | Total No of Scripts for Bill           40           44           40           40           40           40           20           40 |  |  |

### Bill Generation

| BANC                                  | SALORE<br>どのれぞのひ                                    | UNIVERSITY<br>ವಿಶ್ವವಿದ್ಯಾಲಯ<br>BENGALURU - 560056                |
|---------------------------------------|-----------------------------------------------------|------------------------------------------------------------------|
|                                       | Home Valuators Moderators                           |                                                                  |
|                                       | WELCOME TO DIGITAL VALUA                            | TION SYSTEM                                                      |
| Dashboard Regular Sem Packets Va      | Iluation Progress Voucher Generation                |                                                                  |
| Daily Report                          |                                                     | LOGOUT !                                                         |
| Final voucher need to be generated at | the end of the day. Once its generated for the day, | , remaining valuated scripts will not be included in the voucher |
|                                       | Valuator                                            |                                                                  |
| Valuator ID                           | Valuator Name                                       |                                                                  |
| VX3K00002                             | SOMANNA                                             |                                                                  |
|                                       |                                                     | Q Report                                                         |

### Valuator Bill

|                                           |                | PAREEI         | <b>SHA</b>           | A BHAVANA, JNANA BHA                                                                                            | ARA    | THI, BENGALURU           | 560056                 |                |  |
|-------------------------------------------|----------------|----------------|----------------------|----------------------------------------------------------------------------------------------------|--------|--------------------------|------------------------|----------------|--|
|                                           |                |                |                      |                                                                                                    |        |                          |                        |                |  |
| Month & `<br>exam:                        | Year of        |                | Lang                 | Valuator Bill<br>guage/Other Unit :                                                                             |        |                          | Voi                    | icher ID: VA00 |  |
|                                           | Valuator Deta  | nils           |                      |                                                                                                    |        | Bank Details             |                        |                |  |
| Budget H                                  | ead :          | Account Head : |                      |                                                                                                    |        |                          |                        |                |  |
| Valuator I                                | D:             | VX3K00002      | Banl                 | k A/c No:                                                                                                    |        | 64096730176              |                        |                |  |
| Name :                                    |                | SOMANNA        | A Bank - IFSC CODE : |                                                                                                    |        | SBI Kumaraswamy layou    | It - SBIN0007631       |                |  |
| Branch :                                  |                | ENGLISH        | PAN                  | La Constanti de Constanti de Constanti de Constanti de Constanti de Constanti de Constanti de Constanti de Cons |        | DUFPS9951C               |                        |                |  |
| Mobile :                                  |                |                | 7338                 | 3257655                                                                                                    |        |                          |                        |                |  |
| College with Address : FEDERAL<br>BANGALO |                |                |                      | ERAL COLLEGE OF MANAGEN                                                                                         | NENT   | NO.54-58, UTTARAHAL      | LI MAIN RAOD, UTTARAHA | LLI,           |  |
| Service T                                 | ype :          | Non-UGC        | JGC Region :         |                                                                                                    |        | City-Insider             |                        |                |  |
| College Code: 3K                          |                |                |                      |                                                                                                    | TA:0   |                          |                        |                |  |
|                                           |                |                |                      | Valuation Dates: From: 2                                                                                        | 2022-0 | 05-05 to 2022-05-18      |                        |                |  |
| SINO                                      | Moderator      | Subject C      | ode                  | No of Scripts Evaluated                                                                                         | N      | o of Scripts Rejected    | No of Scripts For Bill | Bill Amour     |  |
| 1                                         | VXDY00064      | QP_035         | 5                    | 234                                                                                                    |        | 0                        | 234                    | 5850           |  |
| 2                                         | VXUV00008      | QP_034         | 1                    | 110                                                                                                    |        | 0                        | 110                    | 2750           |  |
| TAX :0.1                                  | 8600(Total Ar  | nount)         |                      | TD S: 860                                                                                                    | Tota   | al Scripts(DAYS): 344(9) | @25Rs./Script          | Total: 86      |  |
|                                           |                |                |                      |                                                                                                    | Net    | Amount (Total - TDS)     | Net Remun              | ation (NR): 77 |  |
|                                           |                |                |                      |                                                                                                    | TA/I   | DA[800]/REFRESHMENT      | [0] :                  | 72             |  |
|                                           |                |                |                      |                                                                                                    | Gra    | nd Total (NR+TA/DA):     |                        | 149            |  |
| ignature                                  | of the Valuato | er.            |                      | Signature of the BOE                                                                                            |        |                          | Signature o            | f the Coordin  |  |
| Ignature                                  | of the Case W  | /orker         |                      | Signature of the Superin                                                                                        | ntend  | ent                      | Signatur               | e of the AFO/  |  |
|                                           |                |                |                      | Valuation Centre : IT Cer                                                                                       | ater P | LI Bengaluru             |                        |                |  |

Moderator Login:

Once the valuator completes the valuation, moderator has to evaluate the scripts.

| BANGA<br>ಬೆ | LORE し<br>つけまってい しま<br>SHAVANA, JNANA BHARATHI, BEN | NIVERSITY<br>ಶ್ವವಿದ್ಯಾಲಯ<br>GALURU - 560056 |
|-------------|-----------------------------------------------------|---------------------------------------------|
| Account     | nt VC Operators Valuators Moderators                | Co-ordinators DBA                           |
|             | Sign in to Digital Valuation System                 |                                             |
|             | 1acrnsfgc@gmail.com                                 |                                             |
|             |                                                     |                                             |
|             | Forgot Password? Su                                 | ibmit                                       |
| ©           | ²areeksha Bhavana, Jnana Bharathi, Bengaluru - 560  | 056, Karnataka                              |

Moderator can view the packets

| BANGALORE<br>ಬೆಂಗಳೂರು ಖಶ್ವವಿದ್ಯಾಲಯ<br>PAREEKSHA BHAVANA, JNANA BHARATHI , BENGALURU - 560056         | ,        |
|----------------------------------------------------------------------------------------------------|----------|
| Home VC Operators Valuators Moderators Co-ordinators                                                 |          |
| WELCOME TO DIGITAL VALUATION SYSTEM                                                                  |          |
| Dashboard View Profile Regular Sem Packets Valuation Progress Work done statement Voucher Generation |          |
| HELLO, 1acmsfgc@gmail.com                                                                            | LOGOUT ! |
| View Packets     • Change Password     View Profile     Update Faculty Date                          |          |
| © Pareeksha Bhavana, Jnana Bharathi, Bengaluru - 560056, Karnataka                                   |          |

Moderator evaluate the scripts.

| Packet Information |                   | Packeti                | D : 1812080640 |            | Subject Code: UG_25 |
|--------------------|-------------------|------------------------|----------------|------------|---------------------|
|                    |                   | Scripts To be Evaluate |                | Evaluate   | d Scripts           |
| ASN                | Evaluate          | Reject                 |                | ASN        | Marks               |
| 5522081723         | <b>Q</b> Evaluate | Select Reason          | Reject Script  | 5522081715 | 25                  |
| 0022001120         |                   |                        |                | 5522081716 | 38                  |
| 5522081724         | <b>Q</b> Evaluate | Select Reason          | Reject Script  | 5522081717 | 8                   |
|                    |                   |                        |                | 5522081718 | 64                  |
|                    |                   |                        |                | 5522081719 | 25                  |
|                    |                   |                        |                | 5522081720 | 27                  |
|                    |                   |                        |                | 5522081721 | 44                  |
|                    |                   |                        |                | 5522081722 | 31                  |
|                    |                   |                        |                |            |                     |
|                    |                   |                        |                | в          | ACK                 |

Moderator can view the valuator marks of the script.

| FJ13_14E84B5FB_001_1_9                                                                                                    | 1 / 34   - 68% +   🗄 🔊                                                                                           | ± 🖶 :                                                                                                    | valuator EV | aluated IV | and -   | 02     |      |       |       |
|----------------------------------------------------------------------------------------------------|----------------------------------------------------------------------------------------------------|----------------------------------------------------------------------------------------------------|-------------|------------|---------|--------|------|-------|-------|
|                                                                                                    |                                                                                                    |                                                                                                    | Qno         | 1          | 2       | 3      | 4    | 5     | 6     |
| indian and in the second second second second second second second second second second second second second se                                                                                                    | 03                                                                                                    |                                                                                                    | SEC(I)      | 8          | NA      | 7      | 8    | NA    |       |
| Contraction of the second                                                                                                    |                                                                                                    | and a second second second second second second second second second second second second second second second | Qno         | 6/12       | 7/13    | 8/14   | 9/15 | 10/16 | 11/1  |
|                                                                                                    |                                                                                                    |                                                                                                    | SEC(II)     | NA         | 4       | NA     | NA   | NA    | 3     |
|                                                                                                    |                                                                                                    | and the second second second                                                                                   | SEC(II)     | 4          | 4       | 4      | 4    | 3     | 3     |
|                                                                                                    |                                                                                                    |                                                                                                    | Marks Entry | for ASN    | - 55220 | 91292  |      |       |       |
| 1                                                                                                    |                                                                                                    |                                                                                                    | Qno         | Secl       |         | Sec II | ý    | Sec   | e II  |
|                                                                                                    |                                                                                                    |                                                                                                    | 1           | /10        | 6       | /5     |      | 12 /  | 15    |
| and the second second                                                                                                    |                                                                                                    |                                                                                                    | 2           | /10        | 7       | /5     |      | 13 /  | 5     |
| and the second second second second second second second second second second second second second second second                                                                                                    |                                                                                                    |                                                                                                    | 3           | /10        | 8       | /5     |      | 14 /  | 5     |
|                                                                                                    |                                                                                                    |                                                                                                    | 4           | /10        | 9       | /5     |      | 15 /  | 5     |
| 2                                                                                                    |                                                                                                    |                                                                                                    | 5           | /10        | 10      | /5     |      | 16 /  | 5     |
|                                                                                                    |                                                                                                    |                                                                                                    | e [         | ]          |         |        |      |       |       |
| 2.99.2020                                                                                                    |                                                                                                    | The second second second second second second second second second second second second second second second s | 0           | /0         | 11      | /5     |      | 1//   | 5     |
| And the second second s |                                                                                                    |                                                                                                    | Total       |            |         |        |      |       |       |
| 3                                                                                                    | and the second second second                                                                                     |                                                                                                    |             | Final      | Total   |        |      |       |       |
|                                                                                                    |                                                                                                    |                                                                                                    | VERIE       | ×          |         |        |      | SUIR  | INUT  |
| a data a managina com                                                                                                    | and the second of the second second second second second second second second second second second second second |                                                                                                    | · L. · · ·  | 2          |         |        |      |       | 10000 |

### Bill Generation for Moderator

Moderator Voucher:

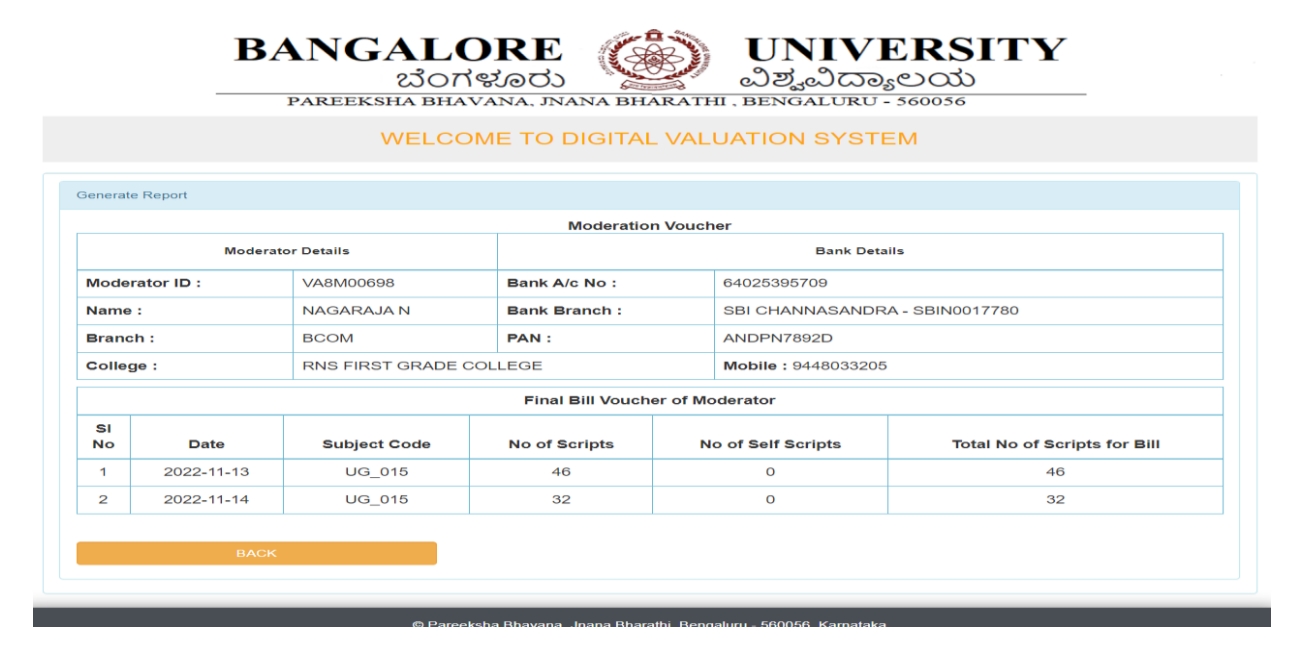

Work done statement of moderator:

| B                         | ANGALORE <b>UNIVERSITY</b><br>ಬೆಂಗಳೂರು ಖಿಶ್ವವಿದ್ಯಾಲಯ                                                       |          |
|---------------------------|----------------------------------------------------------------------------------------------------|----------|
|                           | PAREEKSHA BHAVANA, JNANA BHARATHI, BENGALURU - 560056 Home VC Operators Valuators Moderators Co-ordinators |          |
|                           | WELCOME TO DIGITAL VALUATION SYSTEM                                                                        |          |
| Dashboard View Profile    | Regular Sem Packets         Valuation Progress         Work done statement         Voucher Generation      |          |
| Daily Report              |                                                                                                    | LOGOUT ! |
|                           |                                                                                                    |          |
|                           | Reviewer                                                                                                   |          |
| Moderator ID<br>VA8M00698 | Moderator Name<br>NAGARAJA N                                                                               |          |
|                           | Q Report                                                                                                   |          |
|                           |                                                                                                    |          |
|                           | © Pareeksha Bhavana, Jnana Bharathi, Bengaluru - 560056, Karnataka                                         |          |

Work Done statement

|                                   |                 |                            |                            | BIMANIII, BENGALORO - 50      | 0050                        |
|-----------------------------------|-----------------|----------------------------|----------------------------|-------------------------------|-----------------------------|
|                                   |                 | Rev                        | viewer Work Done Statem    | ent                           | Voucher ID: VA0067          |
|                                   |                 |                            | Rev                        | viewer Details                |                             |
| Reviewer ID : VA8M00698           |                 |                            |                            |                               |                             |
| Name : NAGARAJA N                 |                 |                            |                            |                               |                             |
| Branch : BCOM                     |                 |                            |                            |                               |                             |
| Mobile : 9448033205               |                 |                            |                            |                               |                             |
| College with<br>:                 | Address         | R N S FIRST GF<br>560 098. | RADE COLLEGE , DR VISH     | INUVARDHAN ROAD, RR NAGAR POS | T, CHANNASANDRA, BANGALORE- |
| SI No                             | Su              | bject Code                 | Valuer-Id                  | Valuer-Name                   | No of Scripts done          |
| 1                                 |                 | UG_015                     | VAAJ00702                  | DEEPAK N G                    | 180                         |
| 2                                 |                 | UG_015                     | VA6J00705                  | PRAKASHA                      | 170                         |
| 3                                 |                 | UG_015                     | VAR100708                  | DR. AMBICA C NAIK             | 170                         |
| 4                                 |                 | UG_015                     | VAQT00711                  | VIJAYA KUMAR K                | 170                         |
| Signature of th<br>Date: 02-03-20 | ne Review<br>23 | ver                        | Valuation Center : IT Cent | ter,BU,Bengaluru              | Signature of the Coordinato |
|                                   |                 |                            |                            |                               |                             |

### Bill Generation:

|                                                            | PAREEKSHA BHAVANA, JNANA BHARATHI, BENGALUKU - 360036                                                                                                    |
|------------------------------------------------------------|----------------------------------------------------------------------------------------------------|
|                                                            | Home VC Operators Valuators Moderators Co-ordinators                                                                                                    |
|                                                            | WELCOME TO DIGITAL VALUATION SYSTEM                                                                                                    |
| hboard Vie                                                 | w Profile Regular Sem Packets Valuation Progress Work done statement Voucher Generation                                                                                             |
|                                                            |                                                                                                    |
| aily Report                                                | LOGOUT                                                                                                    |
| aily Report<br>inal voucher r                              | LOGOUT                                                                                                    |
| aily Report                                                | LOGOUT<br>need to be generated at the end of the day. Once its generated for the day, remaining valuated scripts will not be included in the vouche<br>Reviewer                     |
| aily Report<br>inal voucher r<br>Moderator ID              | LOGOUT need to be generated at the end of the day. Once its generated for the day, remaining valuated scripts will not be included in the vouche Reviewer Moderator Name            |
| aily Report<br>inal voucher r<br>Moderator ID<br>VA8M00698 | LOGOUT need to be generated at the end of the day. Once its generated for the day, remaining valuated scripts will not be included in the vouche Reviewer Moderator Name NAGARAJA N |

### **Reviewer Bill**

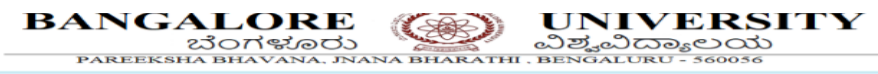

|                |                | Revi                  | ewer Bill                            |                                   |                        |               | Voucher ID: VA00672          |  |  |
|----------------|----------------|-----------------------|--------------------------------------|-----------------------------------|------------------------|---------------|------------------------------|--|--|
| Month<br>exam: | & Year of      |                       | Language/Other Unit                  | t :                               |                        |               |                              |  |  |
|                | Reviewer       | Details               |                                      |                                   | Bank Details           |               |                              |  |  |
| Budge          | t Head :       | 4-18-33-100-09<br>112 | 5- Account Head :                    |                                   | REMUNERATION-CO        | TION-COMMERCE |                              |  |  |
| Reviev         | ver ID :       | VA8M00698             | Bank A/c No :                        |                                   | 64025395709            |               |                              |  |  |
| Name           | :              | NAGARAJA N            | Bank - IFSC CODE :                   |                                   | SBI CHANNASANDF        | RA - SBIN001  | 7780                         |  |  |
| Brancl         | h :            | BCOM                  | PAN :                                |                                   | ANDPN7892D             |               |                              |  |  |
| Mobile         |                |                       | 9448033205                           |                                   |                        |               |                              |  |  |
| Colleg         | e with Addres  | is :                  | R N S FIRST GRADE<br>CHANNASANDRA, B | COLLEGE , DR VI<br>ANGALORE-560 0 | SHNUVARDHAN ROA<br>98. | D, RR NAGA    | R POST,                      |  |  |
| Servic         | е Туре :       | Non-UGC               | Region :                             | City-Insider                      |                        |               |                              |  |  |
| Colleg         | e Code:        | 8M                    | <b>TA</b> : 0                        |                                   |                        |               |                              |  |  |
|                |                |                       | Valuation Dates                      | : From: 2022-11-09                | to 2022-11-15          |               |                              |  |  |
| SI No          | Valuer-Id      | Subject Code          | Max. Scripts in a group              |                                   | Scripts reviewed       |               | Amount                       |  |  |
| 1              | VAAJ00702      | UG_015                | 180                                  |                                   | 78                     |               | 4500                         |  |  |
| <b>TAX</b> :0  | .1 * 4500(Tota | Amount)               | TD S: 450                            | Total Max Scripts                 | s in a groups[Days]: 1 | 80[5]@25Rs.   | /Script Total Amount: 4500   |  |  |
|                |                |                       |                                      | Net Amount (Tota                  | al - TDS)              | N             | Net Remunation (NR): 4050    |  |  |
|                |                |                       |                                      | TA/DA[800]/REFRESHMENT [0]:       |                        |               | 4000                         |  |  |
|                |                |                       |                                      | Grand Total (NR+                  | TA/DA):                |               | 8050                         |  |  |
| Signatu        | re of the Revi | iewer                 | Signature of th                      | ne BOE                            |                        | s             | Signature of the Coordinator |  |  |
| Signatu        | re of the Case | • Worker              | Signature of th                      | e Superintendent                  |                        |               | Signature of the AFO/DFO     |  |  |
| Date: 02       | 2-03-2023      |                       | Valuation Center                     | er : IT Center,BU,B               | engaluru               |               |                              |  |  |
|                | в              | АСК                   |                                      |                                   |                        |               | PRINT                        |  |  |

# DBA Login:

| BANGALORE ಬೆಂಗಳೂರು UNIVERSITY<br>ವಿಶ್ವವಿದ್ಯಾಲಯ<br>PAREEKSHA BHAVANA, JNANA BHARATHI , BENGALURU - 560056 |  |
|----------------------------------------------------------------------------------------------------|--|
| Accountant VC Operators Valuators Moderators Co-ordinators DBA                                           |  |
| Sign in to Digital Valuation System                                                                      |  |
| Username Password                                                                                        |  |
| Forgot Password? Submit                                                                                  |  |
| © Pareeksha Bhavana, Jnana Bharathi, Bengaluru - 560056, Karnataka                                       |  |

Export final script, valuation, valuator rejected table.

| BANGALORE<br>ಬೆಂಗಳೂರು ಖೆತ್ವವಿದ್ಯಾಲಯ<br>PAREEKSHA BHAVANA, JNANA BHARATHI , BENGALURU - 560056 |          |
|-----------------------------------------------------------------------------------------------|----------|
| Home VC Operators Valuators Moderators Co-ordinators Contact                                  |          |
| WELCOME TO DIGITAL VALUATION SYSTEM                                                           |          |
| Dashboard Packet Status Table Import                                                          |          |
| HELLO, dba                                                                                    | LOGOUT I |
| Export from Database                                                                          |          |
| Export Final Script Export Valuation Export Valuator Rejected Table Export Full Database      |          |
| Import to Database                                                                            |          |
| Choose File No file chosen Import                                                             |          |
| © Pareeksha Bhavana, Jnana Bharathi, Bengaluru - 560056, Karnataka                            |          |

## Chapter 6: PG\_Valution

PG valuation will be done by three valuators, 1<sup>st</sup> valuator will be insider, 2<sup>nd</sup> valuator will be outsider and board valuation will take place if the marks difference of 1<sup>st</sup> and 2<sup>nd</sup> valuator marks is greater than equal to 12.

#### PG valuation dashboard

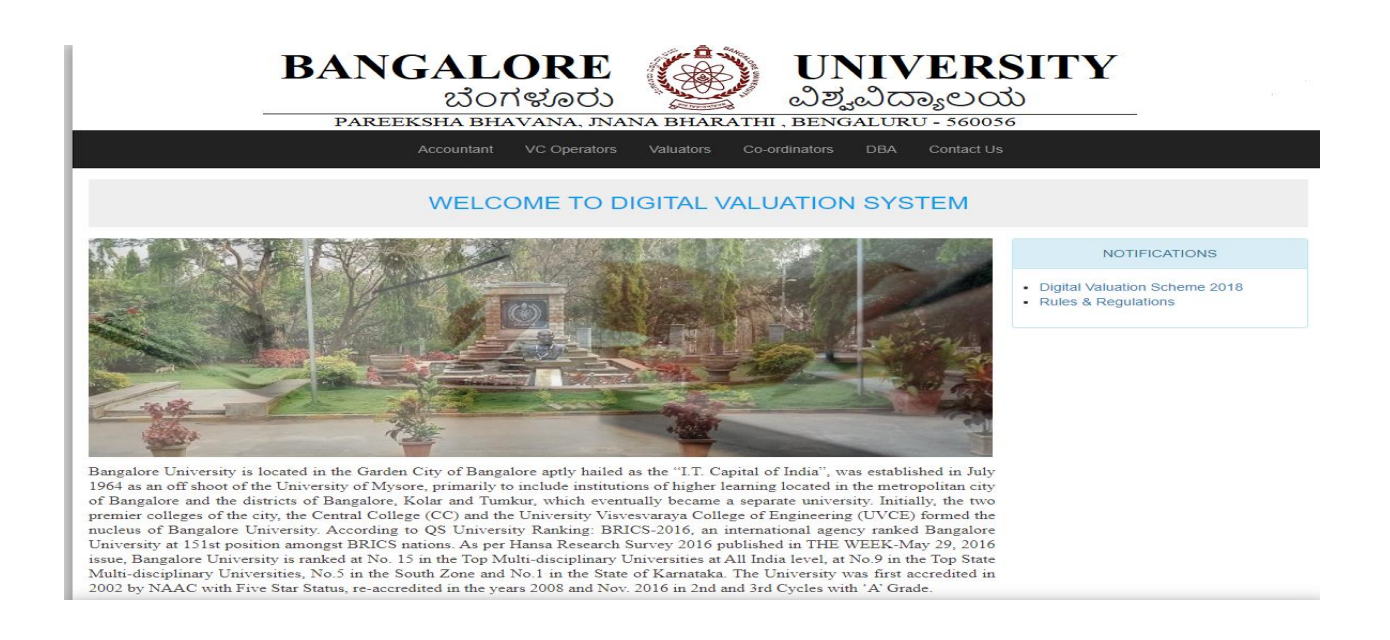

#### PG\_VCO LOGIN:

| BANGAI<br> | LORE<br>つけだのひン<br>HAVANA, JNANA BHAR | UNIVERS<br>ವಿಶ್ವವಿದ್ಯಾಲಯ<br>ATHI, BENGALURU - 560056 |  |
|------------|--------------------------------------|------------------------------------------------------|--|
| Accountar  | nt VC Operators Valuators            | Co-ordinators DBA Contact Us                         |  |
|            | Sign in to Digital Valu              | ation System                                         |  |
|            | pgvco  Forgot Password?              | Submit                                               |  |

Faculty registration:

| PAREEI                            | KSHA BH      | AVANA, JNANA BHA       | ARATHI, BENG     | ALUI     | RU - 560056        |     |
|-----------------------------------|--------------|------------------------|------------------|----------|--------------------|-----|
|                                   | Home V       | C Operators Valuators  | Moderators Co-or | rdinator | 3                  |     |
|                                   | WELC         | OME TO DIGITAL         |                  | I SY     | STEM               |     |
| ashboard Faculty Registration Sub | ject Mapping | Daily Valuation Report | FV               |          |                    |     |
| ELLO, pgvco                       |              |                        |                  |          |                    | LOG |
| Faculty Registration              |              |                        |                  |          |                    |     |
| College Code                      |              | Faculty College        |                  |          | Name               |     |
| Select College Code               | ~            | Select College Code    |                  | ~        | Enter Faculty Name |     |
| Branch                            |              | Email ID               |                  |          | Faculty Role       |     |
| Enter Faculty Branch              |              | Enter Faculty Email ID |                  |          | Select Role        |     |
| Experience                        |              | Valuation Centre       |                  |          | Select Role        |     |
| Enter Faculty Teaching Experience |              | Examination Branch     |                  | ~        | Enter Mobile No    |     |
| Bank A/c No                       |              | Bank Name & Branch     |                  |          | IFSC Code          |     |
| Enter Bank Account No             |              | Enter Branch Name      |                  |          | Enter IFSC Details |     |
| PAN                               |              |                        |                  |          |                    |     |
| Enter Faculty PAN                 |              |                        |                  |          |                    |     |
|                                   |              |                        |                  |          |                    |     |

Once the registration is completed Valuator ID will be generated.

|                                              | I                                       | 3A       | NGALO                     | RE                     | HARATHI            | UNIVEF<br>ఎల్విచిద్యాల<br>Bengaluru - 560 | <b>RSITY</b><br>ಯ<br><sup>0056</sup> |        |
|----------------------------------------------|-----------------------------------------|----------|---------------------------|------------------------|--------------------|-------------------------------------------|--------------------------------------|--------|
|                                              |                                         |          | Home VC Op                | erators Valuators      | Moderators         | Co-ordinators                             |                                      |        |
|                                              |                                         |          | WELCOM                    | IE TO DIGIT,           | AL VALU            | ATION SYSTEM                              |                                      |        |
| Dashboard F                                  | Faculty Reg                             | istratio | n Subject Mapping         | Daily Valuation Report | t FV               |                                           |                                      |        |
| HELLO, pgvco                                 |                                         |          |                           |                        |                    |                                           |                                      | LOGOUT |
| Subject Mappir                               | ng<br>Ity ID                            |          | Faculty Name              | Faculty Bra            | inch               | Subject Code                              | Subject Name                         | MAP    |
| Select Fact                                  | ulty ID 💊                               |          | Select Faculty ID First 🗸 | Select Faculty ID      | First 🖌            | Select Subject Code 🖌 🗸                   | Select Subject Name                  | ✓ MAP  |
| F VXPG1N00                                   | ulty ID<br>0009<br>0015<br>0016<br>0017 | st       |                           | '                      | 1                  | ·                                         |                                      |        |
| S VXPG1N00<br>VXPG1N00<br>VXPG1N00           | 0037<br>0043<br>0071                    |          |                           |                        |                    |                                           | Search:                              |        |
| VXPG1N00<br>VXPG1N00<br>VXPG1N00<br>VXPG1N00 | 0375<br>0433<br>0435<br>0481            | ١Î       | Faculty Name              | Faculty<br>Branch I    | Subject<br>Code ↓† | \$                                        | Subject Name                         | ٦ŕ     |
| VXPG1Y00<br>VXPG1Y00                         | 0102                                    | 124      | DR.CHITHAIAH PUJAR        | KANNADA                | JP_001             | PR/                                       | ACHINA_KANNADA                       |        |
| VXPG1Y00<br>VXPG2S00<br>VXPG2S00             | 0006                                    | 909      | GURU PRASAD               | мва                    | JP_001             | PR/                                       | ACHINA_KANNADA                       |        |
| VXPG2S00<br>VXPG2S00                         | 0553                                    | 287      | Prof.H.T.Venkateshamurthy | Kannada                | JP_001             | PR                                        | ACHINA_KANNADA                       |        |
| VXPG2U00                                     | 0028 0.003                              | -123     | DR.B.GANGADHARA           | KANNADA                | JP_001             | PR                                        | ACHINA_KANNADA                       |        |
| Valuator                                     | VXPGTU0                                 | 0424     | DR.CHITHAIAH PUJAR        | KANNADA                | JP_002             | BHARATH                                   | IIYA_TALANIKA_SAHITYA                |        |
| Valuator                                     | VXPGOOD                                 | 0292     | DR. JOGINAKATTE           | KANNADA                | JP_002             | BHARATH                                   | HYA_TALANIKA_SAHITYA                 |        |

Faculty Subject Mapping:

After subject mapping packets will be allocated to valuator according to the subject mapped.

CO\_ORDINATOR

| BANGAL<br>ಬೆಂಗ<br>PAREEKSHA BHA | ORE<br>イギのひン            | UNIV<br>ವಿಶ್ವವಿದ  | <b>ERSITY</b><br>ふとಯ |  |
|---------------------------------|-------------------------|-------------------|----------------------|--|
| Accountant                      | VC Operators Valuators  | Co-ordinators DBA | Contact Us           |  |
| F                               | Sign in to Digital Valu | uation System     |                      |  |

By selecting the valuator ID subject mapping will be done.

|                         |                               |                        |               | ) ಶ್ವ                                            | 200                          |          |
|-------------------------|-------------------------------|------------------------|---------------|--------------------------------------------------|------------------------------|----------|
|                         | Home                          | Valuators Co-o         | rdinators     | Contact                                          | 550                          |          |
|                         | WELCOME TO                    | DIGITAL V              | /ALUAT        | ION SYSTEM                                       |                              |          |
| shboard Allocate Packet | 3rd Valuation Allocate Script | Packets Allocate       | d to Valuator | s(PG) Packets Presen                             | t Status(PG) Final Approv    | /al      |
| LLO, pgcod              |                               |                        |               |                                                  |                              | LOGO     |
|                         |                               | Packet Allocation to   | o Valuator 1  |                                                  |                              |          |
|                         | Subject Code                  |                        | Available     | Faculty ID                                       | No of Packets to Allocate    | Allocate |
| JP_026 - VEDIC_STUDIES  | <u>_</u> ]                    | ~                      | • 1           | Select Faculty ID  Select Faculty ID VXPGOO00689 | Select No of Packets 🗸       | Allocate |
|                         |                               | Packet Allocation to   | o Valuator 2  |                                                  |                              |          |
|                         |                               | T active Allocation to |               |                                                  |                              |          |
|                         | Subject Code                  | A                      | vailable      | Faculty ID                                       | No of Packets to<br>Allocate | Allocate |

Cod can view the packets allocated to valuators.

|              | BA              | NGAL<br>ざつ<br>AREEKSHA BH | ORE<br>ಗಳೂರು  |                 |          | UN<br>ಎಶ್ವಂ  | IVF<br>ನಿದ್ಯಾ | CRS          |                            |                |
|--------------|-----------------|---------------------------|---------------|-----------------|----------|--------------|---------------|--------------|----------------------------|----------------|
|              |                 |                           | Home Va       | luators Co-     | ordinate | ors Contact  |               |              |                            |                |
|              |                 |                           |               |                 |          |              |               |              |                            |                |
|              |                 | WELC                      | OME TO        | DIGITAL         | VAL      | UATION S     | SYSTE         | M            |                            |                |
| ashboard     | Allocate Packet | 3rd Valuation All         | locate Script | Packets Allocat | ted to V | aluators(PG) | Packets I     | Present Sta  | tus(PG) Final Appr         | oval           |
| aculty Info  |                 |                           |               |                 |          |              |               |              |                            |                |
| ELLO, pgcod  |                 |                           |               |                 |          |              |               |              |                            | LOGOU          |
|              |                 |                           |               |                 |          |              |               |              |                            |                |
| Allocated Pa | ackets List     |                           |               |                 |          |              |               | ( '1' Indica | ites Valued & '0' Indicate | s Not Valued ; |
| SI No.       | Subject Code    | Packet ID                 | Valuator1     | I Id Val        | lued     | Valuator2    | 2 Id          | Valued       | Valuator3 Id               | Valued         |
| 1            | JP_022          | 5510103593                |               |                 |          | VXPG000      | 0689          | 1            |                            |                |
| 2            | JP_047          | 5510103516                | VXPGAT00      | 9413            | 1        | VXPG000      | 0503          | 1            |                            |                |
| 3            | JP_048          | 5510103517                | VXPGAT00      | 0413            | 1        | VXPG000      | 0503          | 1            |                            |                |
| 4            | JP_049          | 5510103518                | VXPGAT00      | 0413            | 1        | VXPGOOD      | 0503          | 1            |                            |                |
| 5            | JP_050          | 5510103519                | VXPGAT00      | 0413            | 1        | VXPGOOD      | 0503          | 1            |                            |                |
| 6            | JP_108          | 5510103882                | VXPGOO0       | 0411            | 1        |              |               |              |                            |                |
| 7            | JP_108          | 5510103884                | VXPG0000      | 0411            | 1        |              |               |              |                            |                |
| 8            | JP_108          | 5510103883                | VXPGOO0       | 0411            | 1        |              |               |              |                            |                |
| 9            | JP_109          | 5510104035                | VXPGOO0       | 0411            | 1        |              |               |              |                            |                |
| 10           | JP_109          | 5510104034                | VXPGOOO       | 0411            | 1        |              |               |              |                            |                |
| 11           | JP_109          | 5510104036                | VXPGOO0       | 0411            | 1        |              |               |              |                            |                |
| 12           | JP_110          | 5510103887                | VXPGOO0       | 0411            | 1        |              |               |              |                            |                |
| 13           | JP_110          | 5510103886                | VXPGOO0       | 0411            | 1        |              |               |              |                            |                |
| 14           | JP_110          | 5510103885                | VXPGOO0       | 0411            | 1        |              |               |              |                            |                |
| 15           | JP_111          | 5510103889                | VXPGOOO       | 0411            | 1        |              |               |              |                            |                |
| 16           | JP_111          | 5510103888                | VXPG0000      | 0411            | 1        |              |               |              |                            |                |
| 17           | JP_111          | 5510103890                | VXPG0000      | 0411            | 1        |              |               |              |                            |                |
| 18           | JP_112          | 5510103892                | VXPG0000      | 0411            | 1        |              |               |              |                            |                |
| 19           | JP_112          | 5510103891                | VXPGO000      | 0411            | 1        |              |               |              |                            |                |
|              |                 |                           |               |                 |          |              |               |              |                            |                |

Packet present status:

|                                                                                                    | BANGALORE                                    | BHARA            |                     | J <b>NI</b><br>)ಶ್ವವಿರ<br>ENGALUI | <b>VEF</b><br>つってい<br>RU - 560 | <b>RSIT</b><br>ಯ     | Y                         |                      |  |  |
|----------------------------------------------------------------------------------------------------|----------------------------------------------|------------------|---------------------|-----------------------------------|--------------------------------|----------------------|---------------------------|----------------------|--|--|
|                                                                                                    | Home Valuators                               | Co-ordi          | nators              | Contact                           |                                |                      |                           |                      |  |  |
|                                                                                                    | WELCOME TO DIGIT                             | TAL VA           | LUAT                | ION SYS                           | STEM                           |                      |                           |                      |  |  |
| Dashboard     Allocate Packet     3rd Valuation     Allocate Script     Packets Allocated to Valuators(PG)     Packets Present Status(PG)     Final Approval       Faculty Info     Final Approval     Final Approval     Final Approval     Final Approval |                                              |                  |                     |                                   |                                |                      |                           |                      |  |  |
| HELLO                                                                                                    | , pgcod                                      |                  |                     |                                   |                                |                      |                           | LOGOUT               |  |  |
| Pack                                                                                                    | et(s) Information                            |                  |                     |                                   |                                |                      |                           |                      |  |  |
| SI<br>No.                                                                                                    | Subject Code                                 | Total<br>Alloted | To<br>Valuator<br>1 | Remaining<br>Packets              | To<br>Valuator<br>2            | Remaining<br>Packets | To Valuator<br>3(Scripts) | Remaining<br>Scripts |  |  |
| 1                                                                                                    | CL_PG -> 1_MBA_INFORMATION_TECH_FORBUSSINESS | 1                | 0                   | 1 - 1                             | 0                              | 1 - 1                | 0                         | 0                    |  |  |
| 2                                                                                                    | JP_022 -> FORMS_OF_SANSKRIT_KAVYA_I          | 1                | 0                   | 1 - 3                             | 1                              | 0 -                  | 0                         | 0                    |  |  |
| 3                                                                                                    | JP_023 -> SANSKRIT                           | 1                | 0                   | 1 - 3                             | 0                              | 1 - 3                | 0                         | 0                    |  |  |
| 4                                                                                                    | JP_024 -> SANSKRIT_VYAKARANA_I               | 1                | 0                   | 1 - 3                             | 0                              | 1 - 3                | 0                         | 0                    |  |  |
| 5                                                                                                    | JP_025 -> INDO_EUROPEAN_LINGUISTICS_I        | 1                | 0                   | 1 - 3                             | 0                              | 1 - 3                | 0                         | 0                    |  |  |
| 6                                                                                                    | JP_026 -> VEDIC_STUDIES_I                    | 1                | 0                   | 1 - 3                             | 0                              | 1 - 3                | 0                         | 0                    |  |  |
| 7                                                                                                    | JP_027 -> SMRITI_AND_GITA                    | 1                | 0                   | 1 - 3                             | 0                              | 1 - 3                | 0                         | 0                    |  |  |
| 8                                                                                                    | JP_028 -> ELEMENTS_OF_SANSKRIT_POETICS       | 1                | 0                   | 1 - 3                             | 0                              | 1 - 3                | 0                         | 0                    |  |  |
| 9                                                                                                    | JP_108 -> CLASSICAL_INDIAN_PHILOSOPHY        | 3                | 3                   | 0 -                               | 0                              | 3 - 22               | 0                         | 0                    |  |  |
| 10                                                                                                    | JP_109 -> CLASSICAL_WESTERN_PHILOSOPHY       | 3                | 3                   | 0 -                               | 0                              | 3 - 22               | 0                         | 0                    |  |  |
| 11                                                                                                    | JP_110 -> PHILOSOPHY_OF_SRP                  | 3                | 3                   | 0 -                               | 0                              | 3 - 22               | 0                         | 0                    |  |  |
| 12                                                                                                    | JP_111 -> ETHICS_I                           | 3                | 3                   | 0 -                               | 0                              | 3 - 22               | 0                         | 0                    |  |  |
| 13                                                                                                    | JP_112 -> SWAMY_VIVEKANANDA_JNANAYOGA        | 3                | 3                   | 0 -                               | 0                              | 3 - 22               | 0                         | 0                    |  |  |

### Valuator login:

After login the valuator gets access to the packets allocated to them.

| BANGALORE                                                          |  |
|--------------------------------------------------------------------|--|
| PAREEKSHA BHAVANA, JNANA BHARATHI, BENGALURU - 560056              |  |
| Accountant VC Operators Valuators Co-ordinators DBA Contact Us     |  |
|                                                                    |  |
| Sign in to Digital Valuation System                                |  |
| samathavaada@gmail.com                                             |  |
|                                                                    |  |
| Forgot Password? Submit                                            |  |
| © Pareeksha Bhavana, Jnana Bharathi, Bengaluru - 560056, Karnataka |  |

The valuator can reject the scripts for a valid reason and the packet information is also shown.

|              |                        | NGAI<br>ぴC     | LORE              | ANA BHARATH           | UNI<br>ವಿಶ್ವವಿದ<br>1, BENGALUR | /ER<br>あっと<br>.u - 5600 | SIT 9<br>ಯ<br>56 | ľ             |
|--------------|------------------------|----------------|-------------------|-----------------------|--------------------------------|-------------------------|------------------|---------------|
|              | Home                   | VC Operators   | Verifier Valu     | ators Moderators      | Co-ordinators                  | Controller              | Admin C          | ontact        |
|              |                        | WEL            | COME TO I         | DIGITAL VALU          | JATION SYS                     | TEM                     |                  |               |
| Dashboard    | View Packtes - Valuato | or 1 View Pack | tes - Valuator 2  | View Packtes - Valua  | tor 3 Valuation P              | rogress                 |                  |               |
| HELLO, sushe | eelasn1961@gmail.com - | VXPGTU00681    |                   |                       |                                |                         |                  | LOGOUT !      |
| Packet(s) In | ofrmation              |                |                   |                       |                                |                         |                  |               |
| Packe        | tld Subject Cod        | e              |                   | Subject Name          |                                |                         | View             | Submit Packet |
| 5510109      | 9652 PS_313            |                | 2ND_MSC_SYG2      | 07_RESEARCH_METH      | HODOGIES_IN_YOG                | ЪА                      | view             | Submit        |
| 5510109      | 9653 PS_313            |                | 2ND_MSC_SYG2      | 07_RESEARCH_METH      | HODOGIES_IN_YOG                | A                       | view             | Submit        |
|              |                        |                |                   |                       |                                |                         |                  |               |
|              |                        |                | © 2019 Project Ma | nagement Cell (PMC) – | Belagavi, Karnataka            |                         |                  |               |

Valuator can view the scripts and evaluate.

|                 |                        | VC Operators Verifier   | Valuators N | Ioderators Co-ordinato |        |                    |
|-----------------|------------------------|-------------------------|-------------|------------------------|--------|--------------------|
|                 |                        | WELCOME T               |             | L VALUATION S          | SYSTEM |                    |
|                 |                        |                         |             |                        |        |                    |
| LO susbeelas    | ew Packtes - Valu      | view Packtes - Valuator | 2 View Pac  | stes - valuator 3      |        | 100                |
| neket informati |                        |                         | DesketiD    | 5510100650             |        | Subject Code: DS 2 |
|                 | 011                    |                         | r ucheno .  | 3310103032             |        |                    |
|                 |                        | Scripts To be Evaluated |             |                        |        | Evaluated Scripts  |
| ASN             | Evaluate<br>O Evaluate |                         | Reject      |                        |        | ASN                |
| 4112211984      |                        | Select Reason           | ~           | Reject Script          |        |                    |
| 4112211985      | ; C Evaluate           | Select Reason           | ~           | Reject Script          |        |                    |
| 4112211986      | Q Evaluate             | Select Reason           | ~           | Reject Script          |        |                    |
| 4112211987      | Q Evaluate             | Select Reason           | ~           | Reject Script          |        |                    |
| 4112211988      | Q Evaluate             | Select Reason           | ~           | Reject Script          |        |                    |
| 4112211989      | Q Evaluate             | Select Reason           | ~           | Reject Script          |        |                    |
| 4112211990      | QEvaluate              | Select Reason           | ~           | Reject Script          |        |                    |
| 4112211991      | Q Evaluate             | Select Reason           | ~           | Reject Script          |        |                    |
| 4112211992      | Q Evaluate             | Select Reason           | ~           | Reject Script          |        |                    |
| 4112211993      | Q Evaluate             | Select Reason           | ~           | Reject Script          |        |                    |
|                 |                        | 00100111000011          | •           |                        |        |                    |
|                 |                        |                         |             |                        |        |                    |
|                 |                        |                         |             |                        |        | BACK & SUBMIT      |

### Matrix Page:

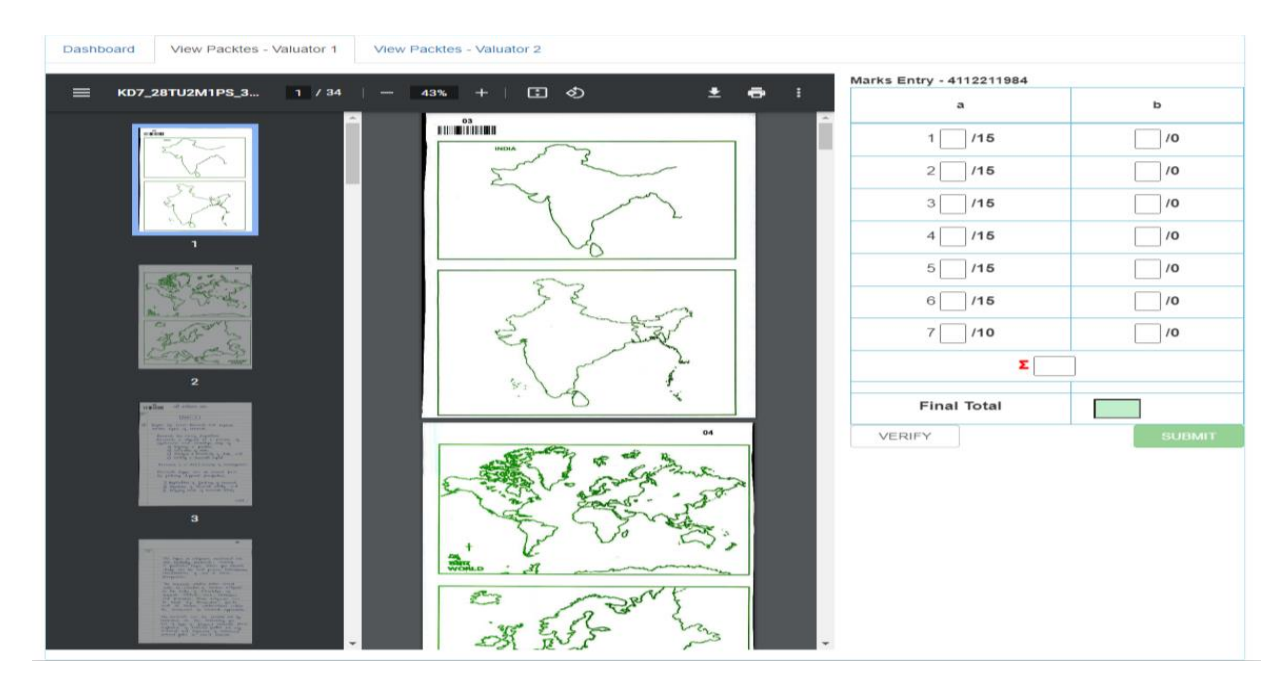

After which the valuator can check his progress and after evaluating all the packets assigned to the valuator a bill is generated.

# Valuator2 login:

Valuator can view the scripts and evaluate.

| BANGALORE<br>ಬೆಂಗಳೂರು ಲಿಶ್ವವಿದ್ಯಾಲಯ<br>PAREEKSHA BHAVANA, JNANA BHARATHI , BENGALURU - 560056 |  |
|-----------------------------------------------------------------------------------------------|--|
| Accountant VC Operators Valuators Co-ordinators DBA Contact Us                                |  |
| Sign in to Digital Valuation System                                                           |  |
| Forgot Password? Submit                                                                       |  |
| © Pareeksha Bhavana, Jnana Bharathi, Bengaluru - 560056, Karnataka                            |  |

|                                                                              | BAN                    | GALORE<br>ಬೆಂಗಳೂರು<br>EEKSHA BHAVANA. JN | IANA BHARATH         | UNI<br>ಎಶ್ವವಿದ<br>I, BENGALUE | /ERS       | SITY      |               |  |
|------------------------------------------------------------------------------|------------------------|------------------------------------------|----------------------|-------------------------------|------------|-----------|---------------|--|
|                                                                              |                        | VC Operators Verifier Val                | uators Moderators    | Co-ordinators                 | Controller | Admin Con | tact          |  |
|                                                                              |                        | WELCOME TO                               | DIGITAL VALI         | JATION SYS                    | STEM       |           |               |  |
| Dashboard Vie                                                                | w Packtes - Valuator 1 | View Packtes - Valuator 2                | View Packtes - Valua | ator 3 Valuation F            | Progress   |           |               |  |
| HELLO, shivananda                                                            | viraktamath@gmail.co   | om - VXPGOO00269                         |                      |                               |            |           | LOGOL         |  |
| Packet(s) Informa                                                            | tion                   |                                          |                      |                               |            |           |               |  |
| PacketId                                                                     | Subject Code           |                                          | Subject Name         |                               |            | View      | Submit Packet |  |
| 5510113739                                                                   | PS_110                 | 2ND_WOMENS_S                             | TUDIES_AWS205_UND    | ERSTANDING_DEV                | /ELO       | view      | Submit        |  |
| 5510113781                                                                   | PS_110                 | 2ND_WOMENS_S                             | TUDIES_AWS205_UND    | ERSTANDING_DEV                | /ELO       | view      | Submit        |  |
| 5510113782                                                                   | PS_110                 | 2ND_WOMENS_S                             | TUDIES_AWS205_UND    | ERSTANDING_DEV                | /ELO       | view      | Submit        |  |
| 5510113783 PS_110 2ND_WOMENS_STUDIES_AWS205_UNDERSTANDING_DEVELO view Submit |                        |                                          |                      |                               |            |           |               |  |
|                                                                              |                        | © 2010 Drniget M                         | anagement Cell (DMC) | Relagavi Kamataka             |            |           |               |  |

Valuator can view the scripts and evaluate.

|                    | PA                | REEKSHA BHAVANA, J              | NANA BI    | HARATHI, BEI       | NGALUR    | U - 560056     |                   |             |
|--------------------|-------------------|---------------------------------|------------|--------------------|-----------|----------------|-------------------|-------------|
|                    | Home              | VC Operators Ventiler Va        | iluators i | vioderators Co-o   | rdinators | Controller Adn | nin Contact       |             |
|                    |                   | WELCOME TO                      | DIGITA     |                    | ON SYS    | TEM            |                   |             |
| Dashboard View     | w Packtes - Valua | tor 1 View Packtes - Valuator 2 | View Pa    | cktes - Valuator 3 |           |                |                   |             |
| ELLO, shivananda   | viraktamath@gma   | ail.com                         |            |                    |           |                |                   | LOGOU       |
| Packet Information | n                 |                                 | PacketID   | : 5510113739       |           |                | Subject           | Code: PS_11 |
|                    |                   | Scripts To be Evaluated         |            |                    |           |                | Evaluated Scripts |             |
| ASN                | Evaluate          | Re                              | eject      |                    |           |                | ASN               |             |
| 4662000207         | Q Evaluate        | Select Reason                   | ~          | Reject Script      |           |                |                   |             |
| 4662000208         | Q Evaluate        | Select Reason                   | ~          | Reject Script      |           |                |                   |             |
| 4662000209         | Q Evaluate        | Select Reason                   | ~          | Reject Script      |           |                |                   |             |
| 4662000210         | Q Evaluate        | Select Reason                   | ~          | Reject Script      |           |                |                   |             |
|                    |                   |                                 |            |                    |           |                |                   |             |
|                    |                   |                                 |            |                    |           |                | BACK & SUBMIT     |             |

### Matrix Page:

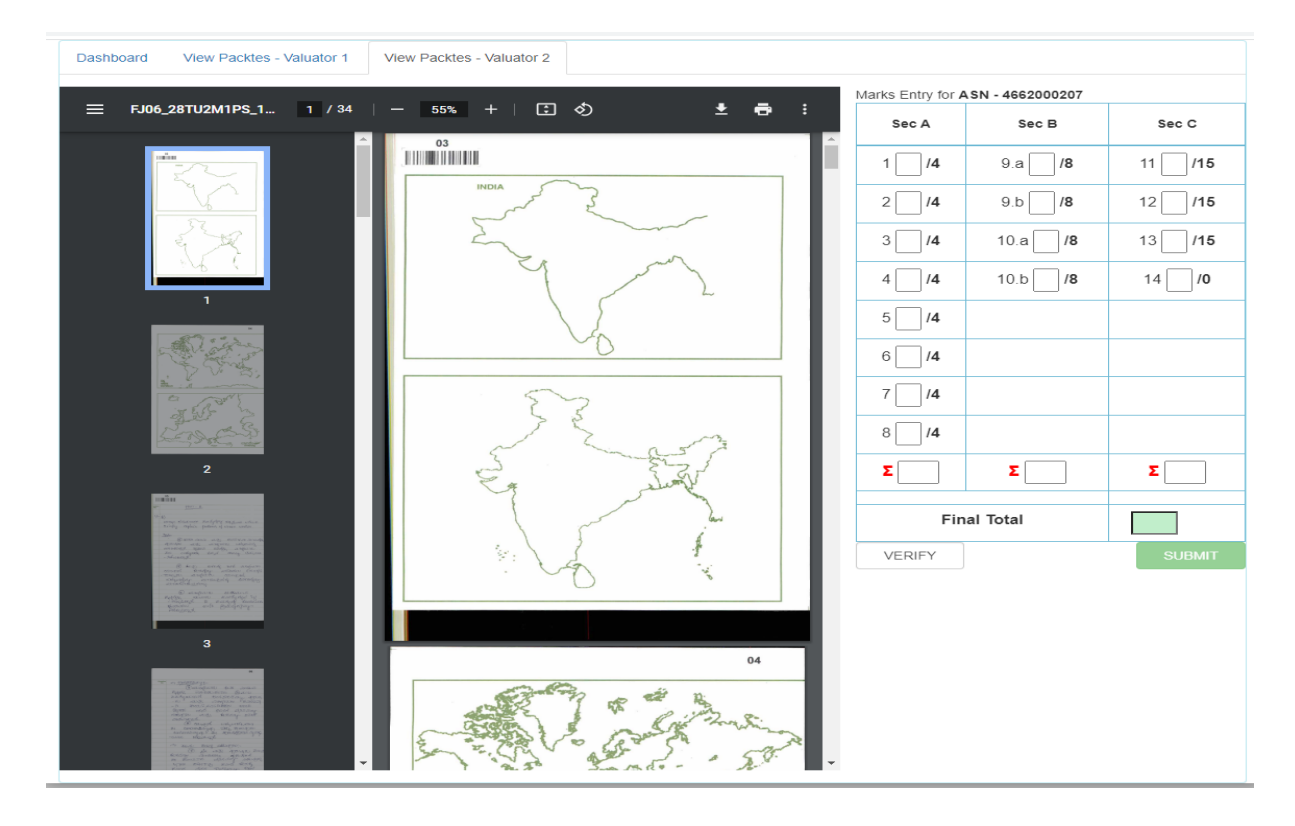

Once both valuation is completed, need to check for 3<sup>rd</sup> (board) valuation.

| BANGALO<br>ಬೆಂಗಳ<br>PAREEKSHA BHAVA                                                                                                    | RE<br>ಶಾರು ಖಿಶ್ವವಿದ್ಯಾಲಯ<br>ANA, JNANA BHARATHI, BENGALURU - 560056                 |
|----------------------------------------------------------------------------------------------------|-------------------------------------------------------------------------------------|
| Но                                                                                                    | me Valuators Co-ordinators Contact                                                  |
| WELCOM                                                                                                    | IE TO DIGITAL VALUATION SYSTEM                                                      |
| Dashboard         Allocate Packet         3rd Valuation         Allocate S           Faculty Info         Faculty Info | Script Packets Allocated to Valuators(PG) Packets Present Status(PG) Final Approval |
| HELLO, pgcod                                                                                                    | LOGOUTI                                                                             |
|                                                                                                    | Check For Third Valuation                                                           |
|                                                                                                    | Third Valuation<br>Check For 3rd Valuation                                          |
| © Pareeksh                                                                                                    | a Rhavana Jinana Rharathi Rengaliuru - 560056. Kamataka                             |

Allocate script to the valuator.

| BANGA<br>වේර<br>PAREEKSHA E               | LORE<br>つれずのひ)<br>BHAVANA, JNAN.<br>Home Valuator | A BHARATHI ,<br>Co-ordinators | UNIVERSIT<br>ವಿಶ್ವವಿದ್ಯಾಲಯ<br>BENGALURU - 560056<br>Contact                                                                      | Y              |
|-------------------------------------------|---------------------------------------------------|-------------------------------|----------------------------------------------------------------------------------------------------|----------------|
| WEL                                       | COME TO DIG                                       | GITAL VALUA                   | TION SYSTEM                                                                                                    |                |
| Dashboard Allocate Packet 3rd Valuation . | Allocate Script Pack                              | ets Allocated to Valuat       | ors(PG) Packets Present Status(PG)                                                                                               | Final Approval |
| HELLO, pgcod                              |                                                   |                               |                                                                                                    | LOGOUT !       |
|                                           | Scipt A                                           | Allocation to Valuator 3      |                                                                                                    |                |
| Subject Code                              | Select P                                          | acket                         | Faculty ID                                                                                                    | Allocate       |
| PS_390 ~                                  | 5510109418<br>Pareeksha Bhavana, Jnar             | ▪ ▼                           | Select Faculty ID<br>Select Faculty ID<br>VXPGCQ00070<br>VXPGO000583<br>VXPGO000584<br>VXPGO000584<br>VXPGO000368<br>VXPGRW00083 | Allocate       |

Once the packets are allocated valuator can view the packets.

#### Valuator3:

| BANGALORE<br>ಬೆಂಗಳೂರು ಖಶ್ವವಿದ್ಯಾಲಯ<br>PAREEKSHA BHAVANA, JNANA BHARATHI, BENGALURU - 560056 |
|---------------------------------------------------------------------------------------------|
| Accountant VC Operators Valuators Co-ordinators DBA Contact Us                              |
| Sign in to Digital Valuation System                                                         |
| ranganathaiah1973@gmail.com                                                                 |
|                                                                                             |
| Forgot Password? Submit                                                                     |
|                                                                                             |
| © Pareeksha Bhavana, Jnana Bharathi, Bengaluru - 560056, Karnataka                          |

Valuator 3 can view the packets

|              | BAN                                                        | GAL<br>ಬೆ೦<br>eksha bh | ORE<br>ಗಳೂರು<br>avana, jna | NA BHARATH            | UN<br>ಎಶ್ವಎ   | (VER<br>)ධා ප)<br><sup>URU - 5600</sup> | SIT<br>र्था<br>56 | Y       |          |  |  |
|--------------|------------------------------------------------------------|------------------------|----------------------------|-----------------------|---------------|-----------------------------------------|-------------------|---------|----------|--|--|
|              | Home \                                                     | /C Operators           | Verifier Valua             | ors Moderators        | Co-ordinators | Controller                              | Admin             | Contact |          |  |  |
|              |                                                            | WELC                   | OME TO D                   | IGITAL VALU           | JATION S      | YSTEM                                   |                   |         |          |  |  |
| Dashboard    | View Packtes - Valuator 1                                  | View Packte            | es - Valuator 2            | View Packtes - Valuat | or 3 Valuat   | ion Progress                            |                   |         |          |  |  |
| HELLO, ranga | anathaiah1973@gmail.com                                    |                        |                            |                       |               |                                         |                   |         | LOGOUT ! |  |  |
| • View       | View Packtes - Valuator 1     View Packtes - Valuator 3    |                        |                            |                       |               |                                         |                   |         |          |  |  |
|              | © 2019 Project Management Cell (PMC) – Belagavi, Karnataka |                        |                            |                       |               |                                         |                   |         |          |  |  |

Valuator view the packet and evaluate the script.

| ]                        | BANGAL<br>むの<br>PAREEKSHA BH | ORE<br>ಗಳೂರು               | ARATHI, BE         | J <b>NIV</b><br>ಶ್ವಲಿದಾ<br><sub>NGALURU</sub> | ERSI<br>್ಯಲಯ<br>- 560056 | ГҮ            |
|--------------------------|------------------------------|----------------------------|--------------------|-----------------------------------------------|--------------------------|---------------|
|                          | Home VC Operators            | Verifier Valuators Mo      | oderators Co-o     | ordinators Co                                 | ntroller Admin           | Contact       |
|                          | WELC                         | OME TO DIGITAL             | _ VALUATI          | ON SYST                                       | EM                       |               |
| Dashboard View Packte    | es - Valuator 1 View Packte  | es - Valuator 2 View Pack  | tes - Valuator 3   | Valuation Prog                                | ress                     |               |
| HELLO, ranganathaiah1973 | @gmail.com - VXPGOO00577     |                            |                    |                                               |                          | LOGOUT I      |
| Packet(s) Information    |                              |                            |                    |                                               |                          |               |
| PacketId                 | Subject Code                 | Subje                      | ect Name           |                                               | View                     | Submit Packet |
| 5510103630               | JP_176                       | CRIMINAL_J                 | USTICE_SYSTEM      | 1                                             | view                     | Submit        |
| 5510103631               | JP_176                       | CRIMINAL_J                 | USTICE_SYSTEM      | 1                                             | view                     | Submit        |
| 5510103632               | JP_176                       | CRIMINAL_JI                | USTICE_SYSTEM      | view                                          | Submit                   |               |
| 5510103633               | JP_176                       | CRIMINAL_JI                | USTICE_SYSTEM      | view                                          | Submit                   |               |
|                          |                              | 2019 Project Management Co | ell (PMC) – Belana | ivi Karnataka                                 |                          |               |

#### Matrix Page:

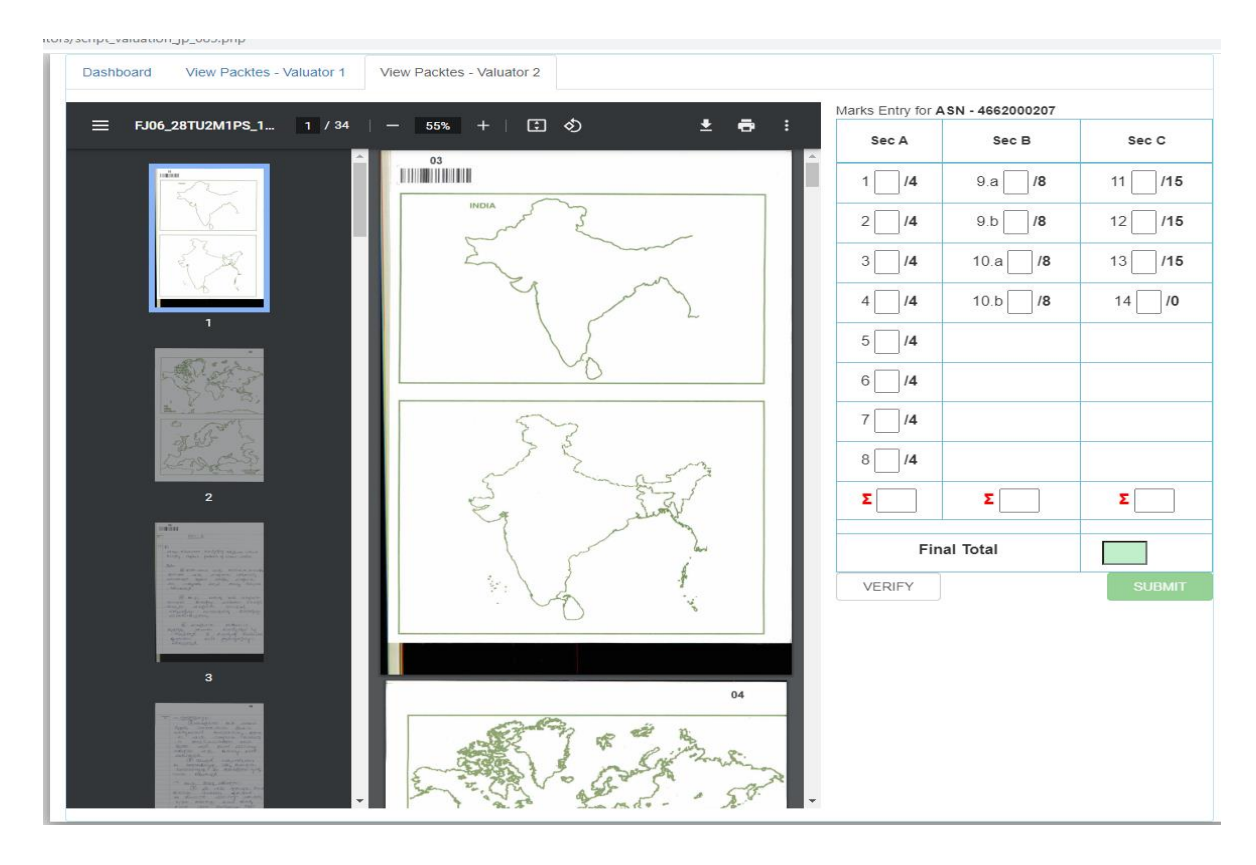

# **Chapter 7: DECODING UNIT**

This unit is used to generate register numbers. Until the decoding unit there will be no mention of the register number of the candidate, even the valuators won't know the register number since the first page is split from the script sent to the valuation unit.

In the decoding unit first the original OMR data is copied to another folder created by the decoding operator. This is done to avoid data loss, since the data will be renamed after reading the OMR sheets in the software. The software reads the OMR sheets and shows if any errors are present, which is then rectified manually by the decoding operator.

After which it is exported to excel sheet where again errors like wrong bubbling, barcode issues are filtered and rectified manually. Then the count of the OMR sheets and the actual number of scripts is compared and rectified if there is any mismatch.

Only after all this process the register number is exported for result extraction.

#### **Steps for decoding:**

Open Admen software. Then click on OMR Sheet Reader.

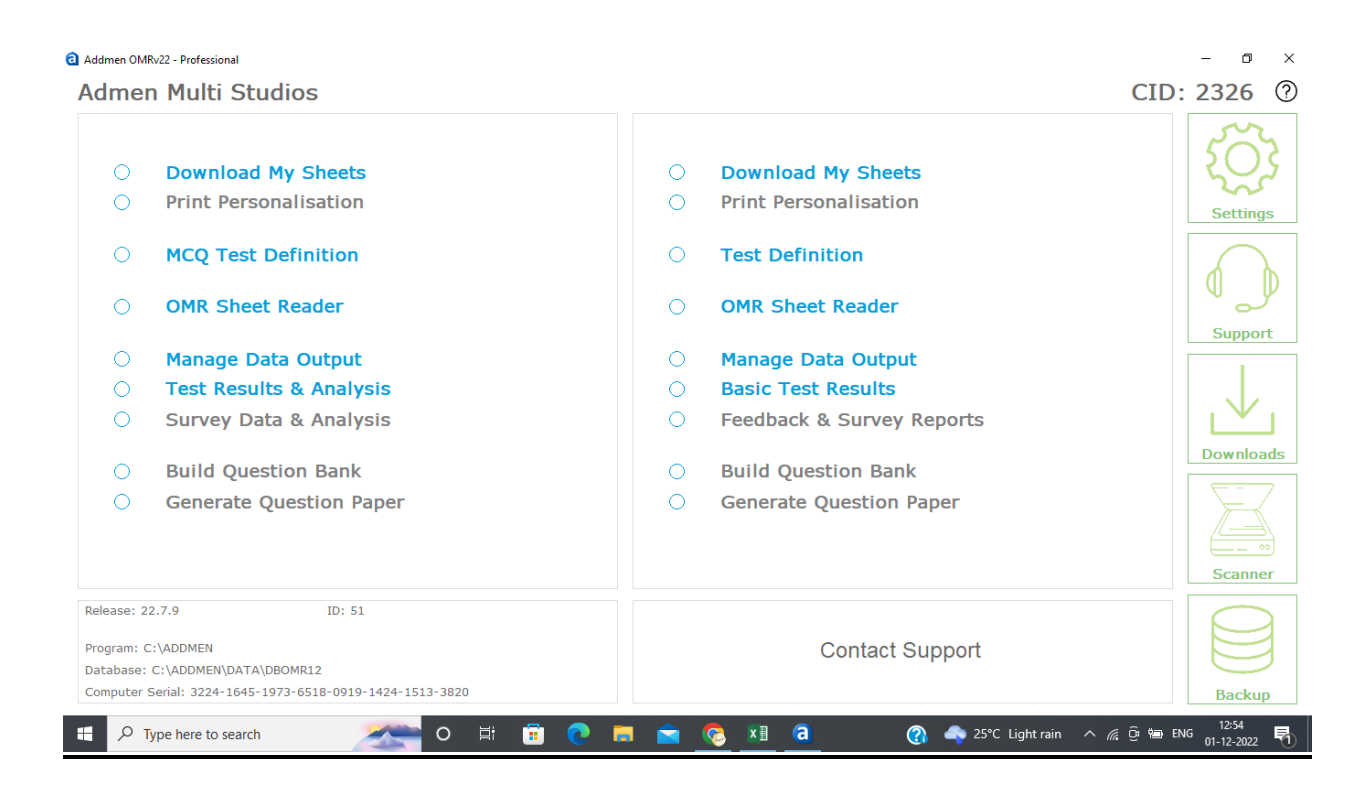

## Select the respective folder which has the data to be read.

| COCATE | en OMRv22 - Profess<br>SHEETS<br>EXAM_SEP_2022<br>(CODING<br>OURTH_SEM<br>ESTING | ional - [READ SHEET]<br>FJ43_07D0483U60<br>FJ43_07D0483U60<br>FJ43_07D0483U60<br>FJ43_07D0483U60<br>FJ43_07D0483U60<br>FJ43_07D0483U60<br>FJ43_07D0483U60<br>FJ43_07D0483U60<br>FJ43_07D0483U60 | 24<br>21_1_1<br>21_1_1<br>21_1_1<br>21_1_1<br>21_1_1<br>21_1_1<br>21_1_1<br>21_1_1<br>21_1_1<br>21_1_1<br>21_1_1 | IMAGE PF | E PROCESS<br>00:00:00<br>SHEET TYP<br>One Side \<br>RD CALIBRATI | E PREFIX<br>All<br>ON 180822 | N DONE<br>0<br>READ | ] ① (j<br>_ SKIP TES | i)<br>ST |   |   |     | STA  | RT SRID:<br>1  | ٢<br>٢<br>٢      | - D<br>READ SHEET<br>SORT<br>CUSTOM IND | ×<br>×<br>EX |
|--------|----------------------------------------------------------------------------------|----------------------------------------------------------------------------------------------------|----------------------------------------------------------------------------------------------------|----------|------------------------------------------------------------------|------------------------------|---------------------|----------------------|----------|---|---|-----|------|----------------|------------------|-----------------------------------------|--------------|
|        |                                                                                  |                                                                                                    |                                                                                                    |          |                                                                  |                              |                     |                      |          |   |   |     |      |                |                  |                                         | ^            |
|        |                                                                                  |                                                                                                    |                                                                                                    |          |                                                                  |                              |                     |                      |          |   |   |     |      |                |                  |                                         |              |
|        |                                                                                  |                                                                                                    |                                                                                                    |          |                                                                  |                              |                     |                      |          |   |   |     |      |                |                  |                                         |              |
| 4      | ✓ Type here to                                                                   | o search                                                                                                    | -                                                                                                    |          | o Ħ                                                              | Ē                            | 0                   |                      | <b></b>  | × | a | (?) | slow | ^ <i>(</i> , ( | )∳ <b>†⊒)</b> EN | G 12:55<br>01-12-2022                   | F1           |

The calibration is selected according to the scheme of the OMR.

| LOCATE SHEETS<br>→ X:<br>→ UGEXAM_SEP_2022<br>→ DOCDING<br>→ FOURTH_SEM<br>→ FOURTH_SEM<br>= e (\\192.168.50.106) ∨ | Ext3_07D04#3U6021_1_1         IMAGE PRE PROCESS         FEMAIN DONE         ISSUES         ①           F143_07D04#3U6021_1         IMAGE PRE PROCESS         1         0         0         ①         0         ①         0         0         0         0         0         0         0         0         0         0         0         0         0         0         0         0         0         0         0         0         0         0         0         0         0         0         0         0         0         0         0         0         0         0         0         0         0         0         0         0         0         0         0         0         0         0         0         0         0         0         0         0         0         0         0         0         0         0         0         0         0         0         0         0         0         0         0         0         0         0         0         0         0         0         0         0         0         0         0         0         0         0         0         0         0         0         0         0                                                                                                    | START SRID:<br>1                                                                                                    | Image: Second second second |
|----------------------------------------------------------------------------------------------------|----------------------------------------------------------------------------------------------------|----------------------------------------------------------------------------------------------------|----------------------------------------------------------------------------------------------------|
|                                                                                                    | 235800-AWARD CAUBRATION 18982     235805790 CLIBRATION 201421     235807470 HIGH CAUBRATION 201421     235807471 CAUBRATION BAN UNI 29918     235807471 CAUBRATION BAN UNI 29918     235801-CAUBRATION BAN UNI 29918     235801-CAUBRATION BAN UNI 29918     235801     235801 | NT PEN ONLY<br>BANGALORE UNIVERSITY                                                                                            |                                                                                                    |
|                                                                                                    | Month & Year of Examination : Sep - Oct / 2022<br>Course : B.A. Semester : TT<br>Subject : OPT IONAL   KANNADA<br>Title of the Paper : JC/D/2D EU/J.Sonton, established                                                                                                    | IT Pull to SE                                                                                                    |                                                                                                    |
|                                                                                                    | No. of Pages used :<br>No. of Graph sheets used :<br>NOTE: 1. Candidates are required to fill the above entries before writing the and 2. Please leave margin on the left side of each page.                                                                                                    | awers. DO NOT WRITE ON BAR / QR CODES                                                                                          |                                                                                                    |
|                                                                                                    | STUDENT TO FILL THIS AREA FIRST       Subject Code (REFER HALL TICKET)                                                                                                    | STUDENT TO FILL THIS AREA FIRST         REGISTER NUMBER (As Per Hall Ticket)         2       0       0       0       3       5 |                                                                                                    |

| ■ K43         0700           ■ UBEXAM_SEP_2022         F45           ■ DECDDING         F45           ■ FOURTH_SEM         F45           ■ K18         0700           ■ FOURTH_SEM         F45           ■ K18         0700           ■ FURTH_SEM         F45           ■ K18         0700           ■ FURTH_SEM         F45           ■ K18         0700           ■ K18         0700           ■ FURTH_SEM         F45           ■ K18         0700           ■ K18         0700           ■ K18         0700           ■ K18         0700           ■ K18         0700           ■ K18         0700           ■ K18         0700           ■ K18         0700           ■ K18         0700           ■ K18         0700           ■ K18         0700           ■ K18         0700 | BUIGR21     Image PRE PR0CESS     FEMAIN DONE     ISSUES       28.00(2)     0     0     0     0       38.00(2)     0     0     0     0     0       38.00(2)     0     0     0     0     0     0       38.00(2)     0     0     0     0     0     0     0       38.00(2)     0     0     0     0     0     0     0       38.00(2)     0     0     0     0     0     0     0       38.00(2)     0     0     0     0     0     0     0       38.00(2)     0     0     0     0     0     0     0       38.00(2)     0     0     0     0     0     0     0       38.00(2)     0     0     0     0     0     0     0       38.00(2)     0     0     0     0     0     0     0       38.00(2)     0     0     0     0     0     0     0       38.00(2)     0     0     0     0     0     0     0       38.00(2)     0     0     0     0     0     0       38.00(2)     0 | START SRID:                                                      | \$\$<br>⑦ □<br>□ | EAD SHEET | × |
|----------------------------------------------------------------------------------------------------|----------------------------------------------------------------------------------------------------|------------------------------------------------------------------|------------------|-----------|---|
| <b>a</b> 2                                                                                                    | use BLACK BALL POINT PEN<br>ಗಂಗಳೂರು ವಿಶ್ವವಿದ್ಯಾಲಯ 🎡 BANG                                                                                                    | ALORE UNIVERSITY                                                 |                  |           | j |
| To be<br>Mc<br>Co<br>Su                                                                                                    | filled by the Student (Please see Instruction on Hall Ticket)<br>th & Year of Examination : Sep - oct - 2002<br>Irse : DA Semester : 4th 3000<br>oject : 30238 3245 (338-10)                                                                                                    |                                                                  |                  |           |   |
| No.                                                                                                    | a of the Paper :       2 3       3 4 5 (3 - 1)       - 0)         of Pages used :       0P Code :       0 (1 - 1)       2 (1 - 1)       0)         of Graph sheets used :       2 3       (Refer Question Paper for QP Code)       0         E: 1. Candidates are required to fill the above entries before writing the answers.       0       0       0         2. Please leave margin on the left side of each page.       0       0       0       0                                                                                                    | 2040158644<br>0 NOT WRITE ON BAR / QR CODES                      |                  |           |   |
| STU                                                                                                    | DENT TO FILL THIS AREA FIRST  C  REGI  C  C  C  C  C  C  C  C  C  C  C  C  C                                                                                                    | STUDENT TO FILL THIS AREA FIRST STER NUMBER (As Per Hall Ticket) |                  |           |   |

Then the data is selected and read sheet button is clicked.

Once the reading is done at the end the OMR sheet which has error is displayed which is rectified manually by checking with the original data.

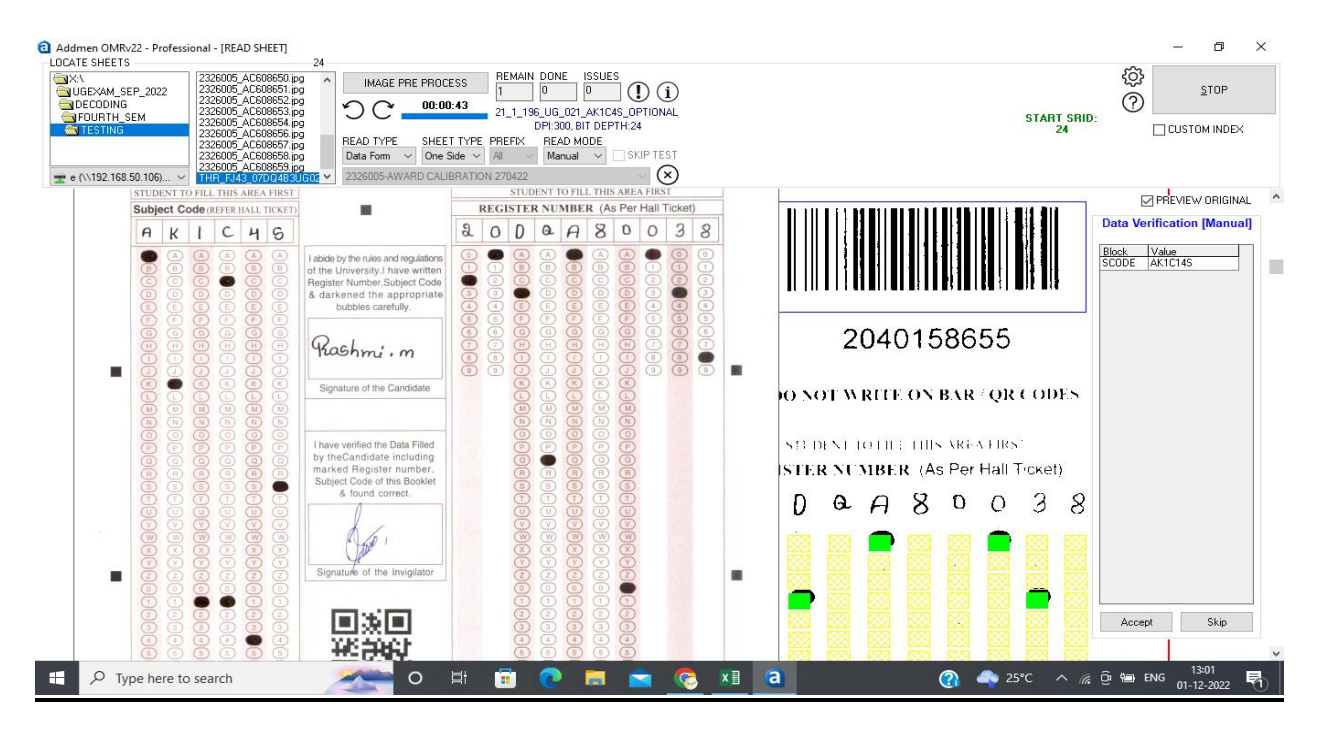

# Then sheet reading is completed.

| Addmen OMRv22 - Professional - (READ SHEET)       24         LOCATE SHEETS       24         Image: Constraint of the state of the state o | START SRID:                                               | T X<br>T<br>DEX |
|----------------------------------------------------------------------------------------------------|-----------------------------------------------------------|-----------------|
| Month & Year of Examplation : BEP /OL - 2022<br>Course II B.A Sameste: IV SCM<br>Subject D224, 8 SNAC<br>Title of the Paper : SNAC 32<br>No. of Pages used : 2 4 OP Coord<br>No. of Graph: sheets used                                                                                                    | 1(2326) ×<br>2040158655<br>IN NOT WRITE ON BAR / QR CODES | ^               |
| 2 Please leave margin on the left scile of reat                                                                                                    | STEDENT TO LUE TUIN AREA EIRS'                            |                 |
| Subject Code (REFERENCE) (KET                                                                                                    | REGISTER NUMBER (As Per Hall Ticket)                      |                 |
| АКІСЧБ                                                                                                    | 2000A80038                                                |                 |
| abded stractum ond regulations<br>of the University Hoave written<br>Briggster MinnersSupped Code<br>& darkens of the appropriate<br>brandek carefully                                                                                                    |                                                           |                 |
| 🔹 🔎 Type here to search 🛛 💉 🛱 😨 💌 🕿 📀                                                                                                    | <u>x∃</u> a (3) → 25°C ∧ //; © here 1301<br>01-12-202     | 2 🖣             |

### After which go to manage data output.

| Addmen OMRv22 - Professional                                                   |   |                                             | - 0         |
|--------------------------------------------------------------------------------|---|---------------------------------------------|-------------|
| dmen Multi Studios                                                             |   |                                             | CID: 2326 ( |
| <ul> <li>Download My Sheets</li> <li>Print Personalisation</li> </ul>          | 0 | Download My Sheets<br>Print Personalisation | Settings    |
| O MCQ Test Definition                                                          | 0 | Test Definition                             |             |
| OMR Sheet Reader                                                               | 0 | OMR Sheet Reader                            | Summert.    |
| Manage Data Output                                                             | 0 | Manage Data Output                          | Support     |
| O Test Results & Analysis                                                      | 0 | Basic Test Results                          |             |
| O Survey Data & Analysis                                                       | 0 | Feedback & Survey Reports                   |             |
| O Build Question Bank                                                          | 0 | Build Question Bank                         | Downloads   |
| <ul> <li>Generate Question Paper</li> </ul>                                    | 0 | Generate Question Paper                     | Scanner     |
| elease: 22.7.9 ID: 51<br>vogram: C:\ADDMEN<br>Jatabase: C:\ADDMEN\DATA\DBOMR12 |   | Contact Support                             |             |

| K DATA EXTR        | ANAGE DATA  |                              |                     |                          |           |            |      |                       |                 | 24 Records found! | a 6 |       |
|--------------------|-------------|------------------------------|---------------------|--------------------------|-----------|------------|------|-----------------------|-----------------|-------------------|-----|-------|
|                    | ACT DATA    |                              |                     |                          |           |            |      |                       |                 |                   | 🔮 😲 | ULEAH |
|                    |             |                              | EVENET              | DANGE                    |           |            |      |                       |                 |                   |     |       |
| ET LATUUT          |             | Deployed Date                | CALONI              | IMAGE                    | -<br>     |            |      | PREVIEW               |                 |                   |     |       |
| .0003-AWAND (J     |             | heplaced Data                | FIELD               |                          |           | U          | 1    |                       |                 |                   |     |       |
| A <u>N</u> DIDATES |             | DELETE DATA                  | 1                   | <u> </u>                 |           |            |      | EXPORT                |                 |                   |     |       |
| reus and a         |             | 2326005                      | AWARD CALIBRATIO    | N 270422 [               | 24 RECORD | 5)         | IPRE | SS CTRL+DEL ON LIST T | O DELETE ONE RE | ECORD]            |     |       |
| ACEORE 0           | 1 XVUGEXAM  | A SEP 2022\DECODING\EOU 01.1 | 2,2022 14C608(4K1C) | <u>E HNI H</u><br>4S 2 0 | DDAID     | 2 14 I BN5 | 5    | 20D0A80025            | TESTING         |                   |     |       |
| AC6086 0           | 1 X:VUGEXAM |                              | 2-2022 AC608(AK1C   | 45 2 0                   | DOARD     | 2          | 8    | 200.0480023           | TESTING         |                   |     |       |
| AC5742.0           | 1 X VIGEXAM | SEP 2022\DECODING\EDU 01-1   | 2-2022 AC574 AK1C/  | 45 2 0                   | MMA 0     | 0          | 5    | 20MM480005            | TESTING         |                   |     |       |
| AC5742 0           | 1 X:\UGEXAM | SEP 2022\DECODING\FOU 01-1   | 2-2022 AC574 AK1C/  | 4S 2 0                   | MMA 0     | 0          | 9    | 20MMA80009            | TESTING         |                   |     |       |
| AC5742.0           | 1 X:\UGEXAM | SEP 2022\DECODING\FOU 01-1   | 2-2022 AC574 AK1C/  | 4S 2 0                   | MMA 0     | 1          | 0    | 20MMA80010            | TESTING         |                   |     |       |
| AC5742 0           | 1 X:\UGEXAM | SEP_2022\DECODING\FOU 01-1   | 2-2022 AC574 AK1C/  | 4S 2 0                   | MMA 0     | 0          | 1    | 20MMA80001            | TESTING         |                   |     |       |
| AC5742 0           | 1 X:\UGEXAM | SEP_2022\DECODING\FOU 01-1   | 2-2022 AC574 AK1C/  | IS 2 0                   | MMA 0     | 0          | 2    | 20MMA80002            | TESTING         |                   |     |       |
| AC5742 0           | 1 X:\UGEXAM | SEP_2022\DECODING\FOU 01-1   | 2-2022 AC574 AK1C/  | 4S 2 0                   | MMA 0     | 0          | 3    | 20MMA80003            | TESTING         |                   |     |       |
| AC5985 0           | 1 X:\UGEXAM | SEP_2022\DECODING\FOU 01-1   | 2-2022 AC598 AK1C/  | IS 1 6                   | AQA8 0    | 7          | 4    | 16AQA80074            | TESTING         |                   |     |       |
| C6086 0            | 1 X:\UGEXAM | [_SEP_2022\DECODING\FOU 01-1 | 2-2022 AC608(AK1C4  | IS 2 0                   | DQA(0     | 2          | 1    | 20DQA80021            | TESTING         |                   |     |       |
| C6086 0            | 1 X:\UGEXAM | SEP_2022\DECODING\FOU 01-1   | 2-2022 AC608(AK1C/  | 4S 2 0                   | DQA(0     | 2          | 3    | 20DQA80023            | TESTING         |                   |     |       |
| C6086 0            | 1 X:\UGEXAM | [_SEP_2022\DECODING\FOU 01-1 | 2-2022 AC608(AK1C/  | 4S 2 0                   | DQA(0     | 3          | 0    | 20DQA80030            | TESTING         |                   |     |       |
| C6086 0            | 1 X:\UGEXAM | [_SEP_2022\DECODING\FOU 01-1 | 2-2022 AC608(AK1C4  | IS 2 0                   | DQA(0     | 3          | 1    | 20DQA80031            | TESTING         |                   |     |       |
| C6086 0            | 1 X:\UGEXAM | {_SEP_2022\DECODING\FOU 01-1 | 2-2022 AC608(AK1C4  | IS 2 0                   | DQA(0     | 3          | 2    | 20DQA80032            | TESTING         |                   |     |       |
| C6086 0            | 1 X:\UGEXAM | {_SEP_2022\DECODING\FOU 01-1 | 2-2022 AC608(AK1C4  | IS 2 0                   | DQA(0     | 3          | 3    | 20DQA80033            | TESTING         |                   |     |       |
| C6086 0            | 1 X:\UGEXAM | [_SEP_2022\DECODING\FOU 01-1 | 2-2022 AC608(AK1C4  | 1S 2 0                   | DQA(0     | 3          | 4    | 20DQA80034            | TESTING         |                   |     |       |
| C6086 0            | 1 X:\UGEXAM | [_SEP_2022\DECODING\FOU 01-1 | 2-2022 AC608(AK1C4  | IS 2 0                   | DQA(0     | 3          | 5    | 20DQA80035            | TESTING         |                   |     |       |
| C6086 0            | 1 X:\UGEXAM | [_SEP_2022\DECODING\FOU 01-1 | 2-2022 AC608(AK1C4  | IS 2 0                   | DQA(0     | 3          | 6    | 20DQA80036            | TESTING         |                   |     |       |
| C6086 0            | 1 X:\UGEXAM | I_SEP_2022\DECODING\FOU 01-1 | 2-2022 AC608(AK1C4  | 1S 2 0                   | DQA(0     | 3          | 7    | 20DQA80037            | TESTING         |                   |     |       |
| C6086 0            | 1 X:\UGEXAM | [_SEP_2022\DECODING\FOU 01-1 | 2-2022 AC608(AK1C4  | IS 2 0                   | DQA(0     | 3          | 9    | 20D QA80039           | TESTING         |                   |     |       |
| C6086 0            | 1 X:\UGEXAM | [_SEP_2022\DECODING\FOU 01-1 | 2-2022 AC608(AK1C4  | IS 2 0                   | DQA(0     | 4          | 1    | 20DQA80041            | TESTING         |                   |     |       |
| C6086 0            | 1 X:\UGEXAM | I_SEP_2022\DECODING\FOU 01-1 | 2-2022 AC608(AK1C4  | 1S 2 0                   | DQA(0     | 4          | 2    | 20DQA80042            | TESTING         |                   |     |       |
| VC6086 0           | 1 X:\UGEXAM | I_SEP_2022\DECODING\FOU 01-1 | 2-2022 AC608(AK1C4  | 1S 2 0                   | DQA(0     | 4          | 3    | 20DQA80043            | TESTING         |                   |     |       |
| xC6086 0           | 1 X:\UGEXAM | I_SEP_2022\DECODING\FOU 01-1 | 2-2022 AC608(AK1C4  | 4S 2 0                   | DQA(0     | 3          | 8    | 20DQA80038            | TESTING         |                   |     |       |

Here we select the fields which we want to export to the excel sheet along with its respective fields.

| Addmen OMRv22 - Professional - [MANAGE<br>FORM READER > MANAGE DATA                                                                                                    | DATA]                                                                                                    |                                       |             |               |          |           | ź        | 24 Records found! |                    | -<br>•<br>• |                     | × |
|----------------------------------------------------------------------------------------------------|----------------------------------------------------------------------------------------------------|---------------------------------------|-------------|---------------|----------|-----------|----------|-------------------|--------------------|-------------|---------------------|---|
| CHECK DATA EXTRACT DATA                                                                                                    |                                                                                                    |                                       |             |               |          |           | L        |                   |                    |             | Geowin              |   |
| SHEET LAYOUT                                                                                                    | OUTPUT TYPE                                                                                                    |                                       | EXPORT RANG | E EDON TO     | PRI      | VIEW      |          |                   |                    |             |                     |   |
| CANDIDATES                                                                                                    | DELETE DATA                                                                                                    |                                       |             |               | EX       | PORT      |          |                   |                    |             |                     |   |
| FRMID         STNI         CIS         C2S         C3S         FILENM           AC5006         0         1         X/UGEXAM         AC5006         1         X/UGEXAM           AC5006         0         1         X/UGEXAM         AC5742         1         X/UGEXAM           AC5742         0         1         X/UGEXAM         AC5742         1         X/UGEXAM           AC5742         0         1         X/UGEXAM         AC5742         1         X/UGEXAM           AC5742         0         1         X/UGEXAM         AC5065         1         X/UGEXAM           AC5065         1         X/UGEXAM         AC5066         1         X/UGEXAM           AC5066         1         X/UGEXAM         AC5066         1         X/UGEXAM           AC5066         1         X/UGEXAM         AC5066         1         X/UGEXAM           AC5066         1         X/UGEXAM         AC5066         1         X/UGEXAM           AC5066         1         X/UGEXAM         AC5066         1         X/UGEXAM           AC5066         1         X/UGEXAM         AC5066         1         X/UGEXAM           AC5066         1         X/UGEX | EXPORT GRID           EXPORT FIELDS           V FRMUC           V FRMUC           C1S           C2S           V FILENM           V FRMUC           READTIME           FINFO           V FRMUC           RN1           RN3           RN4           RN5           V FOLDER           V           FILE TYPE           EXCEL | EXPORT FILE NAME<br>SHEET DATA 23260  | 05          |               | Ε        | WORKSHEET | Ma start | ATCH ID IN FIELD  |                    |             |                     |   |
|                                                                                                    | EXPORT DATA                                                                                                    | SHEET NAME PATTE<br>(SHEETID)_(FRMID) | ERN         | RENAME SHEETS | ]        |           |          |                   |                    |             |                     |   |
|                                                                                                    |                                                                                                    |                                       |             |               |          |           |          |                   |                    |             |                     |   |
| Type here to search                                                                                                    |                                                                                                    | o 📑                                   | 🖻 🔇         | =             | <b>©</b> | 1 a       |          | 🕐 🦣 i             | 25°C ^ <i>(i</i> . | 🕞 📾 ENG     | 13:03<br>01-12-2022 | 5 |

| RM READER > MANAGE DATA<br>HECK DATA EXTRACT DATA                                                                                                    |                      |
|----------------------------------------------------------------------------------------------------|----------------------|
| SHEET LAYOUT     OUTPUT TYPE     EXPORT RANGE     PREVIEW       222005AW/ARD CALIBRATION 270422     Replaced Data     FIELD     FROM     TO       CANDIDATES     DELETE DATA     EXPORT     EXPORT                                                                                                    |                      |
| FPMID         STN         CTS         CSS         FILENM           AC6086         1         X:UG65XM         Import Fields           AC50740         1         X:UG65XM         Import Fields           AC57420         1         X:UG65XM         Import Fields           AC57420         1         X:UG65XM         Import Fields           AC57420         1         X:UG65XM         Import Fields           AC57420         1         X:UG65XM         Import Fields           AC57420         1         X:UG65XM         Import Fields           AC57420         1         X:UG65XM         Import Fields           AC57420         1         X:UG65XM         Import Fields           AC57420         1         X:UG65XM         Import Fields           AC57420         1         X:UG65XM         Import Fields           AC57420         1         X:UG65XM         Import Fields           AC57420         1         X:UG65XM         Import Fields           AC50860         1         X:UG65XM         Import Fields           AC50860         1         X:UG65XM         Import Fields           AC50860         1         X:UG65XM         Import Fields     < |                      |
| FILE TYPE     EXPORT FILE NAME     MERGE EXCEL FILE     WORKSHE       EXCEL     SHEET NAME PATTERN                                                                                                    | EET MATCHID IN FIELD |
|                                                                                                    |                      |

After exporting the data, the data is deleted if not the next data will be merged along with this.

The exported data in excel format.

| ☐ 5 •                                                                                                 |                                                                   | 困                                                                  | - 8 ×                 |
|----------------------------------------------------------------------------------------------------|-------------------------------------------------------------------|--------------------------------------------------------------------|-----------------------|
| File Home Insert Page Layout Formulas Data Review View 🛛 Tell me what you want to do                  |                                                                   |                                                                    | Sign in 🛛 🗛 Share     |
| $\begin{array}{c c c c c c c c c c c c c c c c c c c $                                                | Conditional Formatas Cell<br>Formatting* Table* Styles*<br>Styles | AutoSum → A<br>Fill → Sort &<br>Clear → Filter → Sort &<br>Editing | Find &<br>Select *    |
| A1 • : × ✓ fr FRMID                                                                                   |                                                                   |                                                                    | ~                     |
| AB                                                                                                    | С                                                                 | D E                                                                | F G 🔺                 |
| 1 FRMID FILENM                                                                                        | SCODE                                                             | RNUMBER FOLDER                                                     |                       |
| 2 AC608644 X:\UGEXAM_SEP_2022\DECODING\F0URTH_SEM\TESTING\FJ43_07DQ4B3UG021_1_196_UG_021_AK1C4S_0PT   | ONAL_KANNADA_AC158644.jpg AK1C4S                                  | 20DQA80025 TESTING                                                 |                       |
| 3 AC608646 X:\UGEXAM_SEP_2022\DECODING\FOURTH_SEM\TESTING\FJ43_07DQ4B3UG021_1_196_UG_021_AK1C4S_OPT   | ONAL_KANNADA_AC158646.jpg AK1C4S                                  | 20DQA80028 TESTING                                                 |                       |
| 4 AC574253 X:\UGEXAM_SEP_2022\DECODING\F0URTH_SEM\TESTING\FJ43_07DQ4B3UG021_1_196_UG_021_AK1C4S_0PT   | ONAL_KANNADA_AC574253.jpg AK1C4S                                  | 20MMA80005 TESTING                                                 |                       |
| 5 AC574254 X:\UGEXAM_SEP_2022\DECODING\F0URTH_SEM\TESTING\FJ43_07DQ4B3UG021_1_196_UG_021_AK1C4S_0PT   | ONAL_KANNADA_AC574254.jpg AK1C4S                                  | 20MMA80009 TESTING                                                 |                       |
| 6 AC574255 X:\UGEXAM_SEP_2022\DECODING\FOURTH_SEM\TESTING\FJ43_07DQ4B3UG021_1_196_UG_021_AK1C4S_0PTI  | ONAL_KANNADA_AC574255.jpg AK1C4S                                  | 20MMA80010 TESTING                                                 |                       |
| 7 AC574256 X:\UGEXAM_SEP_2022\DECODING\FOURTH_SEM\TESTING\FJ43_07DQ4B3UG021_1_196_UG_021_AK1C4S_0PTI  | ONAL_KANNADA_AC574256.jpg AK1C4S                                  | 20MMA80001 TESTING                                                 |                       |
| 8 AC574257 X:\UGEXAM_SEP_2022\DECODING\FOURTH_SEM\TESTING\FJ43_07DQ4B3UG021_1_96_UG_021_AK1C4S_0PTI   | ONAL_KANNADA_AC574257.jpg AK1C4S                                  | 20MMA80002 TESTING                                                 |                       |
| 9 AC574258 X:\UGEXAM_SEP_2022\DECODING\FOURTH_SEM\TESTING\FJ43_07DQ4B3UG021_1_96_UG_021_AK1C4S_0PTI   | ONAL_KANNADA_AC574258.jpg AK1C4S                                  | 20MMA80003 TESTING                                                 |                       |
| 10 AC598508 X:\UGEXAM_SEP_2022\DECODING\FOURTH_SEM\TESTING\FJ43_07DQ4B3UG021_1_96_UG_021_AK1C4S_0PTI  | ONAL_KANNADA_AC598508.jpg AK1C4S                                  | 16AQA80074 TESTING                                                 |                       |
| 11 AC608642 X:\UGEXAM_SEP_2022\DECODING\FOURTH_SEM\TESTING\FJ43_07DQ4B3UG021_1_96_UG_021_AK1C4S_0PTI  | ONAL_KANNADA_AC608642.jpg AK1C4S                                  | 20DQA80021 TESTING                                                 |                       |
| 12 AC608643 X:\UGEXAM SEP 2022\DECODING\FOURTH SEM\TESTING\FJ43 07DQ4B3UG021 1 196 UG 021 AK1C45 OPT  | ONAL_KANNADA_AC608643.jpg AK1C4S                                  | 20DQA80023 TESTING                                                 |                       |
| 13 AC608647 X:\UGEXAM SEP 2022\DECODING\FOURTH SEM\TESTING\FJ43 07DQ4B3UG021 1 196 UG 021 AK1C4S OPTI | ONAL KANNADA AC608647.jpg AK1C4S                                  | 20DQA80030 TESTING                                                 |                       |
| 14 AC608648 X:\UGEXAM SEP 2022\DECODING\FOURTH SEM\TESTING\FJ43 07DQ4B3UG021 1 196 UG 021 AK1C4S OPTI | ONAL KANNADA AC608648.jpg AK1C4S                                  | 20DQA80031 TESTING                                                 |                       |
| 15 AC608649 X:\UGEXAM SEP 2022\DECODING\FOURTH SEM\TESTING\FJ43 07DQ4B3UG021 1 196 UG 021 AK1C4S OPTI | ONAL KANNADA AC608649.jpg AK1C4S                                  | 20DQA80032 TESTING                                                 |                       |
| 16 AC608650 X:\UGEXAM SEP 2022\DECODING\FOURTH SEM\TESTING\FJ43 07DQ4B3UG021 1 196 UG 021 AK1C4S OPTI | ONAL KANNADA AC608650.jpg AK1C4S                                  | 20DQA80033 TESTING                                                 |                       |
| 17 AC608651 X:\UGEXAM SEP 2022\DECODING\FOURTH SEM\TESTING\FJ43 07DQ4B3UG021 1 196 UG 021 AK1C4S OPTI | ONAL KANNADA AC608651.jpg AK1C4S                                  | 20DQA80034 TESTING                                                 |                       |
| 18 AC608652 X:\UGEXAM SEP 2022\DECODING\FOURTH SEM\TESTING\FJ43 07DQ4B3UG021 1 196 UG 021 AK1C4S OPTI | ONAL KANNADA AC608652.jpg AK1C4S                                  | 20DQA80035 TESTING                                                 |                       |
| 19 AC608653 X:\UGEXAM SEP 2022\DECODING\FOURTH SEM\TESTING\FJ43 07DQ4B3UG021 1 196 UG 021 AK1C4S OPTI | ONAL KANNADA AC608653.jpg AK1C4S                                  | 20DQA80036 TESTING                                                 |                       |
| 20 AC608654 X:\UGEXAM SEP 2022\DECODING\FOURTH SEM\TESTING\FJ43 07DQ4B3UG021 1 196 UG 021 AK1C4S OPTI | ONAL KANNADA AC608654.jpg AK1C4S                                  | 20DQA80037 TESTING                                                 |                       |
| 21 AC608656 X:\UGEXAM SEP 2022\DECODING\FOURTH SEM\TESTING\FJ43 07DQ4B3UG021 1 196 UG 021 AK1C4S OPTI | ONAL KANNADA AC608656.jpg AK1C4S                                  | 20DQA80039 TESTING                                                 |                       |
| Sheet1 ⊕                                                                                              |                                                                   |                                                                    |                       |
| Ready                                                                                                 |                                                                   | III II                                                             | + 100%                |
| 📲 🔎 Type here to search 🛛 💦 🔿 🛱 🕫 🧕 🧟 🗴                                                               | i 🧿 🔹 👔 a                                                         | °C ^ 🦟 🤤 📾 EN                                                      | G 13:03<br>01-12-2022 |

Here all errors are rectified by filtering it.

In case of duplicate values.

| 日     | <b>5</b> •∂•∓                              |                        |               |                         | SHEET DATA | 2326005 - Exce | sl        |                                                   |                      | F                                             | -                  | a ×         |
|-------|--------------------------------------------|------------------------|---------------|-------------------------|------------|----------------|-----------|---------------------------------------------------|----------------------|-----------------------------------------------|--------------------|-------------|
| File  | Home Insert Page                           | Layout Formulas Dat    | a Review      | <b>View</b> ♀ Tell me v |            |                |           |                                                   |                      |                                               | Sign in            | A₁ Share    |
| Paste | Cut<br>Calibri<br>Copy -<br>Format Painter |                        | = <b>=</b> »· | 🖶 Wrap Text             | • 🐨 • 0    | %  •           | •<br>88 F | Conditional<br>Format as Cell<br>Table * Styles * | Insert Delete Format | Sum * Average Sort &<br>Filter *              | Find &<br>Select + |             |
|       | cipboard is i                              | Font                   | Aligi         | iment                   | 191 1      | aunder         | 19        | Highlight Cells Rules 🕨                           | Greater Than         | Editing                                       |                    | ~           |
| E1    | • : × ✓                                    | fs 20DQA80025          |               |                         |            |                |           | Top/Bottom Rules                                  | Less Than            |                                               |                    | ^           |
|       | A B                                        | c D                    | E             | F G                     | н          | 1.1            |           | Data Bars →                                       | Between              | P O                                           | R                  | 1.1         |
| 1     | 4 AC608644 X:\UGEXA                        | M SEP 2022\DECODIAK1C4 | S 20DQA80025  | TESTING                 |            |                |           |                                                   |                      |                                               |                    |             |
| 2     | 4 AC608646 X:\UGEXA                        | M_SEP_2022\DECOD AK1C4 | S 20DQA80028  | TESTING                 |            |                |           | Color <u>S</u> cales →                            | Equal To             |                                               |                    |             |
| з     | 4 AC574253 X:\UGEXA                        | M_SEP_2022\DECOD AK1C4 | S 20MMA80005  | TESTING                 |            |                |           |                                                   |                      |                                               |                    |             |
| 4     | 4 AC574254 X:\UGEXA                        | M_SEP_2022\DECOD AK1C4 | S 20MMA80009  | TESTING                 |            |                |           | Icon Sets                                         | Text that Contains   |                                               |                    |             |
| 5     | 4 AC574255 X:\UGEXA                        | M_SEP_2022\DECOD AK1C4 | S 20MMA80010  | TESTING                 |            |                | _         |                                                   | ab                   |                                               |                    |             |
| 6     | 4 AC574256 X:\UGEXA                        | M_SEP_2022\DECOD AK1C4 | S 20MMA80001  | TESTING                 |            |                | 1         | New Rule                                          | A Date Occurring     |                                               |                    |             |
| 7     | 4 AC574257 X:\UGEXA                        | M_SEP_2022\DECOD AK1C4 | S 20MMA80002  | TESTING                 |            |                |           | 😳 <u>C</u> lear Rules 🕨 🕨                         |                      |                                               |                    |             |
| 8     | 4 AC574258 X:\UGEXA                        | M_SEP_2022\DECOD AK1C4 | S 20MMA80003  | TESTING                 |            |                |           | Manage Rules                                      | Duralizata Malura    |                                               |                    |             |
| 9     | 4 AC598508 X:\UGEXA                        | M_SEP_2022\DECOD AK1C4 | S 16AQA80074  | TESTING                 |            |                |           |                                                   | Uplicate values      |                                               |                    |             |
| 10    | 4 AC608642 X:\UGEXA                        | M_SEP_2022\DECOD AK1C4 | S 20DQA80021  | TESTING                 |            |                |           |                                                   | More Rules           |                                               |                    |             |
| 11    | 4 AC608643 X:\UGEXA                        | M_SEP_2022\DECOD AK1C4 | S 20DQA80023  | TESTING                 |            |                |           |                                                   |                      |                                               |                    |             |
| 12    | 4 AC608647 X:\UGEXA                        | M_SEP_2022\DECOD AK1C4 | S 20DQA80030  | TESTING                 |            |                |           |                                                   |                      |                                               |                    |             |
| 13    | 4 AC608648 X:\UGEXA                        | M_SEP_2022\DECODIAK1C4 | S 20DQA80031  | TESTING                 |            |                |           |                                                   |                      |                                               |                    |             |
| 14    | 4 AC608649 X:\UGEXA                        | M_SEP_2022\DECOD AK1C4 | S 20DQA80032  | TESTING                 |            |                |           |                                                   |                      |                                               |                    |             |
| 15    | 4 AC608650 X:\UGEXA                        | M_SEP_2022\DECODIAK1C4 | S 20DQA80033  | TESTING                 |            |                |           |                                                   |                      |                                               |                    |             |
| 16    | 4 AC608651 X:\UGEXA                        | M_SEP_2022\DECODIAK1C4 | S 20DQA80034  | TESTING                 |            |                |           |                                                   |                      |                                               |                    |             |
| 17    | 4 AC608652 X:\UGEXA                        | M_SEP_2022\DECODIAK1C4 | IS 20DQA80035 | TESTING                 |            |                |           |                                                   |                      |                                               |                    |             |
| 18    | 4 AC608653 X:\UGEXA                        | M_SEP_2022\DECOD AK1C4 | S 20DQA80036  | TESTING                 |            |                |           |                                                   |                      |                                               |                    |             |
| 19    | 4 AC608654 X:\UGEXA                        | M_SEP_2022\DECODIAK1C4 | IS 20DQA80037 | TESTING                 |            |                |           |                                                   |                      |                                               |                    |             |
| 20    | 4 AC608656 X:\UGEXA                        | M_SEP_2022\DECODIAK1C4 | S 20DQA80039  | TESTING                 |            |                |           |                                                   |                      |                                               |                    |             |
| 21    | 4 AC608657 X:\UGEXA                        | M_SEP_2022\DECOD AK1C4 | S 20DQA80041  | TESTING                 |            |                |           |                                                   |                      |                                               |                    |             |
| -     | > Sheet1 (+)                               |                        |               |                         |            |                |           | E                                                 |                      |                                               |                    | •           |
| Ready | r                                          |                        |               |                         |            |                |           |                                                   | Count: 24 🔠 🗉        | 巴                                             | - 1                | + 100%      |
| -     | ✓ Type here to search                      | <u>~</u>               | o Ħ           | 💼 💽 I                   | <b>i</b> 💼 |                | ×∃        | <u>a</u>                                          | ? ~ 25°C ~           | <i>ii</i> i i i i i i i i i i i i i i i i i i | G 13:0<br>01-12-2  | 7<br>2022 🖣 |

| 🖬 🐬 - 🗧 - IP_376_CEM101_MONETARY_SYSTEM 🖾 🗕 🗖 🗙                                         |       |            | 312823 - S | earch R     | earch Tools       | Man     | nage       |                |              |       |                 | ×             |   |
|-----------------------------------------------------------------------------------------|-------|------------|------------|-------------|-------------------|---------|------------|----------------|--------------|-------|-----------------|---------------|---|
| File Home Insert Page Layou Formulas Data Review View 🛛 Tell me Sign in 🔎 Share         | File  | Home       | Share      | View        | Search            | Picture | e Tools    |                |              |       |                 | ~ 🔞           |   |
|                                                                                         |       | Current fo | lder       |             | Kind 🕶            |         | 🕙 Recei    | nt searches    | •            |       | 1               |               |   |
| Get External New Refresh ZI Sort Filter Data Forecast Outline                           | This  | G) FJS     | 2_04791M   | 1JP_376_1_4 | 10                |         |            | Q              | Ð            | 65%   |                 |               |   |
| Uata * Query * LO All * lob // loois * * *<br>Get & Transform Connections Sort & Filter | PC    | ,          |            |             | 20 <del>0</del> 8 | 5       |            |                | 8 - CS       |       |                 |               |   |
| D294 * : X x fr D03NI 2100023                                                           | 6-    |            |            |             |                   |         |            |                |              |       |                 |               |   |
|                                                                                         |       |            |            | STUI        | DENT 1            | O FIL   | L THIS     | SARE           | A FIRS       | ST    |                 |               | 7 |
|                                                                                         |       |            | DEC        | TETE        | D NIL             | MDE     |            | o Dor          |              | Tieke | +)              |               | f |
| A B C D E                                                                               |       |            | REG        | ISIE        | KNU               | WIDE    | R (A       | s rei          | пап          | TICKE | et)             |               | - |
| 1 FRMID FILENM SCODE RNUMBER J FOLDER                                                   | P     | 0 0        | 2          | N           | 1                 | 3       | 1          | C              | 0            | 0     | 9               | 3             |   |
| 294 NE312823 Z:\Decodi CEMI01 P03NL21C0028 JP_376_CEMI01_MONETARY_SYSTEM                |       | ~          | 0          | 14          | -                 | æ       |            | C              | U            | U     | a               | 0             |   |
| 944                                                                                     | A     | (A)        |            |             |                   |         |            |                |              |       | 0               | 0             |   |
| 945                                                                                     |       |            | 0          | 0           | 8                 | 0       | 00         | 8              | -            |       | 0               | 8             |   |
| 947                                                                                     |       |            | 8          | 8           | 8                 | 0       | 00         | 9              | Y            | 9     | -               | 9             |   |
| 948                                                                                     |       |            | S          | 0           | 0                 | 0       | 0          |                | 2            | 2     | 2               | 2             |   |
| 949                                                                                     |       |            | 0          | Q           | 0                 | Q       | 0          | 0              | 3            | 3     | 3               | -             |   |
| 951                                                                                     |       | E          | E          | E           | E                 | E       | E          | E              | 4            | (4)   | (4)             | (4)           |   |
| 952                                                                                     | F     | ) (F)      | E          | (F)         | E                 | (F)     | (F)        | (F)            | (5)          | (5)   | (5)             | (5)           |   |
| 955                                                                                     | G     |            | (G)        | G           | (G)               | (G)     | (G)        | G              | 6            | 6     | 6               | 6             |   |
| 955                                                                                     | H     | ) (H)      | H          | H           | H                 | H       | H          | H              | 7            | 7     | 7               | 7             |   |
| 956                                                                                     | I     |            |            |             |                   |         |            |                | 8            | (8)   | (8)             | (8)           |   |
| 957                                                                                     | < - j |            | D          | J           | 0                 |         | $\bigcirc$ | $(\mathbf{J})$ | (9)          | (9)   | (9)             | (9)           |   |
| 959                                                                                     | K     | ) (K)      | (K)        | (K)         | (K)               | (K)     | (K)        | (K)            |              | _     | -               | _             |   |
| 960                                                                                     | 1 ite |            | Õ          | õ           | -                 | õ       | õ          | õ              |              |       |                 |               |   |
| Sheet1 (+)                                                                              | M     | S M        | M          | M           | M                 | Ĩ       | M          | Ĩ              |              |       |                 |               |   |
| Edit 2 of 942 records found III III+ 100%                                               | Ë     |            | 0          |             | 8                 | 3       | 8          | 8              |              |       | 13.23           |               |   |
| 🗄 🔎 Type here to search 🛛 📈 🖸 📑 💽                                                       | =     | ax         | 1 🔼        |             | (?                | à 🔷     | 25°C Lig   | ght rain       | ^ <i>(</i> . | ê 📾 I | I3<br>ING 01-12 | :14<br>2-2022 | 1 |

In case of barcode and register number length/space issues.

| 🗄 গ                                | • 👌 • •                    |                   | JP_376_CEM101_MONETARY_SYSTEMMM - Excel |                         |                         |                    |                   |                                                         |                           |                                         |                                          |                                                       |                                     | M               | -                          | 8         | ×            |                  |        |      |
|------------------------------------|----------------------------|-------------------|-----------------------------------------|-------------------------|-------------------------|--------------------|-------------------|---------------------------------------------------------|---------------------------|-----------------------------------------|------------------------------------------|-------------------------------------------------------|-------------------------------------|-----------------|----------------------------|-----------|--------------|------------------|--------|------|
| File H                             | iome Insert                | Page Layout       | Formulas                                | Data                    | Review                  | View               |                   |                                                         |                           |                                         |                                          |                                                       |                                     |                 |                            |           |              | Sign in          | R₁ Sha | are  |
| $\int x$<br>Insert Aut<br>Function | toSum Recently<br>• Used • | Financial Logical | Text Date & Time *                      | Lookup &<br>Reference * | θ<br>Math &<br>Trig ≁ F | More<br>Inctions * | Name<br>Manager E | Define Nam<br>Use in Form<br>Create from<br>fined Names | e ▼<br>ula ∽<br>Selection | 왕ං Trace Pro<br>ං샵 Trace De<br>K Remove | ecedents<br>pendents<br>Arrows -<br>Form | ∰ Show Fo<br>☆ Error Ch<br>⊛ Evaluate<br>nula Auditin | ormulas<br>ecking ×<br>Formula<br>g | Watch<br>Window | Calculation (<br>Options + | Calculate | Now<br>Sheet |                  |        | ~    |
| H882                               | • : ×                      | √ fx              | CHAR<br>CLEAN<br>CODE                   |                         |                         |                    |                   |                                                         |                           |                                         |                                          |                                                       |                                     |                 |                            |           |              |                  |        | ^    |
| A                                  | В                          | C D               | CONCATE                                 | NATE                    | E                       |                    | F                 | G                                                       | Н                         | 1.1                                     | J                                        | к                                                     | L                                   | M               | N                          | 0         | Р            | Q                |        |      |
| 882 NE314221                       | 1 Z:\Decodi C              | EM101 P03MB21     | DOLLAR                                  |                         | ONETA                   | RY_SYSTEM          | 1                 |                                                         |                           | 7                                       |                                          |                                                       |                                     |                 |                            |           |              |                  |        |      |
| 883 NE314222                       | 2 Z:\Decodi C              | EM101 P03MB21     | EXACT                                   |                         | ONETA                   | RY_SYSTEM          | 4                 |                                                         |                           |                                         |                                          |                                                       |                                     |                 |                            |           |              |                  |        |      |
| 884 NE314223                       | 3 Z:\Decodi C              | EM101 P03MB21     | FIND                                    |                         | ONETA                   | RY_SYSTEM          | 1                 |                                                         |                           |                                         |                                          |                                                       |                                     |                 |                            |           |              |                  |        |      |
| 885 NE314224                       | 4 Z:\Decodi C              | EM101 P03MB21     | FIXED                                   |                         | ONETA                   | RY_SYSTEM          | 1                 |                                                         |                           |                                         |                                          |                                                       |                                     |                 |                            |           |              |                  |        |      |
| 886 NE314227                       | 7 Z:\Decodi C              | EM101 P03MB21     | LEET                                    |                         | ONETA                   | RY_SYSTEM          | 1                 |                                                         |                           |                                         |                                          |                                                       |                                     |                 |                            |           |              |                  |        |      |
| 887 NE314228                       | 8 Z:\Decodi C              | EM101 P03MB21     | LEFT                                    |                         | ONETA                   | RY_SYSTEM          | 1                 |                                                         |                           |                                         |                                          |                                                       |                                     |                 |                            |           |              |                  |        |      |
| 888 NE314237                       | 7 Z:\Decodi C              | EM101 P03CW21     | LEN                                     |                         | ONETA                   | RY_SYSTEM          | 1                 |                                                         |                           |                                         |                                          |                                                       |                                     |                 |                            |           |              |                  |        |      |
| 889 NE314239                       | 7 Z:\Decodi C              | EM101P03CW21      | LOWER                                   |                         | ONETA                   | RY_SYSTEM          | 1                 |                                                         |                           |                                         |                                          |                                                       |                                     |                 |                            |           |              |                  |        |      |
| 890 NE314243                       | 3 Z:\Decodi C              | EM101P03CW21      | MID                                     |                         | ONETA                   | RY_SYSTEM          | 1                 |                                                         |                           |                                         |                                          |                                                       |                                     |                 |                            |           |              |                  |        |      |
| 891 NE314255                       | 5 Z:\Decodi C              | EM101P03NG21      | NUMBER                                  | ALUE                    | ONETA                   | RY_SYSTEM          | 1                 |                                                         |                           |                                         |                                          |                                                       |                                     |                 |                            |           |              |                  |        | _    |
| 892 NE314256                       | 5 Z:\Decodi C              | EM101P03NG21      | DRODER                                  |                         | ONETA                   | RY_SYSTEM          | 1                 |                                                         |                           |                                         |                                          |                                                       |                                     |                 |                            |           |              |                  |        | _    |
| 893 NE314287                       | 7 Z:\Decodi C              | EM10120NCC M      | PROPER                                  |                         | ONETA                   | RY_SYSTEM          | 1                 |                                                         |                           |                                         |                                          |                                                       |                                     |                 |                            |           |              |                  |        |      |
| 894 NE316775                       | 5 Z:\Decodi C              | EM101P03KQ21      | REPLACE                                 |                         | ONETA                   | RY_SYSTEM          | 1                 |                                                         |                           |                                         |                                          |                                                       |                                     |                 |                            |           |              |                  |        | _    |
| 895 NE316777                       | 7 Z:\Decodi C              | EM101P03KQ21      | REPT                                    |                         | ONETA                   | RY_SYSTEM          | 1                 |                                                         |                           |                                         |                                          |                                                       |                                     |                 |                            |           |              |                  |        | _    |
| 896 NE316785                       | 5 Z:\Decodi C              | EM101P03KQ21      | RIGHT                                   |                         | ONETA                   | RY_SYSTEM          | 1                 |                                                         |                           |                                         |                                          |                                                       |                                     |                 |                            |           |              |                  |        | _    |
| 897 NE316788                       | B Z:\Decodi C              | EM101P03KQ21      | SEARCH                                  |                         | ONETA                   | RY_SYSTEM          | 1                 |                                                         |                           |                                         |                                          |                                                       |                                     |                 |                            |           |              |                  |        | -    |
| 898 NE306874                       | 4 Z:\Decodi C              | EM101P03AV21      | f Incent From                           |                         | ONETA                   | RY_SYSTEM          | 1                 |                                                         |                           |                                         |                                          |                                                       |                                     |                 |                            |           |              |                  |        | _    |
| 899 NE306887                       | 7 Z:\Decodi C              | EM101P03CJ21C     | Jx Insert Fun                           | ction                   | ONETA                   | RY_SYSTEM          | 1                 |                                                         |                           |                                         |                                          |                                                       |                                     |                 |                            |           |              |                  |        | _    |
| 900 NE306940                       | D Z:\Decodi C              | EM101P03AK210     | 0026 JP_376                             | _CEM101_                | MONETA                  | RY_SYSTEM          | 1 W B             |                                                         |                           |                                         |                                          |                                                       |                                     |                 |                            |           |              |                  |        |      |
| 901 NE312070                       | D Z:\Decodi C              | EM101P03DY210     | 0006 JP_376                             | _CEM101_                | MONETA                  | RY_SYSTEM          | 1                 |                                                         |                           |                                         |                                          |                                                       |                                     |                 |                            |           |              |                  |        |      |
| 902 NE312072                       | 2 Z:\Decodi C              | EM101P03DY210     | 0008 JP_376                             | _CEM101_                | MONETA                  | RY_SYSTEM          | 1                 |                                                         |                           |                                         |                                          |                                                       |                                     |                 |                            |           |              |                  |        |      |
|                                    | Sheet1                     | +                 |                                         |                         |                         |                    |                   |                                                         |                           |                                         |                                          |                                                       |                                     |                 |                            |           |              |                  |        | Þ    |
| Ready                              |                            |                   |                                         |                         |                         |                    |                   |                                                         |                           |                                         |                                          |                                                       |                                     |                 | =                          | E         | -            | 1                | + 1    | 100% |
| م 🖪                                | Type here to               | search            | 2                                       | <u> </u>                | o ≣                     | :                  | 0                 | <b>.</b>                                                | a                         | ×                                       |                                          | (?)                                                   | 4 25                                | °C Light        | rain \land (               | D 🧑       | 🐑 ENG        | 13:10<br>01-12-2 | 022    | 0    |

After all error rectification the data is given for result extraction.

Also the count should match to the original OMR data count.

If the candidate has wrongly bubbled a fine of Rs.2000 is imposed on them only after the candidate pays the amount the results will be given to that particular candidate.

| H                                                               | <b>5</b> •∂•∓              |               |                                                            |               |                                                                  |             |                                                  |                                                 | - 6                            |            | ×   |
|-----------------------------------------------------------------|----------------------------|---------------|------------------------------------------------------------|---------------|------------------------------------------------------------------|-------------|--------------------------------------------------|-------------------------------------------------|--------------------------------|------------|-----|
| File                                                            | Home Insert Page Layout    | Formulas Data | <b>Review View</b> ♀ Tell m                                |               |                                                                  |             |                                                  |                                                 | Sign in                        | ₽ Shar     | re  |
| œ From Access               ↓             From Veb<br>From Text |                            |               | Connections 2↓<br>Properties All → Connections Connections | Sort & Filter | Flash Fill<br>Fext to<br>Columns Data Validation +<br>Data Tools | Consolidate | What-If Forecast<br>Analysis - Sheet<br>Forecast | Group<br>Courtie<br>Group<br>Courtie<br>Courtie | v t≣<br>up v t∃<br>al<br>ne ts |            | ^   |
| G1                                                              | ▼ : × √ fx                 |               |                                                            |               |                                                                  |             |                                                  |                                                 |                                |            | ^   |
|                                                                 | A B C D                    | E             | F                                                          | F             | G H I                                                            | J           | K L                                              | м                                               | N                              | 0          |     |
| 1                                                               | 4 AC736691 X:\UGEXA APMC44 | 20NBA91004 U  | IG 541 APMC44 VEENA THEO                                   | RY            | 7                                                                |             |                                                  |                                                 |                                |            | 10  |
| 206                                                             | 4 AC642944 X:\UGEXA SG3C4S | 20RDA81004 U  | IG_120_SG3C4S_GEOGRAPHY                                    |               | WRONGLY BUBBLED                                                  |             |                                                  |                                                 |                                |            | 1   |
| 297                                                             | 4 AC655295 X:\UGEXA SG3C4S | 20R1A81007 U  | IG_120_SG3C4S_GEOGRAPHY                                    |               | WRONGLY BUBBLED                                                  |             |                                                  |                                                 |                                |            | 11  |
| 460                                                             | 4 AC617996 X:\UGEXA AP4C4S | 20PFA81023 U  | IG_140_AP4C4S_PSYCHOLOGY_                                  | IV            | WRONGLI BUBBLED                                                  |             |                                                  |                                                 |                                |            | 11  |
| 488                                                             | 4 AC637967 X:\UGEXA AP4C4S | 20RNA81018 U  | IG_140_AP4C4S_PSYCHOLOGY_                                  | IV            | WRONGLY BUBBLED                                                  |             |                                                  |                                                 |                                |            | 11  |
| 512                                                             | 4 AC583539 X:\UGEXA AP4C4S | 20AUA94020 U  | IG_140_AP4C4S_PSYCHOLOGY_                                  | IV            | WRONGLY BUBBLED                                                  |             |                                                  |                                                 |                                |            | 11  |
| 569                                                             | 4 AC614833 X:\UGEXA AJ4C4S | 2085A81005 U  | IG_148_AJ4C4S_JOURNALISM                                   |               | WRONGLI BUBBLED                                                  |             |                                                  |                                                 |                                |            | 11  |
| 690                                                             | 4 AC654717 X:\UGEXA AJ4C4S | 20ITA94009 U  | IG_148_AJ4C4S_JOURNALISM                                   |               | WRONGLY BUBBLED                                                  |             |                                                  |                                                 |                                |            | 11  |
| 781                                                             | 4 AC648061 X:\UGEXA AJ4C4S | 20AUA80099 U  | IG_148_AJ4C4S_JOURNALISM                                   |               | WRONGLY BUBBLED                                                  |             |                                                  |                                                 |                                |            | 1   |
| 1127                                                            | 4 AC646298 X:\UGEXA AE2C4S | 20RBA80016 U  | IG_042_AE2C4S_OPTIONAL_EN                                  | GLISH         | WRONGLI BUBBLED                                                  |             |                                                  |                                                 |                                |            |     |
| 1292                                                            | 4 AC642395 X:\UGEXA AH2C4S | 20RDA81032 U  | IG_111_AH2C4S_HISTORY_IV                                   |               | WRONGLI BUBBLED                                                  |             |                                                  |                                                 |                                |            |     |
| 1511                                                            | 4 AC612327 X:\UGEXA AH2C4S | 20MNA80077 U  | IG_111_AH2C4S_HISTORY_IV                                   |               | WRONGLI BUBBLED                                                  |             |                                                  |                                                 |                                |            |     |
| 1813                                                            | 4 AC639003 X:\UGEXA AH2C4S | 20KQA80004 U  | IG_111_AH2C4S_HISTORY_IV                                   |               | WRONGLI BUBBLED                                                  |             |                                                  |                                                 |                                |            |     |
| 2094                                                            | 4 AC576949 X:\UGEXA AH2C4S | 20FEA80032 U  | IG 111 AH2C4S HISTORY IV                                   |               | WRONGLI BUBBLED                                                  |             |                                                  |                                                 |                                |            |     |
| 2357                                                            | 4 AC581978 X:\UGEXA AH2C4S | 20AKA80005 U  | IG_111_AH2C4S_HISTORY_IV                                   |               | WRONGLY BUBBLED                                                  |             |                                                  |                                                 |                                |            |     |
| 2721                                                            | 4 AC650813 X:\UGEXA AH2C4S | 207VA80012 U  | IG_111_AH2C4S_HISTORY_IV                                   |               | WRONGLI BUBBLED                                                  |             |                                                  |                                                 |                                |            |     |
| 3137                                                            | 4 AC655250 V:\UGEXA AE1C4S | 20R1A80031 U  | IG 125 AE1C4S ECONOMICS                                    |               | WRONGLI BUBBLED                                                  |             |                                                  |                                                 |                                |            |     |
| 3309                                                            | 4 AC653452 V:\UGEXA AE1C4S | 20RKA80008 U  | IG_125_AE1C4S_ECONOMICS                                    |               | WRONGLY BUBBLED                                                  |             |                                                  |                                                 |                                |            |     |
| 3517                                                            | 4 AC644762 V:\UGEXA AE1C4S | 20L7A80006 U  | IG 125 AE1C4S ECONOMICS                                    |               | WRONGLI BUBBLED                                                  |             |                                                  |                                                 |                                |            |     |
| 3576                                                            | 4 AC654243 V:\UGEXA AE1C4S | 207ZA80011 U  | IG 125 AE1C4S ECONOMICS                                    |               | WRONGLI BUBBLED                                                  |             |                                                  |                                                 |                                |            | 1   |
| 3711                                                            | 4 AC652127 V:\UGEXA AE1C4S | 20M1A80020 U  | IG 125 AE1C4S ECONOMICS                                    |               | WRONGLI BUBBLED                                                  |             |                                                  |                                                 |                                |            |     |
| -                                                               | Sheet2 (+)                 | · ·           | _                                                          |               | : •                                                              |             |                                                  |                                                 |                                | Þ          | -   |
| Ready                                                           | 39 of 6778 records found   |               |                                                            |               |                                                                  | Count: 39   |                                                  | ] -                                             | 1                              | + 10       | 00% |
|                                                                 |                            |               | o 🛱 🖬 💽                                                    | 📻 🚖 a 💵       | . (2)                                                            | 💫 25°C Ligh | ntrain 🔨 🌈                                       | e 🖬 ENG                                         | 13:25                          | " <b>F</b> |     |

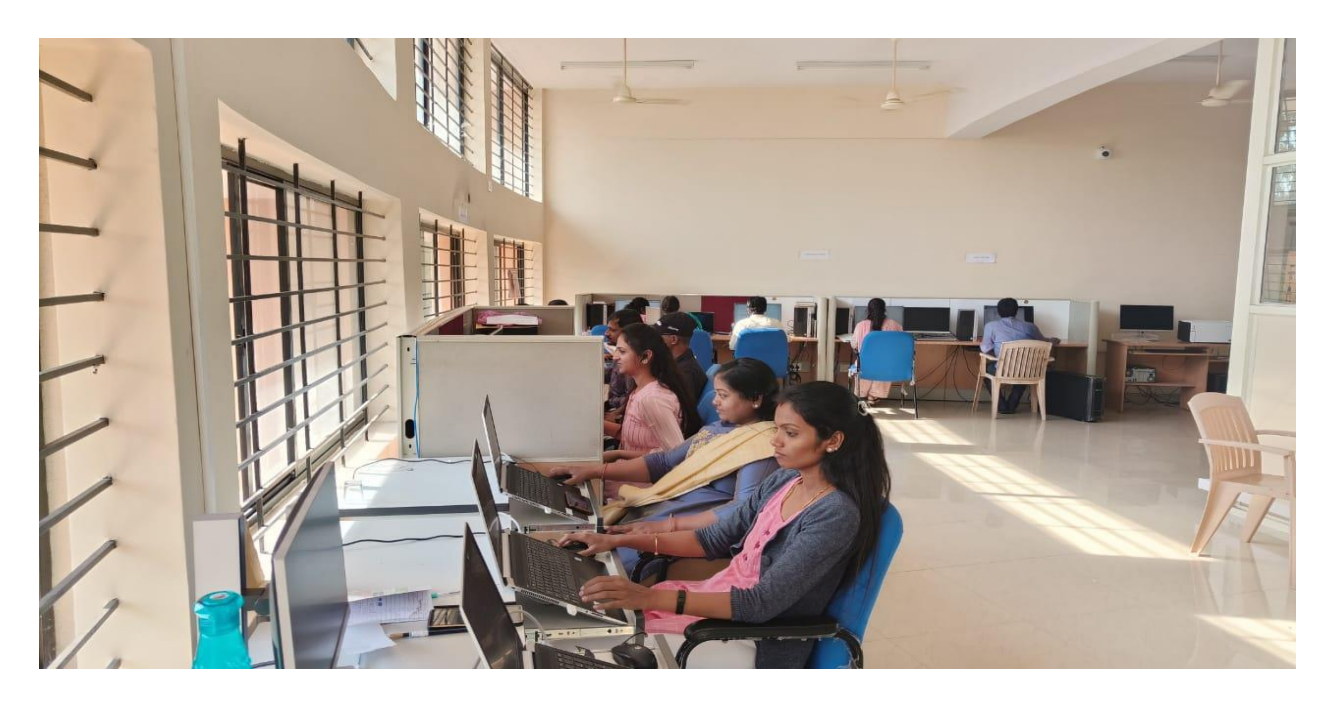

Decoding Unit
# **Chapter 8: RESULT EXTRACTION**

The tables exported from the valuation unit is imported to the result extraction database.

The result extraction process begins, once the decoded data is ready.

First we import the OMR data into the database, and check the decoded data with the student registration data.

After verifying the OMR data, by using the result software we decrypt the valuation data, which was encrypted during the valuation process.

Then with the decrypted data we import OMR data to the OMR input table in the database from the front end of the result software.

After importing the OMR file, it checks for certain criteria like duplicate register number, wrong barcode, duplicate barcode etc., then transfers the data to OMR extracted table and extract the marks into one table and extract the marks into one table after that we need to update necessary columns like title, course code, exam number, semester etc.

### Result extraction steps:

Login to DC:

| Home <b>DC</b> Admin DBA Verifier Viewer                                                       |
|------------------------------------------------------------------------------------------------|
| Sign in to Digital Valuation System         Username         Password         Forgot Password? |

The encrypted data which is in the backend is taken here and decrypted and stored in the backend.

|                        | ವಿಶ್ವೇಶ್ವರಯ್ಯ. ತಾಂತ್ರಿಕ ವಿಶ್ವವಿದ್ಯಾಲಯ, ಬೆಳಗಾವಿ<br>VISVESVARAYA TECHNOLOGICAL UNIVERSITY, BELAGAVI |  |
|------------------------|---------------------------------------------------------------------------------------------------|--|
|                        | Home VC Operators Verifier Valuators Moderators Co-ordinators Controller Admin Contact            |  |
|                        | WELCOME TO DIGITAL VALUATION SYSTEM                                                               |  |
| Dashboard Decrypt Data | a                                                                                                 |  |
| Data Import            |                                                                                                   |  |
|                        | Decrypt                                                                                           |  |
|                        | © 2018 Project Management Cell (PMC) – Belagavi, Karnataka                                        |  |

# Admin login:

|                  | ವಿಶ್ವೇಶ್ವರಯ್ಯ ತಾಂಕ್ಷಿಕ ವಿಶ್ವವಿದ್ಯಾಲಯ, ಬೆಳಗಾವಿ<br>VARAYA TECHNOLOGICAL UNIVERSITY, BELAGAVI    |
|------------------|-----------------------------------------------------------------------------------------------|
|                  | Home DC Admin DBA Verifier Viewer                                                             |
|                  | Sign in to Digital Valuation System Username Password                                         |
|                  | Forgot Password? Submit                                                                       |
| © 2017 ವಿಶ್ವೇಶ್ವ | ರಯ್ಯ ತಾಂತ್ರಿಕ ವಿಶ್ವವಿದ್ಯಾಲಯ, "ಜ್ಞಾನ ಸಂಗಮ", ಬೆಳಗಾವಿ, ಕರ್ನಾಟಕ, ಭಾರತ   VTU – Belagavi, Karnataka |

We will take the data which was sent by the decoding section to the OMR INPUT section.

| e          |           | VISV     | ವಿಶ್ವೆ<br>TESVARA | ೇಶ್ವರಯ್ಯ<br>AYA TEC | ತಾಂತ್ರಿಕ ವಿ<br>HNOLOG | ಶ್ವವಿದ್ಯಾ<br>ICAL U | oot<br>JNIV | ), ಬೆಳ<br>YERSIT | ന്നു മ<br>'Y, BE | LAGAVI        | [       |    |        |
|------------|-----------|----------|-------------------|---------------------|-----------------------|---------------------|-------------|------------------|------------------|---------------|---------|----|--------|
|            |           | Home VC  | Operators         | Verifier N          | /aluators Mo          | lerators            | Co-ord      | linators         | Controlle        | er Admin      | Contact |    |        |
|            |           |          | WELC              | COME TO             | ) DIGITAL             | VALUA               | ATIO        | N SYS            | STEM             |               |         |    |        |
| Dashboard  | OMR INPUT | STEP 1   | STEP 2            | View & Expo         | ort OMR Error Fil     | es STEI             | P 3         | Tranfer Da       | ata E            | extract Marks |         |    |        |
| HELLO, coe |           |          |                   |                     |                       |                     |             |                  |                  |               |         | LO | GOUT ! |
|            |           |          |                   |                     |                       |                     |             |                  |                  |               |         |    |        |
|            |           | © 2017 a | ಶೈೇಶ್ವರಯ್ಯ ತಾಂ    | ತ್ರಿಕ ವಿಶ್ವವಿದ್ಯಾಲಂ | ಯ, "ಜ್ಞಾನ ಸಂಗಮ",      | ಬೆಳಗಾವಿ, ಕನಾ        | ೯ಟಕ, ಭಾ     | ಾರತ   VTU        | – Belagav        | vi, Karnataka |         |    |        |

Steps will be processed for the extraction and final result will be sent to the computer section.

# **Chapter 9: PHOTOCOPY AND REVALUATION**

#### steps:

The received data is in excel sheets in the format Service Name, Register Number, Course Code, Course, Semester, college code, Subject Code, Subject Name.

| ⊟ ∱• ੇ · ∓                                                   |                                  |                          |                 | Table Tools      |                    | BCA 6th sem      | photocopy data - Exc | l (Product Acti | vation Failed) |    |           |      |           |                 |              |        |           |                            |                 | ≖ -      | θ×     |
|--------------------------------------------------------------|----------------------------------|--------------------------|-----------------|------------------|--------------------|------------------|----------------------|-----------------|----------------|----|-----------|------|-----------|-----------------|--------------|--------|-----------|----------------------------|-----------------|----------|--------|
| File Home Insert                                             | Page Layout F                    | ormulas Dat              | ta Review Vie   | w Design         |                    |                  |                      |                 |                |    |           |      |           |                 |              |        |           |                            |                 | ign in 🔉 | Share  |
| 🚔 👗 Cut                                                      |                                  |                          |                 |                  |                    |                  |                      |                 |                | _  |           |      |           |                 | n. n.        | 100 M  | ∑ AutoSum | · A- (                     |                 |          | _      |
| Ra Copy +                                                    | n • 11                           | - A A -                  | - = = ***       | Wrap Text        | General            | * <b>*</b> #     | Normal               | Bad             | Good           |    | Neutral   | C    | iculation |                 |              | 1000   | Fill -    | ZY /                       |                 |          |        |
| Paste Format Painter B                                       | 1 ⊻ • ⊞ •                        | <u>^</u> - <u>A</u> -  ≡ |                 | Merge & Center   | - \$ - % , %       | Conditional Fo   | rmat as Check Cell   | Explan          | atory Input    |    | Linked Ce | II N | ote       | ₹ <sup>Ir</sup> | nsert Delete | Format | Clear *   | Sort & Fin<br>Eilter y Sel | nd &            |          |        |
| Clipboard 12                                                 | Font                             | 6                        | Alignme         | ent              | ra Number          | 5                |                      |                 | Styles         |    |           |      |           |                 | Cells        |        | E         | siting                     |                 |          | ~      |
|                                                              |                                  |                          |                 |                  |                    |                  |                      |                 |                |    |           |      |           |                 |              |        |           |                            |                 |          |        |
| A1 *   × v                                                   | fx Servi                         | ce_Name                  |                 |                  |                    |                  |                      |                 |                |    |           |      |           |                 |              |        |           |                            |                 |          | ~      |
| A                                                            | 8                                |                          | C D             | E                | F G                |                  | н                    |                 | 1 1            | J. | к         | L    | M         | N               | 0            | Р      | Q         | R                          | S               | т        | U A    |
| 1 Service_Name                                               | <ul> <li>RegisterNumi</li> </ul> | ber 💌 Course_            | Code 💌 Course 💌 | Semester 💌 colle | ge_code 💌 SubjectC | ode 💌 SubjectNam | e                    |                 | Random_no 💌    |    |           |      |           |                 |              |        |           |                            |                 |          |        |
| 2 Application For Photocopy                                  | 18CQSB7038                       | S87                      | BCA             | 6 CQ             | SB7120             | SB7120/CAP       | 6.1: THEORY OF COM   | IPUTATION       | 5531931328     |    |           |      |           |                 |              |        |           |                            |                 |          |        |
| 3 Application For Photocopy                                  | 19RNSB7122                       | SB7                      | BCA             | 6 RN             | SB7120             | SB7120/CAP       | 6.1: THEORY OF COM   | IPUTATION       | 5531933253     |    |           |      |           |                 |              |        |           |                            |                 |          |        |
| 4 Application For Photocopy                                  | 1968SB7001                       | SB7                      | BCA             | 6 6B             | SB7120             | SB7120/CAP       | 6.1: THEORY OF COM   | IPUTATION       | 5531931840     |    |           |      |           |                 |              |        |           |                            |                 |          |        |
| 5 Application For Photocopy                                  | 196BSB7007                       | SB7                      | BCA             | 6 6B             | SB7120             | SB7120/CAP       | 6.1: THEORY OF COM   | IPUTATION       | 5531931846     |    |           |      |           |                 |              |        |           |                            |                 |          |        |
| 6 Application For Photocopy                                  | 19J8SB7007                       | SB7                      | BCA             | 6 18             | SB7120             | SB7120/CAP       | 6.1: THEORY OF COM   | IPUTATION       | 5531931204     |    |           |      |           |                 |              |        |           |                            |                 |          | LLI    |
| 7 Application For Photocopy                                  | 16CNSB7056                       | SB7                      | BCA             | 6 CN             | 587120             | SB7120/CAP       | 6.1: THEORY OF COM   | IPUTATION       | 5531933845     |    |           |      |           |                 |              |        |           |                            |                 |          |        |
| 8 Application For Photocopy                                  | 1910587026                       | 587                      | BLA             | 6 UC             | 587120             | 58/120/CAP       | 6.1: THEORY OF COP   | IPUTATION       | 5531932704     |    |           |      |           |                 |              |        |           |                            |                 |          |        |
| 3 Application For Photocopy<br>10 Application For Photocopy  | 1000587013                       | 587                      | BCA             | 6 00             | 587120             | 587120/CAP       | 6.1: THEORY OF COP   | IDUTATION       | 5531932723     |    |           |      |           |                 |              |        |           |                            |                 |          |        |
| 11 Application For Photocopy                                 | 19864587040                      | 587                      | BCA             | 6 954            | 587120             | SB7120/CAP       | 6.1: THEORY OF COM   | IPUTATION       | 5521922460     |    |           |      |           |                 |              |        |           |                            |                 |          |        |
| 12 Application For Photocopy                                 | 1968587025                       | 587                      | BCA             | 6 6B             | 587120             | SB7120/CAP       | 5.1. THEORY OF COM   | PUTATION        | 5531931868     |    |           |      |           |                 |              |        |           |                            |                 |          |        |
| 13 Application For Photocopy                                 | 199USB7016                       | SB7                      | BCA             | 6 9U             | SB7120             | SB7120/CAP       | 6.1: THEORY OF CON   | IPUTATION       | 5531933075     |    |           |      |           |                 |              |        |           |                            |                 |          |        |
| 14 Application For Photocopy                                 | 19UHSB7032                       | SB7                      | BCA             | 6 UH             | SB7120             | SB7120/CAP       | 6.1: THEORY OF COM   | IPUTATION       | 5531933585     |    |           |      |           |                 |              |        |           |                            |                 |          |        |
| 15 Application For Photocopy                                 | 19RNSB7115                       | SB7                      | BCA             | 6 RN             | SB7120             | SB7120/CAP       | 6.1: THEORY OF COM   | IPUTATION       | 5531933246     |    |           |      |           |                 |              |        |           |                            |                 |          |        |
| 16 Application For Photocopy                                 | 175B5B7004                       | SB7                      | BCA             | 6 SB             | SB7120             | SB7120/CAP       | 6.1: THEORY OF COM   | IPUTATION       | 5531931519     |    |           |      |           |                 |              |        |           |                            |                 |          |        |
| 17 Application For Photocopy                                 | 197TSB7004                       | SB7                      | BCA             | 6 XH             | SB7120             | SB7120/CAP       | 6.1: THEORY OF COM   | IPUTATION       | 5531932871     |    |           |      |           |                 |              |        |           |                            |                 |          |        |
| 18 Application For Photocopy                                 | 196MSB7059                       | SB7                      | BCA             | 6 6M             | SB7120             | SB7120/CAP       | 6.1: THEORY OF COM   | IPUTATION       | 5531931755     |    |           |      |           |                 |              |        |           |                            |                 |          |        |
| 19 Application For Photocopy                                 | 198D5B7082                       | SB7                      | BCA             | 6 8D             | SB7120             | SB7120/CAP       | 6.1: THEORY OF COM   | IPUTATION       | 5531932986     |    |           |      |           |                 |              |        |           |                            |                 |          |        |
| 20 Application For Photocopy                                 | 19RNSB7121                       | SB7                      | BCA             | 6 RN             | SB7120             | SB7120/CAP       | 6.1: THEORY OF COM   | IPUTATION       | 5531933252     |    |           |      |           |                 |              |        |           |                            |                 |          |        |
| 21 Application For Photocopy                                 | 19DLSB7001                       | SB7                      | BCA             | 6 DL             | SB7120             | SB7120/CAP       | 6.1: THEORY OF COM   | IPUTATION       | 5531931653     |    |           |      |           |                 |              |        |           |                            |                 |          |        |
| 22 Application For Photocopy                                 | 197VSB7010                       | SB7                      | BCA             | 6 7V             | SB7120             | SB7120/CAP       | 6.1: THEORY OF COM   | IPUTATION       | 5531931994     |    |           |      |           |                 |              |        |           |                            |                 |          |        |
| 23 Application For Photocopy                                 | 19RNSB7110                       | SB7                      | BCA             | 6 RN             | SB7120             | SB7120/CAP       | 6.1: THEORY OF COM   | IPUTATION       | 5531933241     |    |           |      |           |                 |              |        |           |                            |                 |          |        |
| 24 Application For Photocopy                                 | 192FSB7006                       | SB7                      | BCA             | 6 2F             | 587120             | SB7120/CAP       | 6.1: THEORY OF COM   | IPUTATION       | 5531933815     |    |           |      |           |                 |              |        |           |                            |                 |          |        |
| 25 Application For Photocopy                                 | 19RNSB7086                       | SB7                      | BCA             | 6 RN             | SB7120             | SB7120/CAP       | 6.1: THEORY OF COM   | IPUTATION       | 5531933219     |    |           |      |           |                 |              |        |           |                            |                 |          |        |
| 26 Application For Photocopy                                 | 19UHSB7008                       | SB7                      | BCA             | 6 UH             | 587120             | SB7120/CAP       | 6.1: THEORY OF COM   | IPUTATION       | 5531933565     |    |           |      |           |                 |              |        |           |                            |                 |          |        |
| 27 Application For Photocopy                                 | 19CQSB7020                       | 587                      | BCA             | 6 CQ             | 587120             | SB7120/CAP       | 5.1: THEORY OF COM   | IPUTATION       | 5531931365     |    |           |      |           |                 |              |        |           |                            |                 |          |        |
| 28 Application For Photocopy                                 | 1/DWSB/00/                       | 587                      | BCA             | 6 DW             | 587120             | SB/120/CAP       | 6.1: THEORY OF COM   | IPUTATION       | 5531933853     |    |           |      |           |                 |              |        |           |                            |                 |          |        |
| 29 Application For Photocopy<br>20 Application For Photocopy | 1808587023                       | 587                      | BCA             | 6 00             | 587120             | SB7120/CAP       | 6.1: THEORY OF COP   | DUTATION        | 5531931636     |    |           |      |           |                 |              |        |           |                            |                 |          |        |
| 31 Application For Photocopy                                 | 19RNS87101                       | 587                      | BCA             | 6 RN             | 587120             | 587120/CAP       | 6.1: THEORY OF COM   | PUTATION        | 5531933234     |    |           |      |           |                 |              |        |           |                            |                 |          |        |
| 32 Application For Photocopy                                 | 19W/ISB7045                      | 587                      | BCA             | 6 WI             | 587120             | SB7120/CAP       | 5.1: THEORY OF COM   | PUTATION        | 5531931982     |    |           |      |           |                 |              |        |           |                            |                 |          |        |
| 33 Application For Photocopy                                 | 1918587009                       | 587                      | BCA             | 6 18             | 587120             | SB7120/CAP       | 6.1: THEORY OF COM   | PUTATION        | 5531931206     |    |           |      |           |                 |              |        |           |                            |                 |          |        |
| 34 Application For Photocopy                                 | 182FSB7019                       | SB7                      | BCA             | 6 2F             | 587120             | SB7120/CAP       | 6.1: THEORY OF COM   | PUTATION        | 5531933807     |    |           |      |           |                 |              |        |           |                            |                 |          |        |
| 35 Application For Photocopy                                 | 194KSB7006                       | S87                      | BCA             | 6 4K             | 587120             | SB7120/CAP       | 6.1: THEORY OF COM   | IPUTATION       | 5531933651     |    |           |      |           |                 |              |        |           |                            |                 |          |        |
| 36 Application For Photocopy                                 | 19UHSB7007                       | SB7                      | BCA             | 6 UH             | 587120             | SB7120/CAP       | 6.1: THEORY OF COM   | IPUTATION       | 5531933564     |    |           |      |           |                 |              |        |           |                            |                 |          |        |
| 37 Application For Photocopy                                 | 19UHSB7046                       | 587                      | BCA             | 6 UH             | 587120             | SB7120/CAP       | 6.1: THEORY OF COM   | IPUTATION       | 5531933597     |    |           |      |           |                 |              |        |           |                            |                 |          |        |
| 38 Application For Photocopy                                 | 1945SB7013                       | S87                      | BCA             | 6 45             | \$87120            | SB7120/CAP       | 6.1: THEORY OF COM   | IPUTATION       | 5531933451     |    |           |      |           |                 |              |        |           |                            |                 |          |        |
| 39 Application For Photocopy                                 | 19CQSB7109                       | SB7                      | BCA             | 6 CQ             | \$87120            | SB7120/CAP       | 6.1: THEORY OF COM   | IPUTATION       | 5531931429     |    |           |      |           |                 |              |        |           |                            |                 |          |        |
| All Details                                                  | Subject_Count                    | Course_Wise              | e fee_type_Wise | Student_Wise     | Subject_Wise       | Receipt_Details  | ÷                    |                 |                | 4  |           |      |           |                 |              |        |           |                            |                 |          | Þ      |
| Ready                                                        |                                  |                          |                 |                  |                    |                  |                      |                 |                |    |           |      |           |                 |              |        | III       | 8 .                        | -               |          | ► 100% |
|                                                              |                                  |                          |                 |                  |                    |                  |                      |                 |                |    |           | _    |           | _               |              | _      |           |                            |                 | 11       | 18 AM  |
|                                                              |                                  |                          |                 |                  |                    |                  |                      |                 |                |    |           |      |           |                 |              |        |           |                            | - <b>.</b> @ 16 | 12/      | 6/2022 |
|                                                              |                                  |                          |                 |                  |                    |                  |                      |                 |                |    |           |      |           |                 |              |        |           |                            |                 |          |        |

Front page format for photocopy.

| Dashbard       1st See       2st See       4 St See       6 St See       Court         Subject Code Selection         Sec       Very Datas         Subject Code         Very Datas                                                                                                    |             |                 | WELCOME TO               | QP INFORMA             | TION SYSTEM         |               |
|----------------------------------------------------------------------------------------------------|-------------|-----------------|--------------------------|------------------------|---------------------|---------------|
| Subject Code       Subject Code         Vow Datals             Subject Code       Ouestion Paper Evalution Type       Total Marks       Maximum Marks         V0_348       4       14       70             Subject Code       Ouestion Paper Evalution Type       Total Marks       Maximum Marks         V0_348       4       14       70             Subject Code       Ouestion Paper Evalution Type       Total Marks       Maximum Marks         V0_348       4       14       70       70             Subject Code       Ouestion Numbers       Enter Question Numbers             1.       19       2       2       16       2       14       10       10       10         2.       19       2       2       16       14       10       10       10       10       10       10       10       10       10       10       10       10       10       10       10       10       10       10       10       10       10       10       10       10       10       10       10       10       10       10       10       10                                                                                                    | Dashboard   | 1st Sem 2nd Sem | 3rd Sem 4th Sem 5th      | Sem 6th Sem I          | Engineering Courses |               |
| Subject Code Subject Code         Ver Datas       Maximu Marks         10g_348       4       14       70         Cols Marks       Maximu Marks         10g_348       4       14       70         Cols Marks       Maximu Marks         10g_348       4       14       70         Cols Marks       Maximu Marks         10g_348       4       14       70         Colspan="2">Cols Marks         Colspan="2">Cols Marks         Colspan="2">Colspan="2">Colspan="2">Colspan="2">Colspan="2">Colspan="2">Colspan="2">Colspan="2">Colspan="2">Colspan="2">Colspan="2">Colspan="2">Colspan="2">Colspan="2">Colspan="2">Colspan="2">Colspan="2">Colspan="2"Colspan="2"Co | HELLO, Admi | n               |                          |                        |                     | LOGOUT        |
| steet subject Cole         vire Jeans           Subject Cole         Qarstion Paper Evalution Type         Tota Marks         Maximum Marks           Ua_348         4         14         70           Enter Question Numbers           Enter Question Numbers           Destroin         8         C         0         E           1         8         2         0         10         0         0         0         0         0         0         0         0         0         0         0         0         0         0         0         0         0         0         0         0         0         0         0         0         0         0         0         0         0         0         0         0         0         0         0         0         0         0         0         0         0         0         0         0         0         0         0         0         0         0         0         0         0         0         0         0         0         0         0         0         0         0         0         0         0         0         0         0         0         0                                                                                                             |             |                 |                          | Subject Code Selection |                     |               |
| Verv Detail           Subject Code         Question Paper Evalution Type         Total Marks         Maximum Marks           UG_348         4         14         70           Delation Numbers         Enter Question Numbers         Delation Question Numbers           Question A         8         C         D         E           1.         16.2         2.46         7.44         .40         .40           2.         10.2         2.46         7.44         .40         .40         .40           3.         16.2         2.46         7.44         .40         .40         .40         .40         .40         .40         .40         .40         .40         .40         .40         .40         .40         .40         .40         .40         .40         .40         .40         .40         .40         .40         .40         .40         .40         .40         .40         .40         .40         .40         .40         .40         .40         .40         .40         .40         .40         .40         .40         .40         .40         .40         .40         .40         .40         .40         .40         .40         .40         .40         .40 <td></td> <td></td> <td>Select Su</td> <td>bject Code</td> <td>~</td> <td></td>                                                                                                    |             |                 | Select Su                | bject Code             | ~                   |               |
| Subject Code         Guestion Pager Evalution Type         Total Marks         Maximum Marks           UG_348         4         114         70             Enter Question Numbers         Enter Question Numbers             Subject Code (UG_348) Question Numbers             Guestion         A         B         C         D         E           1.         16/2         3/6         8/14         /0         /0           2.         16/2         3/6         8/14         /0         /0           3.         16/2         3/6         8/14         /0         /0           3.         16/2         3/6         10/14         /0         /0           3.         16/2         3/6         10/14         /0         /0           3.         16/2         3/6         10/14         /0         /0           5.         16/2         3/6         10/14         /0         /0           6.         11/2         .0         .0         .0         .0         .0           7.         16/2         .0         .0         .0         .0         .0         .0           10.         .0         .0         .0                                                                                                    |             |                 |                          | View Details           |                     |               |
| UQ_34         4         114         70           Enter Question Numbers           Subject Cole (UG_348) Question Numbers           Question         A         B         C         D         E           1.         1a         2         2         6         7         744         .00         .00           2.         1b         2         3         6         8         .14         .00         .00           2.         1b         7         3         .06         8         .14         .00         .00           3.         1b         7         3         .66         .01         .00         .00           4.         1d         .2         .06         .01         .14         .00         .00           5.         1e         .2         .6         .06         .11         .14         .00         .00           6.         1f         .14         .00         .00         .00         .00         .00         .00         .00           7.         1b         .2         .00         .00         .00         .00         .00         .00         .00         .00         .00                                                                                                    |             | Subject Code    | Question Paper Evalution | on Type                | Total Marks         | Maximum Marks |
| Dublect Code (UC_348) Question Numbers         Question       A       B       C       D       E         1.       1a / 2       2 / 6       7 / 14       / 0       / 0         2.       1b / 2       2 / 6       7 / 14       / 0       / 0         3.       1c / 2       3 / 6       8 / 14       / 0       / 0         4.       1d / 2       5 / 6       10 / 14       / 0       / 0         5.       1e / 2       6 / 6       11 / 14       / 0       / 0         6.       1f / 2       0       / 0       / 0       / 0         7.       1g / 2       / 0       / 0       / 0       / 0         8.       / 0       / 0       / 0       / 0       / 0       / 0         9.       / 0       / 0       / 0       / 0       / 0       / 0       / 0         10.       / 0       / 0       / 0       / 0       / 0       / 0       / 0                                                                                                    |             | UG_348          | 4                        |                        | 114                 | 70            |
| Subject Code (UG_348) Question Numbers           Question         A         B         C         D         E           1.         1a / 2         2 / 6         7 / 14         / 0         / 0           2.         1b / 2         2 / 6         7 / 14         / 0         / 0           3.         1c / 2         3 / 6         8 / 14         / 0         / 0           3.         1c / 2         3 / 6         8 / 14         / 0         / 0           4.         1d / 2         5 / 6         10 / 14         / 0         / 0           5.         1e / 2         6 / 6         11 / 14         / 0         / 0           6.         17 / 2         / 0         / 0         / 0         / 0           7.         1g / 2         / 0         / 0         / 0         / 0           8.         / 0         / 0         / 0         / 0         / 0         / 0           9.         / 0         / 0         / 0         / 0         / 0         / 0           10.         / 0         / 0         / 0         / 0         / 0         / 0                                                                                                    |             |                 | E                        | Inter Question Number  | rs                  |               |
| A         B         C         D         E           1.         1a / 2         2 / 6         7 / 14         / 0         / 0           2.         1b / 2         3 / 6         8 / 14         / 0         / 0           3.         1c / 2         4 / 6         9 / 14         / 0         / 0           4.         1d / 2         5 / 6         10 / 14         / 0         / 0           5.         1e / 2         6 / 6         11 / 14         / 0         / 0           6.         1f / 2         / 0         / 0         / 0         / 0           7.         1g / 2         / 0         / 0         / 0         / 0           9.         / 0         / 0         / 0         / 0         / 0           10.         / 0         / 0         / 0         / 0         / 0                                                                                                    |             |                 | Subject Coo              | de (UG_348) Questi     | on Numbers          |               |
| 1.       1a / 2       2 / 6       7 / 14       / 0       . / 0         2.       1b / 2       3 / 6       8 / 14       . / 0       . / 0         3.       1c / 2       4 / 6       8 / 14       . / 0       . / 0         4.       1d / 2       5 / 6       10 / 14       . / 0       . / 0         5.       1e / 2       6 / 6       11 / 14       . / 0       . / 0         6.       1f / 2       . / 0       . / 0       . / 0       . / 0         7.       1g / 2       . / 0       . / 0       . / 0       . / 0         8.       . / 0       . / 0       . / 0       . / 0       . / 0         9.       . / 0       . / 0       . / 0       . / 0       . / 0         10.       . / 0       . / 0       . / 0       . / 0       . / 0                                                                                                    | Question    | A               | В                        | C                      | D                   | E             |
| 2.       1b / 2       3 / 6       8 / 14       / 0       / 0         3.       1c / 2       4 / 6       9 / 14       / 0       / 0         4.       1d / 2       5 / 6       10 / 14       / 0       / 0         5.       1d / 2       6 / 6       11 / 14       / 0       / 0         6.       1f / 2       / 0       / 0       / 0       / 0         7.       1g / 2       / 0       / 0       / 0       / 0         8.       / 0       / 0       / 0       / 0       / 0         9.       / 0       / 0       / 0       / 0       / 0         10.       / 0       / 0       / 0       / 0       / 0                                                                                                    | 1.          | 1a / 2          | 2 / 6                    | 7 / 14                 | / (                 | ) /0          |
| 3.       1c / 2       4 / 6       9 / 14       / 0       / 0         4.       1d / 2       5 / 6       10 / 14       / 0       / 0         5.       1e / 2       6 / 6       11 / 14       / 0       / 0         6.       1f / 2       / 0       / 0       / 0       / 0         7.       1g / 2       / 0       / 0       / 0       / 0         8.       / 0       / 0       / 0       / 0       / 0         9.       / 0       / 0       / 0       / 0       / 0         10.       / 0       / 0       / 0       / 0       / 0                                                                                                    | 2.          | 1b / 2          | 3 / 6                    | 8 / 14                 | / (                 | ) / 0         |
| 4.       1d / 2       5 / 6       10 / 14       / 0       / 0         5.       1e / 2       6 / 6       11 / 14       / 0       / 0         6.       11 / 2       / 0       / 0       / 0       / 0         7.       1g / 2       / 0       / 0       / 0       / 0         8.       / 0       / 0       / 0       / 0       / 0         9.       / 0       / 0       / 0       / 0       / 0         10.       / 0       / 0       / 0       / 0       / 0                                                                                                    | 3.          | 1c / 2          | 4 / 6                    | 9 / 14                 | / (                 | ) / 0         |
| 5.       1e / 2       6 / 6       11 / 14       / 0       / 0         6.       1f / 2       / 0       / 0       / 0       / 0         7.       1g / 2       / 0       / 0       / 0       / 0         8.       / 0       / 0       / 0       / 0       / 0         9.       / 0       / 0       / 0       / 0       / 0         10.       / 0       / 0       / 0       / 0       / 0                                                                                                    | 4.          | 1d / 2          | 5 / 6                    | 10 / 14                | / (                 | ) / 0         |
| 6.       1f / 2       / 0       / 0       / 0         7.       1g / 2       / 0       / 0       / 0         8.       / 0       / 0       / 0       / 0         9.       / 0       / 0       / 0       / 0         10.       / 0       / 0       / 0       / 0                                                                                                    | 5.          | 1e / 2          | 6 / 6                    | 11 / 14                |                     | ) / 0         |
| 7.       1g / 2       / 0       / 0       / 0       / 0         8.       / 0       / 0       / 0       / 0       / 0         9.       / 0       / 0       / 0       / 0       / 0         10.       / 0       / 0       / 0       / 0       / 0                                                                                                    | 6.          | 1f / 2          | / 0                      | / 0                    | / 0                 | ) / 0         |
| 8.         /0         /0         /0         /0           9.         /0         /0         /0         /0           10.         /0         /0         /0         /0                                                                                                    | 7.          | 1g / 2          | / 0                      | / 0                    | / (                 | o / 0         |
| 9.         /0         /0         /0         /0           10.         /0         /0         /0         /0         /0                                                                                                    | 8.          | / 0             | / 0                      | / 0                    | / 0                 | ) /0          |
| 10. / 0 / 0 / 0 / 0 / 0 / 0                                                                                                    | 9.          | / 0             | / 0                      | / 0                    | / 0                 |               |
| SUBMIT                                                                                                    | 10.         | / 0             | / 0                      | / 0                    | / (                 | ) /0          |
|                                                                                                    |             |                 |                          |                        |                     | SUBMIT        |

Downloading of photocopy.

| Home Verifier Admin Contact         |          |
|-------------------------------------|----------|
| WELCOME TO DIGITAL VALUATION SYSTEM |          |
| Dashboard Download Files            |          |
| HELLO, admin                        | LOGOUT ! |
| RegionWise Photocopy Download       |          |
|                                     |          |
| Download Photocopy                  |          |

After downloading the photocopy.

|                                           |                                                                                                    | 16AJC4                                                         | 1033_CC1                                                          | 1N1_Ma                                    | arks.pdf - /                                     | Adobe          | Reader         |           |         |   | - 0                      | x             |
|-------------------------------------------|----------------------------------------------------------------------------------------------------|----------------------------------------------------------------|-------------------------------------------------------------------|-------------------------------------------|--------------------------------------------------|----------------|----------------|-----------|---------|---|--------------------------|---------------|
| File Edit View Document Tools Window Help |                                                                                                    |                                                                |                                                                   |                                           |                                                  |                |                |           |         |   |                          | ×             |
| 🖶 🍓 • 🌾 🔶 1 / 1 💌 🖲 66.7% • 🔡 🔛 Find - •  |                                                                                                    |                                                                |                                                                   |                                           |                                                  |                |                |           |         |   |                          |               |
| •                                         |                                                                                                    | BANGA                                                          | DIGITA                                                            | NIVERS<br>AL VAL<br>Valuatic<br>Subject N | SITY, BAN<br>UATION :<br>in Report<br>Lame: 1.35 | NGALO<br>SYSTE | DRE<br>M       | 40-1      |         |   |                          | <u> </u>      |
|                                           |                                                                                                    |                                                                |                                                                   | Obtain                                    | ed Marks - 9                                     |                |                |           |         |   |                          |               |
|                                           |                                                                                                    |                                                                |                                                                   | Bitw                                      | ise Marks                                        |                |                |           |         |   |                          |               |
|                                           | Q.No Marks                                                                                                    | Q.No                                                           | Marks                                                             | Q.No                                      | Marks                                            | Q.No           | Marks          | Q.No      | Marks   |   |                          |               |
|                                           | a- 0                                                                                                    | 2-                                                             | 3                                                                 | 7-                                        | NA                                               | -              | -              | -         | -       |   |                          |               |
|                                           | e- NA                                                                                                    | 4-                                                             | 2                                                                 | 9.                                        | 1                                                |                |                |           |         |   |                          |               |
|                                           | d- 0                                                                                                    | 5 -                                                            | NA                                                                | 10 -                                      | 0                                                |                |                | ÷         |         |   |                          |               |
|                                           | e- 0                                                                                                    | 6-                                                             | NA                                                                | 11 -                                      | 0                                                | •              | -              | •         | -       |   |                          |               |
|                                           | g- 0                                                                                                    | -                                                              |                                                                   |                                           |                                                  |                |                |           |         |   |                          |               |
|                                           |                                                                                                    |                                                                |                                                                   |                                           |                                                  |                |                |           |         |   |                          |               |
|                                           |                                                                                                    | -                                                              | 1.0                                                               | •                                         |                                                  | •              |                | •         |         |   |                          |               |
| ₽<br>Ø                                    | NOTE:<br><sup>a</sup> QAN Not Attem<br><sup>b</sup> Grace Marks on<br><sup>b</sup> Marks obtained<br><sup>if</sup> any server in f<br>Cone 30-09-2027 | iptedi(NE) N<br>ot applied in<br>I through Di<br>his report, F | lot Exist.<br>1 the Bitwise<br>igital Valuation<br>Please bring i | Marks sho<br>m.<br>it to the not          | en.                                              | ar(Evalua      | tion) or Reval | uation se | ection. |   |                          |               |
| - 2 0 🗒 🥒 💶                               |                                                                                                    |                                                                |                                                                   |                                           |                                                  |                |                |           |         | • | (b 12) 10 11:26<br>12/6/ | 5 AM<br>/2022 |

The format in which the scripts are sent to Inhawk.

Later the data will be uploaded by them.

|                             |                                          |                                          |               | TST_SEM_ALL_SERIPTS                              |
|-----------------------------|------------------------------------------|------------------------------------------|---------------|--------------------------------------------------|
| Home Share View             |                                          |                                          |               |                                                  |
| 💿 = 🕆 🌽 🕨 This PC 🔸         | Desktop + TO MAIL PC + 1ST_SEM_ALL_      | SCRIPTS                                  |               | v 🖒 Search 15T.5EM.ALL                           |
|                             | Name                                     | Date modified Type                       | Size          |                                                  |
| Favorites                   | 20.                                      |                                          |               |                                                  |
| Desktop                     | 1stsemall-filelist                       | 9/30/2022 12:17 AM Microsoft Excel       | C 9 KB        |                                                  |
| Downloads                   | 16A1SB7015_SB7105                        | 5/27/2022 3:31 PM Adobe Acrobat          | D 1,889 KB    |                                                  |
| Recent places               | 16AJC41033_CC11N1                        | 5/26/2022 10:39 AM Adobe Acrobat         | D 19,568 KB   |                                                  |
| 71 - 00                     | 16ATC41101_CC11N1                        | 5/24/2022 2:54 PM Adobe Acrobat          | D, 2,837 KB   |                                                  |
| This PC                     | 16ATC41113_CC11N4                        | 5/30/2022 11:22 AM Adobe Acrobat         | D 13,976 KB   |                                                  |
| Desktop                     | 16ATC41254_CC11N2                        | 3/24/2022 2:43 PM Adobe Acrobat          | D 15,497 KB   |                                                  |
| Documents                   | TIDATC41254_ENGC15                       | 5/24/2022 11:16 AM Adobe Acrobat         | D 13,855 KB   |                                                  |
| Lownloads                   | TEATCAT254_CANCIS                        | 5/31/2022 STI PM Adobe Acrobel           | D 1,006 KB    |                                                  |
| Music                       | T6BRC41035_KANC15                        | 3/31/2022 10:55 AM Adobe Acrobat         | D 15,676 KB   |                                                  |
| Pictures                    | 168V585245_5E1C15                        | 5/31/2022 s:53 PM Adobe Acrobat          | D 7,399 KB    |                                                  |
| Videos                      | 16CM5B7006_S87105                        | 3/2//2022 s:31 PM Adobe Acrobat          | D 1,711 KB    |                                                  |
| LOCALDISK (CI)              | 16CWC41137_CC11N1                        | 5/24/2022 3:07 PM Adobe Acrobat          | о s,307 K8    |                                                  |
| 🕞 reew volume (G:)          | 20 16CWC41182_CC11N2                     | 5/24/2022 12:15 PM Adobe Acrobat         | U 12,079 KB   |                                                  |
| B New Volume (Ht)           | 16DYC41066_KANC15                        | 6/1/2022 3:02 PM Adobe Acrobat           | D 11,093 KB   |                                                  |
| a (//192.168.50.101) (K:)   | 2 16KHS85094_SC1C1S                      | 5/26/2022 3:00 PM Adobe Acrobat          | 0 13,243 KB   |                                                  |
| e (\\192.168.50.101) (5:)   | 16KHS85101_SC1C15                        | 5/26/2022 3:01 PM Adobe Acrobat          | D 14,322 KB   |                                                  |
| e (\\192.168.50.106) (U:)   | 16KLS85029_SP1C15                        | 5/25/2022 11:56 AM Adobe Acrobat         | D 2,002 KB    |                                                  |
| a (\\192.168.50.106) (V:)   | 16KLS85108_SP1C15                        | 5/25/2022 11:56 AM Adobe Acrobat         | D 2,021 KB    |                                                  |
| e (\\192.168.1.151) (W:)    | 16KUC41110_CC11N1                        | 5/24/2022 2:35 PM Adobe Acrobat          | D 3,397 KB    |                                                  |
| a (\\192.168.1.151) (X:)    | 16KUS85194_SM2C1S                        | 5/25/2022 1:05 PM Adobe Acrobat          | D 14,985 K8   |                                                  |
| k (//192.168.50.100) (Y:)   | 16MNS85020_SP1C15                        | 5/25/2022 4:28 PM Adobe Acrobat          | D 13,748 KB   |                                                  |
| 2 j (\\192.168.50.100) (Z:) | 160RC41008_CC11N4                        | 5/26/2022 3:50 PM Adobe Acrobat          | D 8,470 KB    |                                                  |
|                             | 16P1S85003_SP1C1S                        | 5/25/2022 1:25 PM Adobe Acrobat          | D 1,847 KB    |                                                  |
| Network                     | 16Q8C26032_BQMC15                        | 5/27/2022 10:44 AM Adobe Acrobat         | D 14,343 KB   |                                                  |
| ASHA-VL                     | 16QFC41096_CC11N4                        | 6/1/2022 4:36 PM Adobe Acrobat           | D 6,185 KB    |                                                  |
| DESKTOP-IL58T20             | 16QHC41030_CC11N4                        | 5/26/2022 3:50 PM Adobe Acrobat          | D 9,760 KB    |                                                  |
| DESKTOP-PD020C1             | 16RE585013_SP1C1S                        | 5/25/2022 11:57 AM Adobe Acrobat         | D 1,950 KB    |                                                  |
| EXAMLAPTOP2                 | 16RNS85011_SP1C1S                        | 5/24/2022 3:23 PM Adobe Acrobat          | D 8,474 KB    |                                                  |
| GAYATHRI-PC                 | 165KC41038_CC11N3                        | 5/24/2022 5:23 PM Adobe Acrobat          | D 13,975 KB   |                                                  |
| H81-M2                      | 165KSB7060_SB7105                        | 5/26/2022 3:24 PM Adobe Acrobat          | D 13,332 KB   |                                                  |
| HP HP                       | 165SC41252_KANC1S                        | 5/31/2022 5:11 PM Adobe Acrobat          | D 1,677 KB    |                                                  |
| Net Solient                 | 16V9C41039_CC11N1                        | 5/26/2022 11:21 AM Adobe Acrobat         | D 11,638 KB   |                                                  |
|                             | 16VFC41134_CC11N4                        | 5/30/2022 11:22 AM Adobe Acrobat         | D 13,921 KB   |                                                  |
|                             | 16WXC26041_BFAC1S                        | 5/24/2022 4:24 PM Adobe Acrobat          | D 2,265 KB    |                                                  |
|                             | 16WXC41020_KANC15                        | 6/7/2022 1:34 PM Adobe Acrobat           | D 6,147 KB    |                                                  |
|                             | 17ACC26109_BQMC1S                        | 5/26/2022 1:30 PM Adobe Acrobat          | D 1,901 KB    |                                                  |
|                             | 17ACC26111_BQMC1S                        | 5/26/2022 1:30 PM Adobe Acrobat          | D.,, 2,117 KB |                                                  |
|                             | 17AZC41212_CC11N4                        | 5/30/2022 11:22 AM Adobe Acrobat         | D 13,778 KB   |                                                  |
|                             | 17AZC41227_CC11N4                        | 5/30/2022 11:22 AM Adobe Acrobat         | D 13,735 K8   |                                                  |
|                             | 17AZS85246_SC1C1S                        | 5/27/2022 10:27 AM Adobe Acrobat         | D 13,569 KB   |                                                  |
|                             | 17BG585102_SP1C1S                        | 5/25/2022 1:25 PM Adobe Acrobat          | D 1,643 KB    |                                                  |
|                             | 17BVC26033_BFAC1S                        | 5/24/2022 4:39 PM Adobe Acrobat          | D 1,866 KB    | Go to System in Control Panel to activate Window |
|                             | 17BWS87002_S87103                        | 5/25/2022 3:46 PM Adobe Acrobet          | D 12,099 KB   |                                                  |
| items                       | 100 (100 (100 (100 100 (100 100 (100 100 | 2010 C C C C C C C C C C C C C C C C C C |               |                                                  |
|                             |                                          |                                          |               |                                                  |

#### **REVALUATION:**

#### Steps to be followed for revaluation.

- 1. Data should be received by inhawk.
- 2. Data will be sent with a unique ID called ASN.
- 3. Received ASN and the original ASN in the database will be matched, the matched data will be created under the New table.
- 4. From the newly created table the required data will be exported and inserted into a new column in the path (scripts path from the folder).
- 5. The new table and the second table will be joined to create a final table.
- 6. From the final table the script will be extracted on the basis of barcode to the new folder,
- 7. Based on QP-code the separate folder will be created.
- 8. Then auditing, splitting and file list will be generated.
- 9. Splitted scripts barcode will be marked.
- 10. Marked scripts will be uploaded to the data center and Revaluation server for valuation.
- 11. In revaluation server the valuation will be done under 2 valuators
- 12. The program is designed in such a way that the marks given by valuator-1 will not be able to be seen by valuator-2.
- 13. After valuation the result will be announced.

### Uploading CSV file and file list:

File Information

Choose File No file chosen

Select File

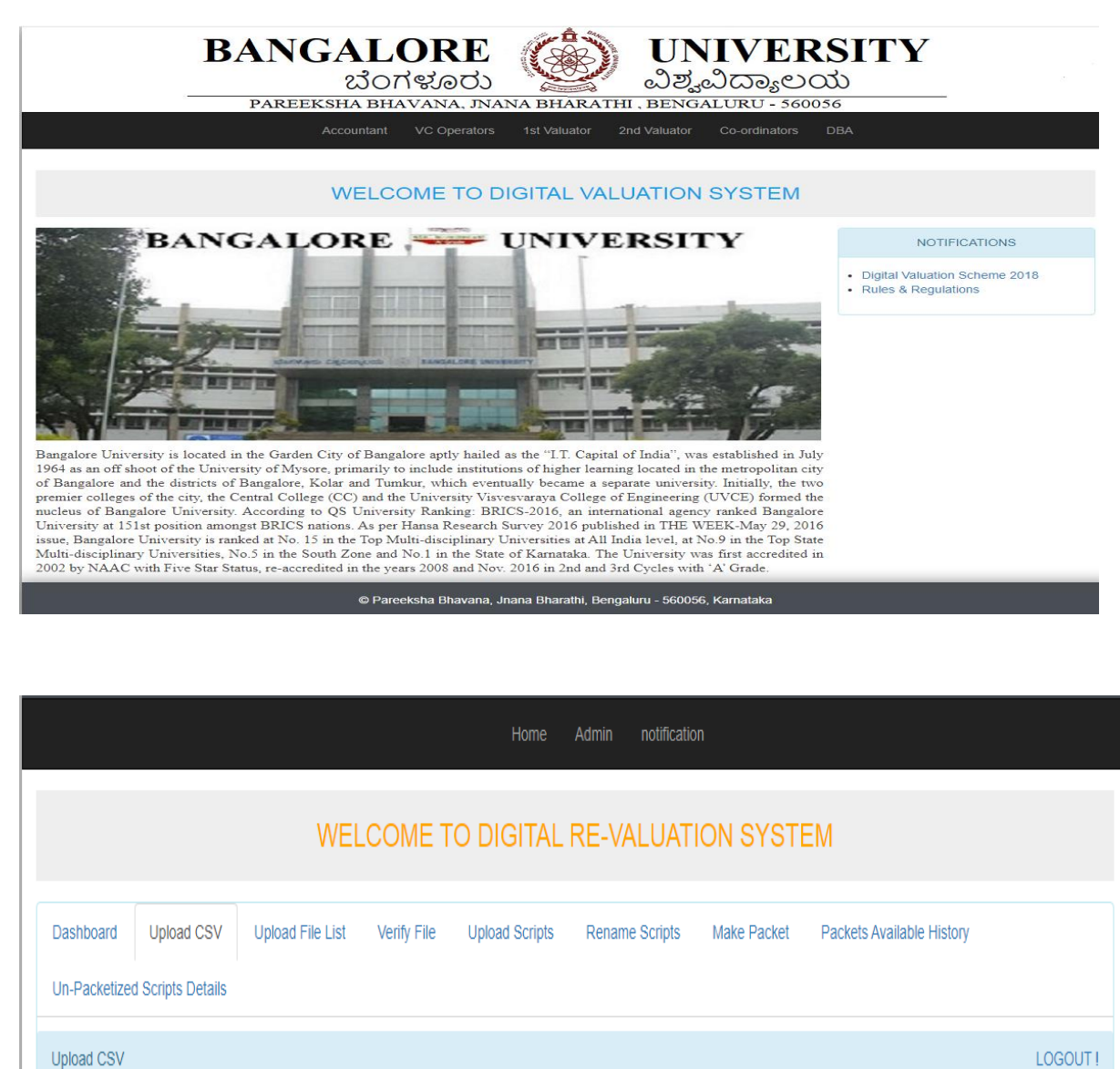

Import

Renaming scripts for revaluation.

|                               |                         | Home                | Admin notificatio | n           |                   |          |        |
|-------------------------------|-------------------------|---------------------|-------------------|-------------|-------------------|----------|--------|
|                               | WELCOM                  | 1E TO DIGITAL       | RE-VALUAT         | ION SYSTE   | EM                |          |        |
| Dashboard Upload CSV          | Upload File List Verify | File Upload Scripts | Rename Scripts    | Make Packet | Packets Available | History  |        |
| Un-Packetized Scripts Details |                         |                     |                   |             |                   |          |        |
| HELLO, admin                  |                         |                     |                   |             |                   |          | LOGOUT |
|                               |                         | Downloa             | d File List       |             |                   |          |        |
| Select Scanning Center        | Select Region           | Code                | Select Semester   |             |                   |          |        |
| 01 - BLR                      | ✓ 01-BLR                | *                   | 4th Sem           |             | ~                 | Download |        |
| Update                        |                         |                     |                   |             |                   |          |        |
|                               |                         |                     |                   |             |                   |          |        |
|                               |                         |                     |                   |             |                   |          |        |

### **Revaluation Valuation Unit:**

Valuator can view the scripts and evaluate.

| acket Information | ו                 |                     | PacketID : | 5510113739    | Subject Code: PS_11 |
|-------------------|-------------------|---------------------|------------|---------------|---------------------|
|                   |                   | Scripts To be Evalu | uated      |               | Evaluated Scripts   |
| ASN               | Evaluate          |                     | Reject     |               | ASN                 |
| 4662000207        | <b>Q</b> Evaluate | Select Reason       | ~          | Reject Script |                     |
| 4662000208        | Q Evaluate        | Select Reason       | ~          | Reject Script |                     |
| 4662000209        | Q Evaluate        | Select Reason       | ~          | Reject Script |                     |
| 4662000210        | Q Evaluate        | Select Reason       | ~          | Reject Script |                     |
|                   |                   |                     |            |               |                     |
|                   |                   |                     |            |               | BACK & SUBMIT       |

### Matrix Page:

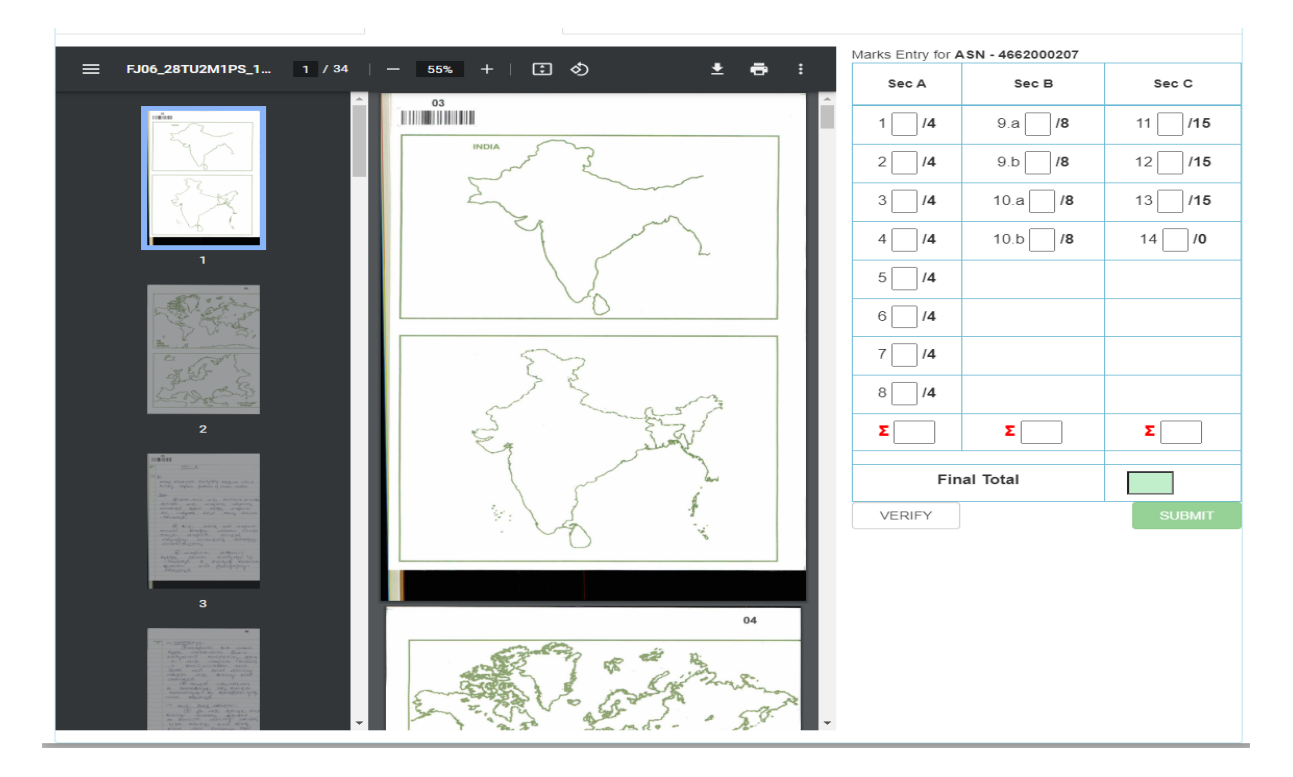

After valuation is completed (valuator 1 and valuator 2) result will be processed.

## **Chapter 10: DVS Gallery**

#### Data center:

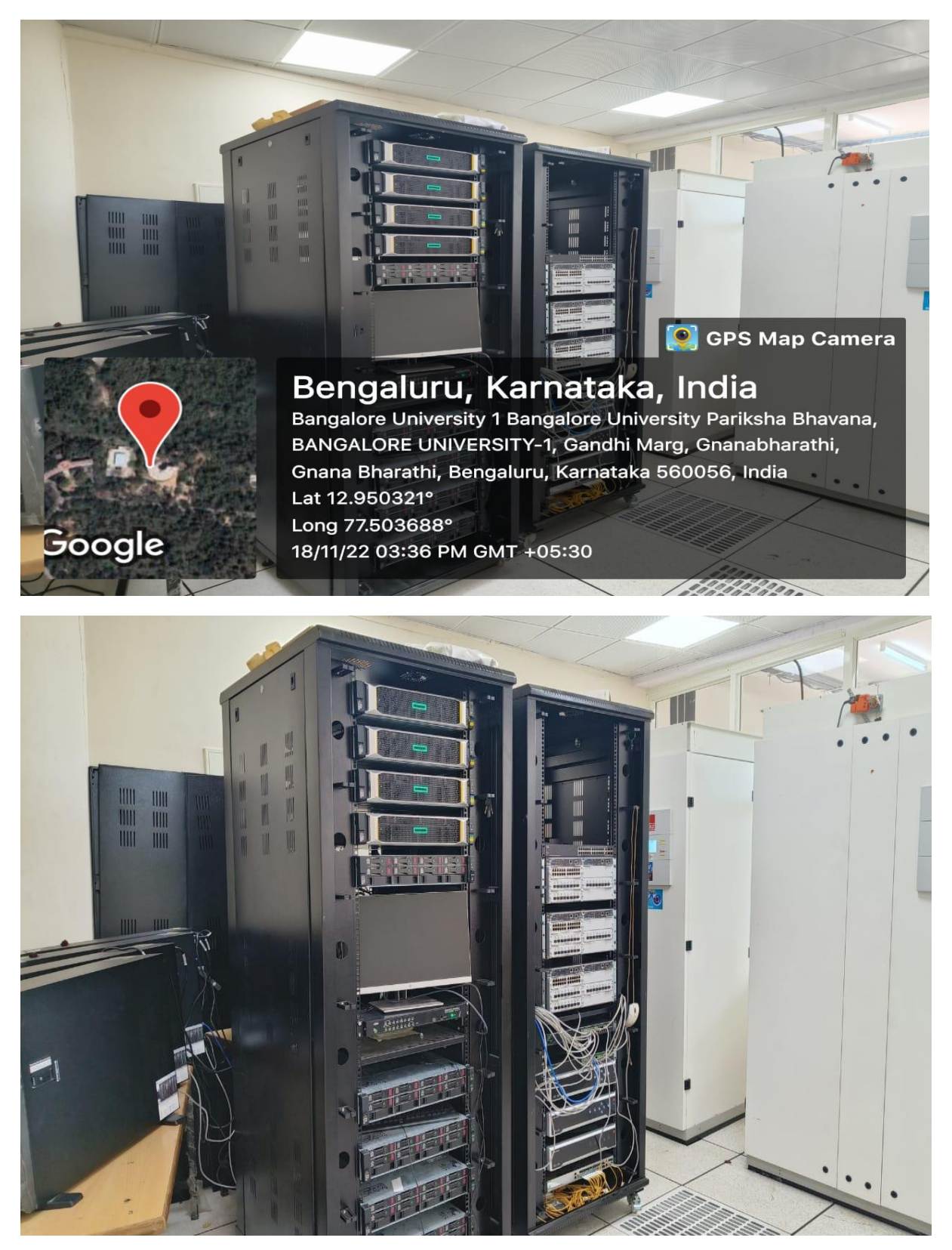

## Valuation Unit:

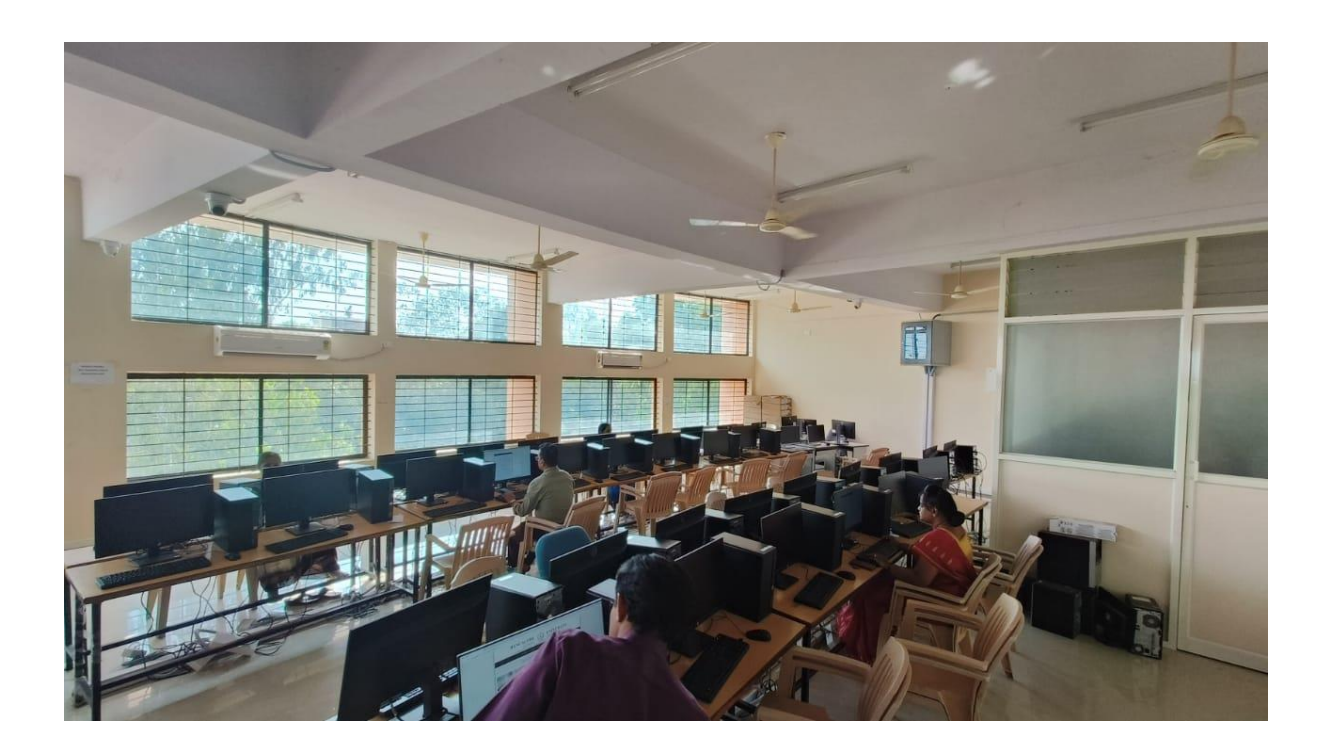

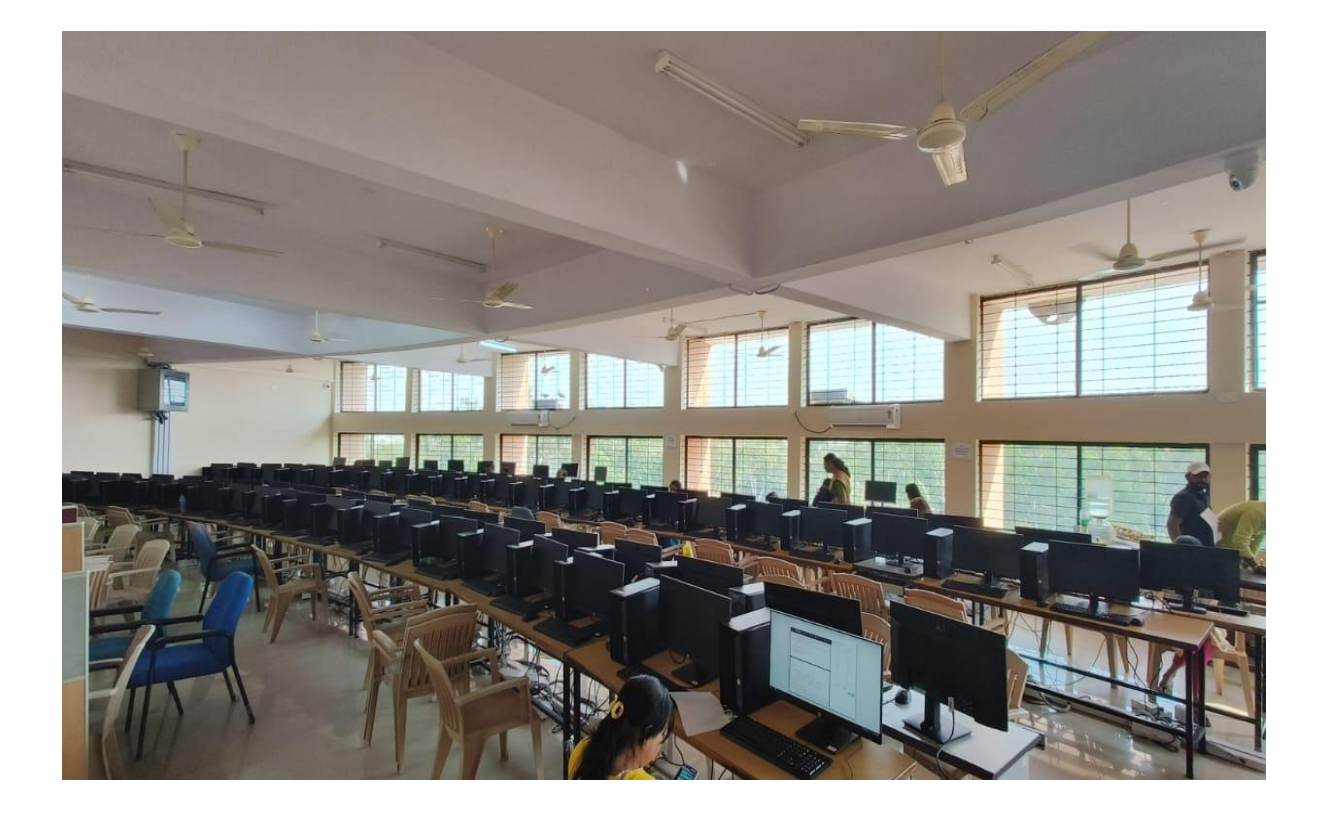

## **DVS Processing Unit:**

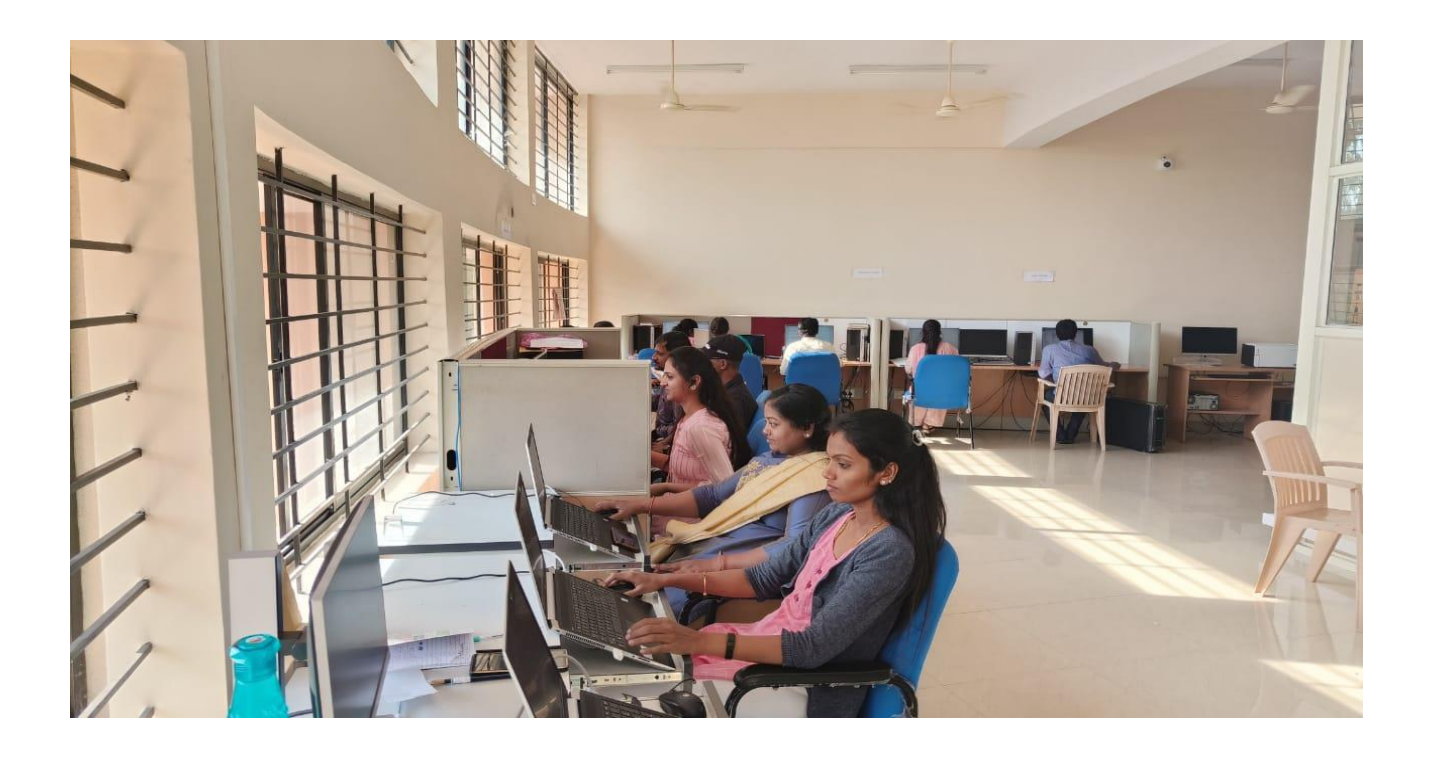

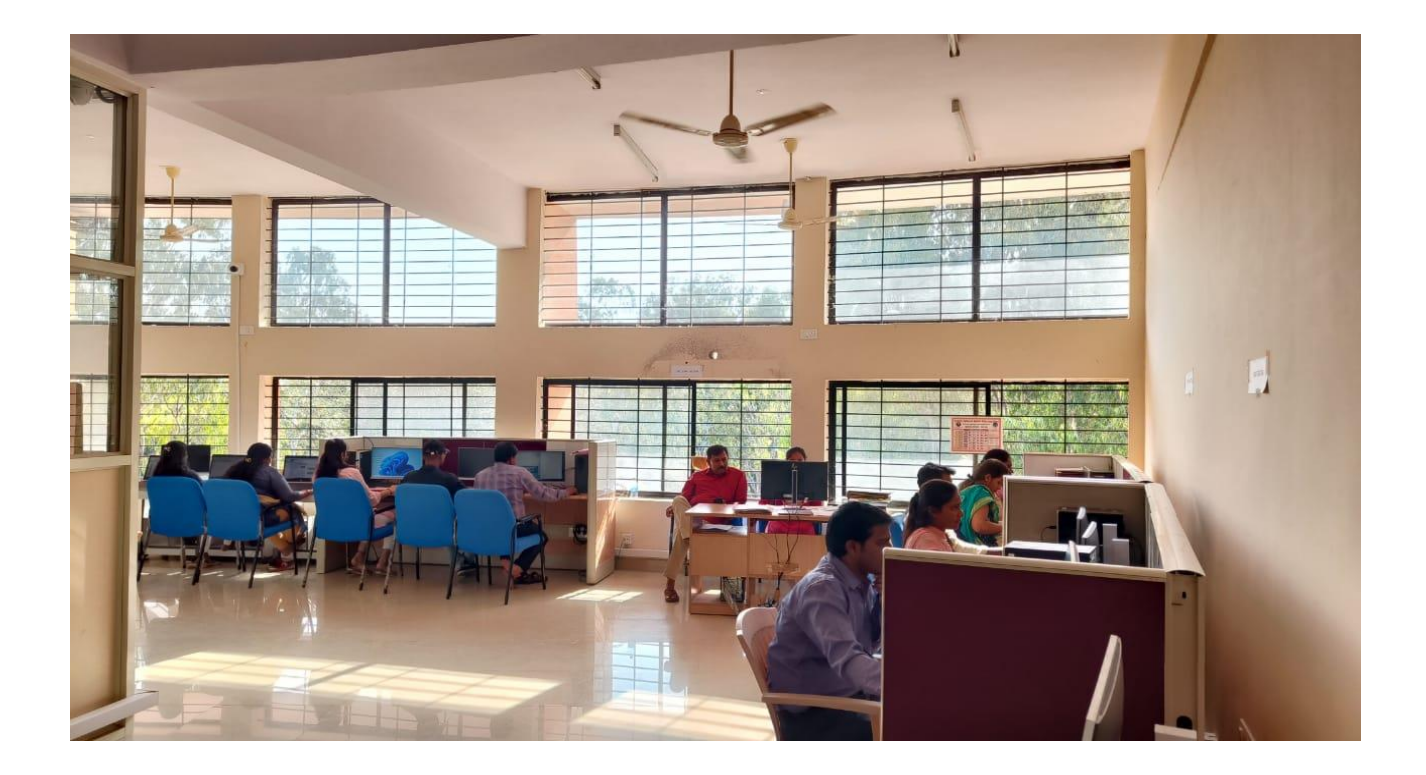

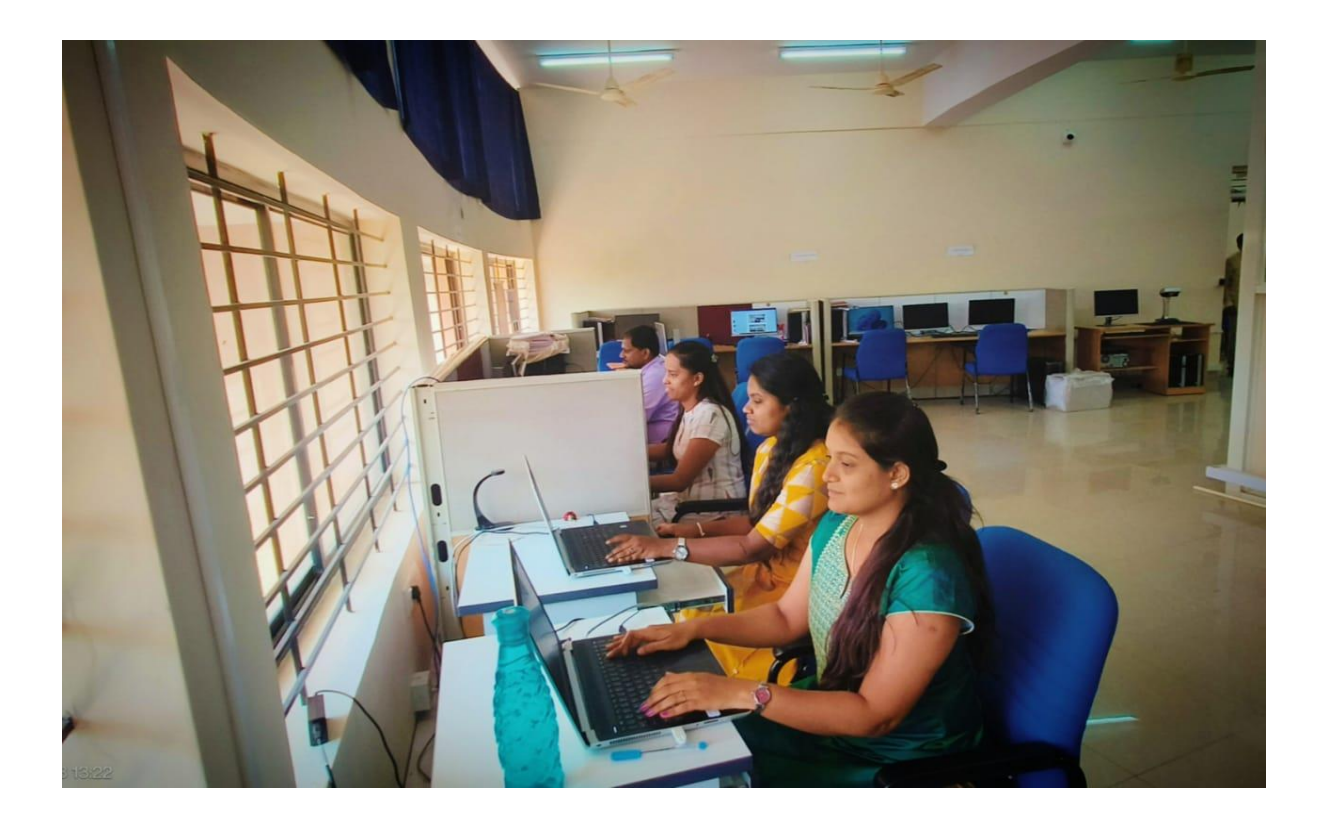

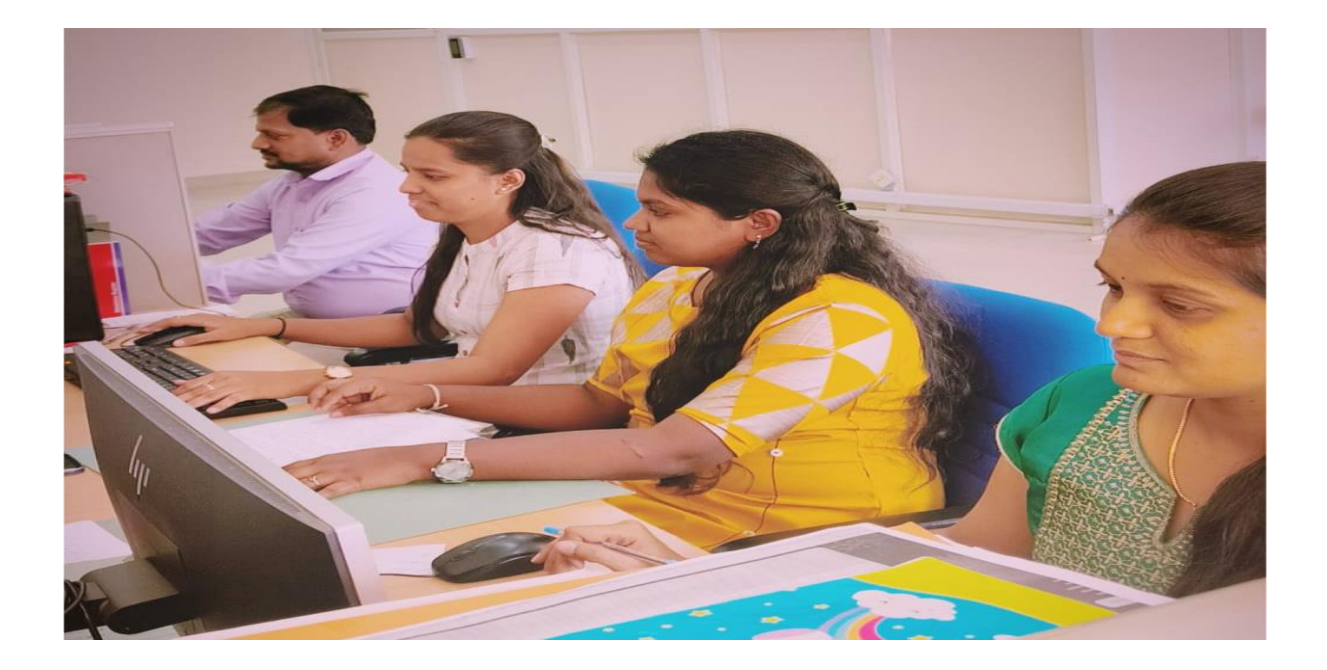